Microsoft®

# **Excel Associate**

**Instructor Resources** 

## **Microsoft Excel Associate**

**Enter Dates** 

#### **Instructor Information**

| Instructor |  |  |
|------------|--|--|
| add text   |  |  |

Email add text Office Location & Hours add text

#### **General Information**

#### Description

The Microsoft Excel course is developed to elevate your proficiency and expertise in utilizing Microsoft Excel, the industry-standard spreadsheet software. This comprehensive course will equip you with the essential skills to navigate the Excel interface seamlessly, work with data, apply formatting, and harness an array of features to enhance the efficiency and visual appeal of your spreadsheets.

Throughout the course, you will delve into vital topics, including managing workbooks, creating complex formulas and functions, and harnessing the power of data analysis through PivotTables and charts. You will gain insights into data visualization techniques, conditional formatting, and data validation to make your spreadsheets not just functional but visually compelling.

Successful completion of the certification exam validates the knowledge and skill sets of individuals seeking employment or advancement in their careers.

#### **Course Objectives**

This course book teaches the skills you will need to successfully complete the Microsoft Excel Associate certification offered by Certiport. These skill sets are introduced using multiple types of exercises and review materials.

After completing this course, you will understand the following:

- ☆ Manage Workbooks & Worksheets: Import, navigate, and format workbooks with named ranges, hyperlinks, and custom views.
- Data Management & Formatting: Organize and manipulate data using sorting, filtering, Auto Fill, and number formatting.
- Advanced Formulas & Functions: Utilize essential functions such as AVERAGE(), COUNT(), IF(), UNIQUE(), and structured references.
- ☆ Charts & Data Visualization: Create and modify charts, apply styles, and switch between rows and columns for meaningful insights.
- ☆ Collaboration & Workbook Preparation: Configure print settings, manage comments, and ensure accessibility with alternative text.

#### **Expectations and Goals**

Upon completion of this course, learners are expected to complete the Microsoft Excel Associate Certification Exam. Certification candidates will demonstrate the fundamentals of creating and managing worksheets and workbooks, creating cells and ranges, creating tables, applying formulas and functions and creating charts and objects. To learn more about the Microsoft Office Specialist program visit: Microsoft Office Specialist :: Certiport (pearsonvue.com)

Certifications provide significant advantages to professional and job candidates. These include:

- Higher grade point average for certified high school students
- Higher graduation rates for certified high school students
- Increased post-secondary enrollment
- Reduced dropout rates

Additional information: The value of certification

#### **Course Materials**

#### **Required materials**

- XperienceED account
- Computing Device
- Internet Connection

#### **Optional materials**

Headset

#### Schedule

| Dates | Unit                            |
|-------|---------------------------------|
|       | Unit 1: Getting to Know Excel   |
|       | Unit 2: Formatting Worksheets   |
|       | Unit 3: Formulas and Functions  |
|       | Unit 4: Inserting Elements      |
|       | Unit 5: Advanced Excel Features |

#### **Course Structure**

The course is structured to learn by doing, practice the learned skill, then apply the skills.

- Unit
  - Lesson
    - Learn Tasks
    - Practice Exercises
    - Practice Questions
  - Objective Assessment
  - Create Project

Each unit contains lessons. The lessons are introduced by lesson topics where you can learn through doing or learn through study materials (eBook, QuickDecks or QuickClips). Each lesson concludes with a Practice Exercise that incorporates the tasks you have

learned throughout the lesson. Once you have completed the lessons in the unit, you are assessed through a question-based Objective Assessment and a Create Project.

#### Weights and Grading

Add your course weight and grading here

#### Additional information and resources

Add a subheading Add text.

# Instructor Guide

## **Overview**

## **Course Structure**

The course is structured to learn by doing, practice the learned skill, and then apply the skills.

- Unit
  - Lesson
    - o Learn Tasks
    - Practice Exercises
    - Practice Questions
  - Objective Assessment
  - Create Project

Each unit contains lessons. The lessons are introduced by lesson topics where learners can understand through doing or learning through study materials (eBook, QuickDeck or QuickClip). Each lesson concludes with a Practice Exercise that incorporates the tasks they learned throughout the lesson. Once they have completed the lessons in the unit, learners are assessed through a question-based Objective Assessment and a Create Project.

## Delivery

The course is created so it can be customized to meet the needs of the instructor and the learner.

- **Direct Instruction:** Utilize the PowerPoint presentations to introduce each lesson topic, then have the learners review the study materials and complete the task.
- Flipped Classroom: Learners complete online lessons outside of class time. Learners utilize the class time to discuss learned tasks, allow learners to teach concepts, expand concepts through learning stations, and work on unit extension or unplugged activities.
- Learner-Centered Approach: Use the prescriptive learning model so learners can focus on new skills and skip the skills they already know. Learners can work at their own pace on their own schedule to complete the course. Instructors support learners by utilizing the answer keys to identify struggles and guide learners through the solutions.

### Differentiation

- Study Materials: Study materials are available in eBook, QuickDeck and QuickClip format. Each study material provides the same concepts and allows the learners to choose the modality that best fits their learning style. The eBook introduces concepts in bite-sized readings. QuickDecks display materials in a flashcard format. QuickClips provide a video and audio-based clip.
- **Course Progression:** Learners can complete the learn task to demonstrate understanding before reviewing the study materials or they can review one or all the study materials before attempting the learn tasks.
- **Grouping:** Create groups for different learning levels or styles. Customize each group setting to best meet the needs of the learners.

- Provide struggling learners with answer keys to follow step-by-step instructions to complete tasks and exercises.
- Encourage learners to showcase their newly learned skills by creating additional real-world projects, teach others how and why to use new skills, and explore beyond their learning.

## **Prepare for Delivery**

- Begin with the unit overview to understand the structure and flow of the unit, the topics covered, the approximate time to complete and the exam objectives reviewed.
- Review the lesson PowerPoint presentation to give you an in-depth look at each lesson topic and the comprehensive topic notes included.
- Review the answer keys to familiarize yourself with the tasks learners will complete throughout the lesson.
- Complete the lesson.

### **Instructor Resources Overview**

| Instructor Resources | 🗁 Instructor Resources                                                                |
|----------------------|---------------------------------------------------------------------------------------|
| File Structure       | Course Syllabus                                                                       |
|                      | Course Overview                                                                       |
|                      | Course Key Terms                                                                      |
|                      | Course Instructor Guide                                                               |
|                      | 🗁 Unit                                                                                |
|                      | 🗁 Unit Assessment Answer Keys                                                         |
|                      | Create Project                                                                        |
|                      | Objective Assessment                                                                  |
|                      | 🗁 Lesson                                                                              |
|                      | 🗁 Answer Keys                                                                         |
|                      | Lesson Practice Exercises                                                             |
|                      | 🗎 🛛 Learn Tasks                                                                       |
|                      | Lesson Practice Questions                                                             |
|                      | 🗁 Study Guides                                                                        |
|                      | Study Guide Complete                                                                  |
|                      | Study Guide Fill-In Explanation                                                       |
|                      | 🖹 🛛 Study Guide Fill-In Topic                                                         |
|                      | Lesson PowerPoint Presentations                                                       |
|                      | Unplugged Activities                                                                  |
|                      | Unit Overview                                                                         |
|                      | Unit Learning Plan                                                                    |
|                      | Unit Key Terms                                                                        |
| Unit Assessment      | Each unit includes two types of assessments for learners to apply their knowledge.    |
| Answer Keys          | Create Project - These are project prompts and sample solution files. Create projects |
|                      | also include "show me" videos for learner reference. You have the option to           |
|                      | enable/disable this feature.                                                          |
|                      | Objective Assessment - A comprehensive question and answer-based assessment for       |
|                      | the unit. Objective Assessments include "show solution" for learner reference. You    |
|                      | have the option to enable/disable this feature.                                       |

| Answer Keys          | Documents containing answers, step-by-step instructions, and correct answers for Instructor   |
|----------------------|-----------------------------------------------------------------------------------------------|
|                      | reference or to offer additional support material for learners.                               |
|                      | Learn Tasks - Each lesson topic includes an opportunity to apply what they have just          |
|                      | learned in-app or by answering questions. Learn Tasks also include "show me" videos           |
|                      | and "show solution" for learner reference.                                                    |
|                      | • Lesson Practice Exercises - End of lesson in-app or scenario-based assessment.              |
|                      | Lesson Practice Exercises also include "show solution" videos for learner reference.          |
|                      | You have the option to enable/disable this feature.                                           |
|                      | Lesson Practice Questions - End of lesson question-based assessment. Lesson                   |
|                      | Practice Questions also include "show solution" for learner reference. You have the           |
|                      | option to enable/disable this feature.                                                        |
| Study Guides         | Printable and customizable study guides mapped to lesson topics and exam objectives are       |
|                      | provided in three formats.                                                                    |
|                      | • <b>Complete</b> - This version includes the topic and the explanation.                      |
|                      | • Fill-In Topic - Learners can fill in the topics as they learn or as a review.               |
|                      | • Fill-In Explanation - This allows learners to complete the explanation of each lesson       |
|                      | topic in their own words and images.                                                          |
| Unit Learning Plan   | Customizable unit learning plan outlining the objectives and topics covered, essential        |
|                      | questions, learning targets, methods and materials, extension activities, formative and       |
|                      | summative assessments, mapping to STEAM, Work Readiness, 5 C's, and Bloom's Taxonomy          |
|                      | Levels.                                                                                       |
| Lesson PowerPoint    | A PowerPoint Presentation that complements the lesson. Each lesson topic is included in the   |
|                      | presentation as well as comprehensive speaker notes.                                          |
| Unplugged Activities | A variety of activities and necessary resources to get learners off the computers while still |
|                      | reinforcing unit learning objectives.                                                         |
| Unit Key Terms       | A comprehensive list of key terms throughout the unit.                                        |
| Unit Overview        | A spreadsheet containing the overview of the flow of the unit that includes lesson topics,    |
|                      | certification objectives mapping, and approximate timings for self-paced and instructor-led   |
|                      | scenarios.                                                                                    |

|                                                                                                    | Excel Learni                                                                                                    | ng Pla                                                                                                    | n                                              |                                                                                                    |
|----------------------------------------------------------------------------------------------------|----------------------------------------------------------------------------------------------------|----------------------------------------------------------------------------------------------------|------------------------------------------------|----------------------------------------------------------------------------------------------------|
| Unit 1: Getting to Know                                                                                                    | Excel Associate                                                                                                    |                                                                                                    |                                                |                                                                                                    |
| Instructor:                                                                                                    | Class:                                                                                                    |                                                                                                    | Duration                                       | : 5-10 Hours                                                                                                    |
| Unit Objectives:<br>This unit focuses on proficiently navigati<br>multiple workbooks to create, organize.                                                                                                    | ng Excel's interface, enter and ma<br>and save spreadsheet files, ensuri                                                                                                    | nage data in indi<br>ing a strong foun                                                                                        | vidual cells, a                                | and effectively work with<br>pre advanced Excel tasks.                                                                            |
| <ul> <li>Essential Questions:         <ul> <li>How can Microsoft Excel be use</li> <li>How can Excel's features and fupresentation?</li> <li>What are the fundamental eler</li> </ul> </li> <li>Learning Targets:</li> </ul> | ed in various personal, academic,<br>unctions improve productivity and<br>nents of an Excel workbook, and h                                                                                                    | and professional<br>I simplify tasks re<br>now do they cont                                                                   | scenarios?<br>lated to data<br>tribute to effe | entry, calculation, and ective data management?                                                                                   |
| I will understand the essential features of<br>So I can efficiently create, edit, and form<br>I know I succeeded when I can confident<br>formulas to perform calculations and da                                             | f Microsoft Excel<br>at spreadsheets for organizing an<br>Iy navigate Excel's interface, inpu<br>ta analysis tasks.                                                                                                    | d analyzing data.<br>t and manipulate                                                                                         | e data, and er                                 | nploy basic functions and                                                                                                    |
| Methods and Materials:                                                                                                    | Formative Assessments:                                                                                                    |                                                                                                    | Summati                                        | ve Assessments:                                                                                                    |
| <ul> <li>Lectures</li> <li>Reading</li> <li>Videos</li> <li>Hand-on activities</li> <li>Creating</li> <li>Analyzing</li> <li>Discussing</li> <li>Teaching</li> </ul>                                                         | <ul> <li>Learn Tasks</li> <li>Practice Questions</li> <li>Practice Exercises</li> </ul>                                                                                                    |                                                                                                    | • Ol<br>• Cr                                   | ojective Assessment<br>eate Project                                                                                               |
| STEAM                                                                                                    | Work Readiness                                                                                                    | 5 C's                                                                                                    |                                                | Blooms Level                                                                                                    |
| <ul> <li>□ Science</li> <li>⊠ Technology</li> <li>⊠ Engineering</li> <li>⊠ Art</li> <li>⊠ Math</li> </ul>                                                                                                    | <ul> <li>Communication</li> <li>Problem-solving</li> <li>Teamwork</li> <li>Work ethic</li> <li>Empathy</li> <li>Conflict resolution</li> <li>Active listening</li> <li>Time management</li> <li>Adaptability</li> <li>Reading</li> <li>Mathematics</li> </ul> | <ul> <li>☑ Critical Thin</li> <li>☑ Creativity</li> <li>☑ Communica</li> <li>☑ Collaboratio</li> <li>☑ Citizenship</li> </ul> | king<br>tion<br>m                              | <ul> <li>Remembering</li> <li>Understanding</li> <li>Applying</li> <li>Analyzing</li> <li>Evaluating</li> <li>Creating</li> </ul> |

|                 | Learnir        | ng Activities                                                                                                    |
|-----------------|----------------|----------------------------------------------------------------------------------------------------|
| Lesson          | Time Allowed   | Content                                                                                                    |
| Work with Excel | 75-175 minutes | <ul> <li>Startup and Application Window</li> <li>Worksheet Window</li> <li>Ribbon</li> <li>Customize the Quick Access Toolbar</li> </ul> |

|                     |                | Access Workbook Properties     |
|---------------------|----------------|--------------------------------|
|                     |                | Check for Issues               |
|                     |                | Create and Save a New Workbook |
|                     |                | Manage Worksheets              |
|                     |                | Move or Copy Worksheets        |
|                     |                | Reuse or Relocate Worksheets   |
| Construct Cell Data | 70-160 minutes | Types of Data                  |
|                     |                | Paste Special                  |
|                     |                | Advanced Paste Special Options |
|                     |                | Auto Fill                      |
|                     |                | Insert and Delete Columns      |
|                     |                | Insert and Delete Rows         |
|                     |                | Insert and Delete Cells        |
|                     |                | Change Column Width            |
|                     |                | Change Row Height              |
| Work with Workbooks | 65-145 minutes | Window View Options            |
|                     |                | Split View                     |
|                     |                | Workbook Views                 |
|                     |                | Freeze Panes                   |
|                     |                | Page Layout                    |
|                     |                | Page Setup                     |
|                     |                | Headers and Footers            |
|                     |                | Print Options                  |

## Warm-up Activities

- 1. Open Microsoft Excel and explore the Excel window to find and list any elements that you recognize from other Microsoft programs. Share the identified components with a partner, noting any similarities and differences.
- 2. Think about the essential concepts, functions, or skills you've covered. Consider any challenges you faced or areas where you feel confident. Be ready to share your reflections with the class.
- 3. With a partner, discuss what is an Excel workbook, and how does it differ from a worksheet? Describe the significance of worksheets within a workbook. Reflect on a specific situation where a workbook might be useful, such as a school project or a personal budget.

## **Extension Activities**

- 1. Create a portfolio for the course. They should include evidence of work, reflect on what they have learned and how they can incorporate the skills in a current or future project. This is an ongoing extension activity. Learners should continue to add to their portfolio throughout the course.
- 2. Select one topic learned throughout the unit then create an instructional video, tutorial, lecture, or hands on activity to teach others about the skill.
- 3. Develop a personal budget in Excel to track your monthly expenses and income.
- 4. Choose a topic of interest and gather data from reliable sources. Practice importing, organizing, and analyzing this data in Excel.
- 5. Create a multi-sheet workbook for a school project or a personal hobby. Use different sheets for various aspects of the project, such as research, expenses, and timelines.

## **Unit Evaluation and Reflection**

What went well

#### What needs to change

## Unit 1 Work with Excel Associate Learn Tasks

| OD        | OD Desc      | Lesson Topic  | Assessment Details                                         | Answer Key                                                                                                    | File |
|-----------|--------------|---------------|------------------------------------------------------------|----------------------------------------------------------------------------------------------------|------|
| #         |              |               |                                                            |                                                                                                    | Name |
|           |              | Startup and   | Identify parts of Startup Window to                        | 1) Open                                                                                                    |      |
|           |              | Application   | complete the following tasks:                              | 2) Recent                                                                                                    |      |
|           |              | Window        | 1) Open a file                                             | 3) Pinned                                                                                                    |      |
|           |              |               | <ol><li>Display recent files</li></ol>                     | 4) Shared with Me                                                                                                    |      |
|           |              |               | 3) Displayed files you have pinned for                     | 5) New                                                                                                    |      |
|           |              |               | easy access                                                | 6) Search bar                                                                                                    |      |
|           |              |               | 4) Display files others have shared with                   | 7) Search for suggested templates                                                                                                    |      |
|           |              |               | 5) Create a new file                                       |                                                                                                    |      |
|           |              |               | 6) Search for templates                                    |                                                                                                    |      |
|           |              |               | 7) Search for suggested templates                          |                                                                                                    |      |
|           |              | Worksheet     | Identify:                                                  | Kanor <u>a</u> na ⊐alpera.<br>Ber generatur Aprila anti Arabica anti kara anti kara anti a                                                                                                    |      |
|           |              | Window        | Name Box                                                   | ↑ Neur Facture Turnix Tar cations faculty a                                                                                                    |      |
|           |              |               | Insert Function                                            |                                                                                                    |      |
|           |              |               | Formula Bar                                                | a 🛶 Kashadaya                                                                                                    |      |
|           |              |               | Column heading for column K                                | ireitan                                                                                                    |      |
|           |              |               | Row heading for row 14                                     | a consister<br>a constant<br>a constant<br>a con |      |
|           |              |               | Active cell                                                | Sona ter Van Boltero                                                                                                    |      |
|           |              |               | Status Bar                                                 |                                                                                                    |      |
|           |              |               | Sheet tab                                                  |                                                                                                    |      |
|           |              |               | View buttons                                               |                                                                                                    |      |
|           |              |               | Zoom slider                                                |                                                                                                    |      |
|           |              |               | Vertical Scroll bar                                        |                                                                                                    |      |
|           |              | Ribbon        | Identify parts of the Ribbon:                              | Read Source Section Tabletor Water Section Frances Des                                                                                                    |      |
|           |              |               | • File tab                                                 |                                                                                                    |      |
|           |              |               | Quick Access Toolbar                                       | enter transmissionen enternet enternet enterne                                                                                                    |      |
|           |              |               | Ribbon tabs                                                |                                                                                                    |      |
|           |              |               | Title bar                                                  |                                                                                                    |      |
|           |              |               | Contextual Ribbon tab                                      |                                                                                                    |      |
|           |              |               | Ribbon Display Options                                     |                                                                                                    |      |
|           |              |               | Minimize                                                   |                                                                                                    |      |
|           |              |               | Miaximize/Restore Down                                     |                                                                                                    |      |
|           |              |               | Close     Cliphoard Dibbon group                           |                                                                                                    |      |
|           |              |               | Clipboard Ribboll group     East Group Dialog box Jounsher |                                                                                                    |      |
| 1 /       | Customize    | Customize the | Without going to the backstage view                        | 1) Customize Quick Access Toolbar                                                                                                    |      |
| 1         | the Ouick    | Ouick Access  | update your Quick Access Toolbar as                        | > Ouick Print                                                                                                    |      |
| -         | Access       | Toolbar       | follows:                                                   | 2) Customize Quick Access Toolbar                                                                                                    |      |
|           | toolbar      |               | 1) Add the Quick Print command to the                      | > Spelling                                                                                                    |      |
|           |              |               | Quick Access Toolbar                                       | 3) Customize Quick Access Toolbar                                                                                                    |      |
|           |              |               | 2) Add the Spelling command to the                         | > Automatic Save                                                                                                    |      |
|           |              |               | Quick Access Toolbar                                       | 4) Customize Quick Access Toolbar                                                                                                    |      |
|           |              |               | 3) Remove the Automatic Save                               | > Show Below the Ribbon                                                                                                    |      |
|           |              |               | command from the Quick Access                              |                                                                                                    |      |
|           |              |               | Toolbar                                                    |                                                                                                    |      |
|           |              |               | 4) Display the Quick Access Toolbar                        |                                                                                                    |      |
| 1 4       | Madifishasia | A 00000       | Delow the ribbon                                           | 1) File > Infe                                                                                                    |      |
| 1.4.<br>5 | workbook     | Workbook      | 2) Enter a Title                                           | $\begin{array}{c} 1 \\ 1 \\ 2 \\ \end{array}$                                                                                                    |      |
|           | nronerties   | Properties    | 3) Enter a Tag                                             | 3) Tag property box                                                                                                    |      |
|           | properties   | roperties     | 4) Display the Advanced Properties                         | 4) Properties drop-down arrow                                                                                                    |      |
|           |              |               | 5) Add a Subject                                           | 5) Subject property box                                                                                                    |      |

|      |                                    |                                      | <ul><li>6) Show All Properties</li><li>7) Return to the workbook</li></ul>                                                                                                    | <ul><li>6) Show All Properties</li><li>7) Back arrow to return to the workbook</li></ul>                                                                                                    |
|------|------------------------------------|--------------------------------------|----------------------------------------------------------------------------------------------------|----------------------------------------------------------------------------------------------------|
| 1.5. | Inspect<br>workbooks<br>for issues | Check for<br>Issues                  | <ol> <li>Remove the Document Properties and<br/>Personal Information</li> <li>Check the file for accessibility issues</li> <li>Update the chart to include the<br/>missing object description then close<br/>the Alt Text toolbar</li> <li>Inspect if the file is compatible with<br/>Excel 2010 and higher.</li> </ol> | <ol> <li>File &gt; Info &gt; Check for Issues &gt;         Inspect Document &gt; Yes at the<br/>prompt to Save &gt; Inspect &gt; Next<br/>to Document Properties and<br/>Personal Information, Remove<br/>All     </li> <li>File &gt; Info &gt; Check for Issues &gt;         Check Accessibility     </li> <li>Select the "Chart 1" box &gt; Add a<br/>description &gt; Alt Text toolbar<br/>close button</li> <li>File &gt; Info &gt; Check for Issues &gt;<br/>Check Compatibility &gt; Select<br/>versions to show &gt; Excel 97-<br/>2003 &gt; Select versions to show<br/>&gt; Excel 2007 &gt; OK</li> </ol> |
|      |                                    | Create and<br>Save a New<br>Workbook | <ol> <li>Create a new, blank workbook.</li> <li>Save it in Documents as<br/>"Example.xlsx"</li> <li>Create a new file from the Online<br/>sales tracker template found in the<br/>List category</li> </ol>                                                                                                    | <ol> <li>File &gt;New &gt; Blank workbook</li> <li>File &gt; Save, enter the file name<br/>Example, navigate to a save<br/>location, and Save</li> <li>File &gt; New &gt; Lists &gt; Online Sales<br/>tracker</li> </ol>                                                                                                    |
|      |                                    | Manage<br>Worksheets                 | <ol> <li>Add a new worksheet to the right of<br/>the Quarter 1 worksheet Rename the<br/>new sheet "Company"</li> <li>Use the ribbon commands to add<br/>another worksheet to the left of<br/>Quarter 1 and enter your name in cell<br/>A1.</li> <li>Delete the Quarter 1 Worksheet</li> </ol>                           | <ol> <li>Quarter 2 worksheet tab &gt; Insert<br/>Home tab &gt; Cells group &gt; Insert</li> <li>Insert Sheet &gt; Right-click the<br/>new worksheet tab &gt; Rename &gt; x</li> <li>enter "Company" &gt; Enter key</li> <li>Home tab &gt; Cells group &gt; Insert<br/>&gt; Insert Sheet &gt; select A1 &gt;<br/>enter "your name" &gt; Enter key</li> <li>Right-click the Quarter 1<br/>worksheet tab &gt; Delete</li> </ol>                                                                                                    |
|      |                                    | Move or Copy<br>Worksheets           | <ol> <li>Move the "Quarter 4" Worksheet so it<br/>is after "Quarter 3"</li> <li>Create a copy of the "Company"<br/>Worksheet, so it appears after<br/>"Quarter 4"</li> </ol>                                                                                                    | <ol> <li>Drag the Quarter 4 Worksheet<br/>after Quarter 3</li> <li>Right-click Company &gt; Move or<br/>Copy &gt; (move to end) &gt; Create a<br/>copy check box &gt; OK</li> <li>Move.<br/>xlsx</li> </ol>                                                                                                    |
|      |                                    | Reuse or<br>Relocate<br>Worksheets   | Copy the Adventure Cruise Itinerary<br>worksheet to a new workbook, thereby<br>creating the workbook.                                                                                                    | Right-click the Adventure Cruise<br>Itinerary sheet tab > select Move or<br>Copy, To book: new book > check<br>Create a copy > OK                                                                                                    |

## Unit 1 Work with Excel Associate Practice Exercise

|          | Assessment Details                                                                                                    |          | Answer Key                                                                                                    | File Name                        |
|----------|----------------------------------------------------------------------------------------------------|----------|----------------------------------------------------------------------------------------------------|----------------------------------|
| 1)<br>2) | Run an Accessibility Check then fix the Hard-to-<br>Read Text Contrast error by changing the text<br>to black<br>Add alternative text to the chart on the<br>Expenses Chart sheet: "Expenses by employee<br>pie chart", then close the Alt Text task pane | 1)<br>2) | File > Info > Check for Issues > Accessibility<br>Assistant > Color and Contrast section > Hard-<br>to-Read Text Contrast > A1:C1 (Expenses) ><br>select Recommended Actions > Font Color<br>arrow > Automatic (or Black)<br>Expenses Chart sheet tab > right-click (or access<br>the context mean) the chart > Edit Alt Text | L1-Ex1-Associate<br>Project.xlsx |
| 5)       | Expenses Chart sheet, and enter "Summary" in cell A1                                                                                                    | 3)       | >enter "Expenses by employee pie chart"<br>Drag the Qtr1-2 Income statement so it's to the                                                                                                    |                                  |
| 4)       | Move the Qtr1-2 Income statement worksheet so it's before (to the left of) the Quarter 1 sheet                                                                                                    | 4)       | left of the Quarter 1 sheet<br>Select the Quarter 1 worksheet tab >SHIFT +                                                                                                    |                                  |
| 5)       | Copy the Quarter 1 and Quarter 2 sheets at the end of the workbook                                                                                                    |          | select the Quarter 2 worksheet tab > right-click<br>(or access the context menu) the selected tabs                                                                                                    |                                  |
| 6)       | Rename the copied sheets to "Quarter 3" and<br>"Quarter 4"                                                                                                    | 5)       | > Move or Copy > (move to end) > OK<br>Double-click Quarter 1 (copy) sheet tab > enter                                                                                                    |                                  |
| 7)       | Hide the Quarter 1 and Quarter 2 worksheets                                                                                                    |          | "Quarter 3", Enter, double-click the Quarter 2<br>(copy) sheet tab, enter "Quarter 4", Enter                                                                                                    |                                  |

## Unit 1 Work with Excel Associate Practice Questions

- 1) What is the difference between a workbook and a worksheet?
  - a) A worksheet is a document created in Access and a workbook is created in Excel.
  - b) A worksheet can contain numbers, text, and formulas, but a workbook can contain only numbers.
  - c) A worksheet is a workspace with columns and rows and a workbook is a single Excel file containing one or more worksheets. (correct)
  - d) A worksheet contains data for viewing onscreen only but a workbook can be printed.
- 2) Match the following terms to the correct movement on a worksheet.
  - a) Tab
  - b) Enter
  - c) Shift+Tab
  - d) Shift+Enter
  - e) Ctrl+Home
  - f) Home

Ctrl+Home (correct) Moves to cell A1. Tab (correct) Moves one cell (column) to the right. Shift+Tab (correct) Moves one cell (column) to the left. Home (correct) Moves to column A in the current row. Enter (correct) Moves down one cell (row). Shift+Enter (correct) Moves up one cell (row).

- 3) What is a Ribbon group?
  - a) A collection of related tabs on the ribbon
  - b) Related commands together on a ribbon tab (correct)
  - c) A set of ribbon tabs that only display when you perform a particular action
  - d) The related windows that open when you select a dialog box launcher button on the ribbon
- 4) Fill in the blanks with the correct words.

The Name box displays the address of the active (correct) cell. The formula (correct) bar displays the contents of the active cell. Headings displayed as sequential letters are column (correct) headings. Headings displayed as sequential numbers are row (correct) headings. Access a worksheet by selecting its sheet tab (correct).

- Active
- Formula
- Column
- Row
- Tab
- 5) The Auto-hide Ribbon, Show Tabs, and Show Tabs and Commands options are available when you select which button?
  - a) Formula bar
  - b) Quick Access Toolbar
  - c) Ribbon Display Options (correct)
  - d) Dialog launcher button
- 6) Which commands can you add to the Quick Access toolbar?

- a) Any Excel command that is available in the Customize Quick Access toolbar tab of the Excel Options dialog box (correct)
- b) Only the commands that are visible on the current tab of the Ribbon
- c) Only the commands that are accessible on one of the default Ribbon tabs
- d) Only the commands available in the Customize Quick Access toolbar drop-down list
- 7) Fill in the blank with the correct word.

You've just created a custom ribbon tab and want to add commands to it. Before you can move a command onto your new tab, first you must create, and then select, a group (correct) on the tab.

- Row
- Group
- View
- Layout
- 8) Amanda has just updated her Budget 2019 workbook with new values for 2020. She wants to save her revised file with the name Budget 2020. Which command should she use?

#### a) Save As (correct)

- b) Save
- c) Rename
- d) Update
- 9) Match the following issues to the correct tool used to address it.
  - a) Inspect Document
  - b) Check Compatibility
  - c) Check Accessibility

**Check Compatibility (correct)** Find any features in your file that might not work in older versions of Excel. **Inspect Document (correct)** Identify potentially sensitive information in the metadata so you can remove it before you share the file with others.

Inspect Document (correct) Find any hidden information in the file, such as hidden rows.

**Check Accessibility (correct)** Locate any issues with the file that might make it harder to use by a person with a disability.

- 10) Where can you view the properties of a workbook?
  - a) On the Review tab in the Notes group
  - b) On the View tab in the Window group
  - c) In the Excel Options dialog box
  - d) On the Info tab in Backstage view (correct)
- 11) Match the words to the correct descriptions.
  - a) Browse
  - b) Open
  - c) Close

Browse (correct) To open a file using a window similar to File Explorer, select File > Open and then select this.
 Open (correct) This screen in the Backstage view that lists file locations like drives, recent files, and folders.
 Close (correct) After you are finished working and save your file, select this to protect it from unintentional edits.

- 12) To use Versions, what conditions must be true?
  - a) AutoRecover must be enabled in Excel Options and set to save at least once per hour.
  - b) The workbook must be saved to a local drive and AutoSave must be enabled.
  - c) The workbook must be saved to OneDrive or SharePoint and AutoRecover must be enabled in Excel Options.
  - d) The workbook must be saved to OneDrive or SharePoint and AutoSave must be enabled. (correct)

- 13) Match the following terms to their definitions.
  - a) Insert
  - b) Save
  - c) Drag
  - d) Rename

Insert (correct) – Add a new sheet with the ribbon or by right-clicking Save (correct) – Do this to your file before deleting a worksheet Rename (correct) – Change the text on a worksheet tab Drag (correct) – Copy a worksheet by holding CTRL and doing what

- 14) Sam created a worksheet of Sales figures for the Eastern region. Now he needs to create a worksheet just like it for the Western region. How should Sam proceed?
  - a) He should open a new workbook, arrange the two workbooks side-by-side, and create a Western worksheet from scratch, using the Eastern worksheet as a guide.
  - b) He should add a new worksheet to the current workbook, view both worksheets side-by-side, and create the Western worksheet from scratch, using the Eastern worksheet as a guide.
  - c) He should create a copy of the Eastern worksheet, rename the copy Western, and then enter the figures as appropriate. (correct)
- 15) When you use the Move or Copy feature and select (new book), if the Create a copy checkbox is selected, the worksheet is removed from the original workbook.
  - True
  - False (correct)

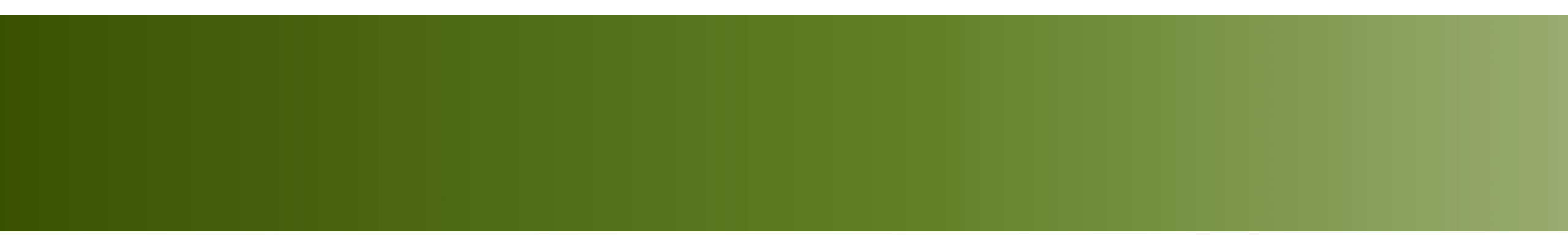

# Work with Excel

Unit 1: Getting to Know Excel

- Startup screen serves as the workspace, with the Ribbon, Quick Access Toolbar (QAT), and File tab
- Various tabs, groups and buttons allow for user access

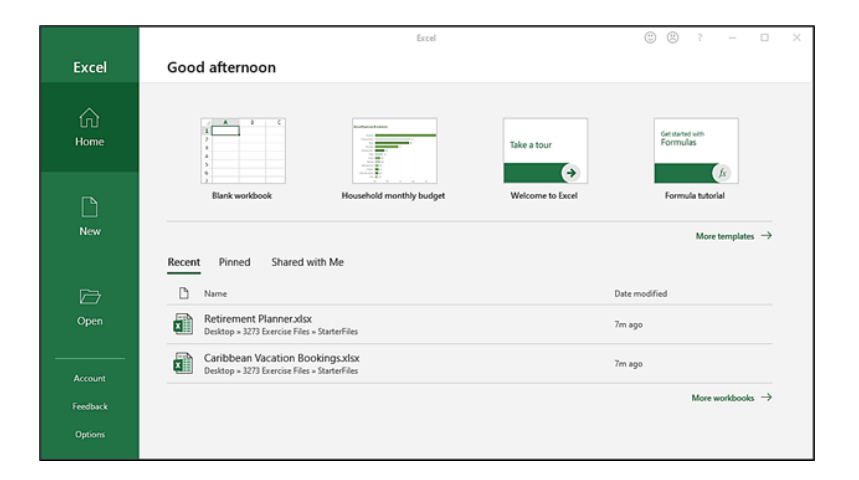

Key elements include the Name Box, Formula Bar, Insert Function tool, sheet tabs, scroll bars, view buttons and status bar

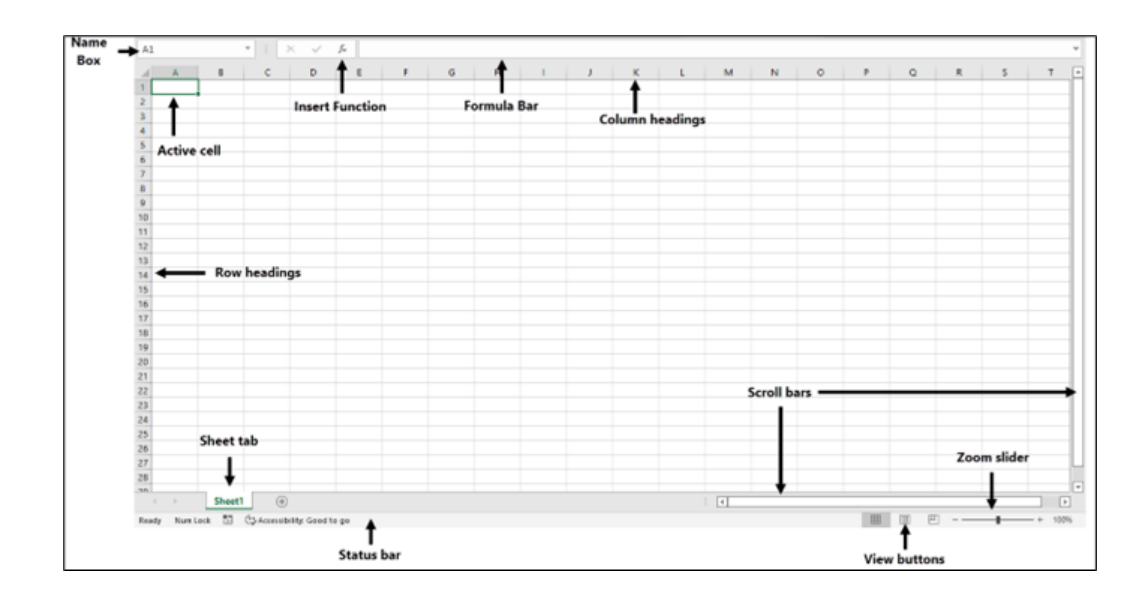

- Organizes commands into tabs related to specific activities with contextual tabs appearing when applicable.
- Tabs have commands, some with galleries and additional options accessed via More button

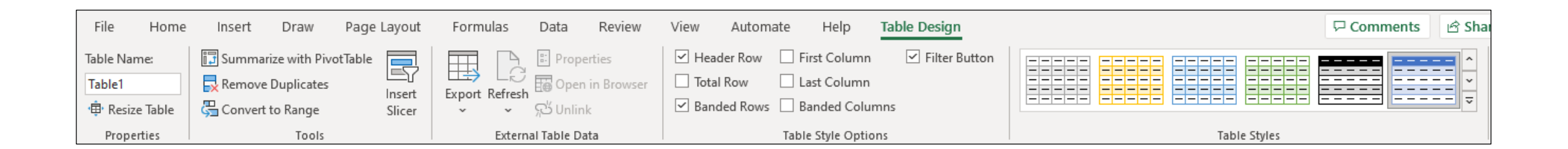

- Located above Ribbon and includes default commands like AutoSave, Save, Undo, and Redo
- Customize and move above or below Ribbon via context menu or Customize Quick Access Toolbar option

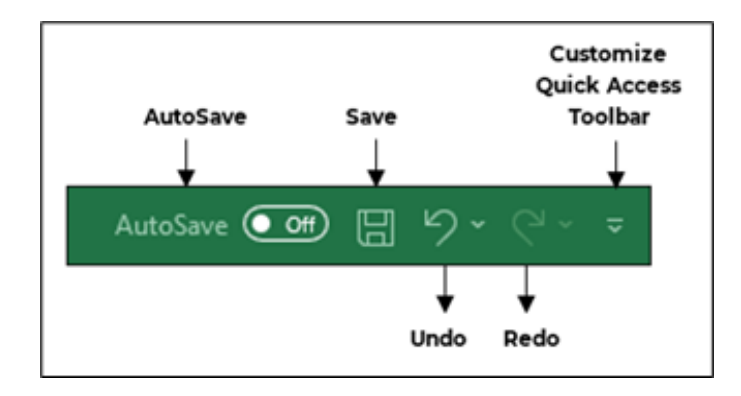

- Includes details like creation date, author, and file size, and customizable properties such as Title and company name
- Select File tab > Info, and then enter the property values

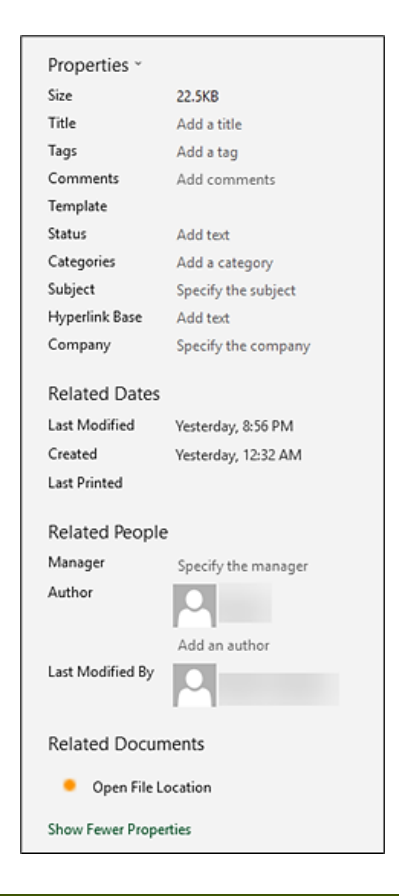

Use Accessibility Checker to find hidden and private information and address compatibility issues with suggestions and a report

| o ch | eck the document for the selected content, click Inspect.                                                                               |      |
|------|----------------------------------------------------------------------------------------------------|------|
|      | Comments                                                                                                    |      |
|      | Inspects the document for comments.                                                                                                    |      |
|      | Document Properties and Personal Information                                                                                            |      |
|      | Inspects for hidden metadata or personal information saved with the document.                                                           |      |
|      | Data Model                                                                                                    |      |
|      | Inspects Data Model for embedded data that may not be visible on the sheets.                                                            |      |
|      | Content Add-ins                                                                                                    |      |
|      | Inspects for Content add-ins saved in the document body.                                                                                |      |
|      | Task Pane Add-ins                                                                                                    |      |
|      | Inspects for Task Pane add-ins saved in the document.                                                                                   |      |
|      | PivotTables, PivotCharts, Cube Formulas, Slicers, and Timelines                                                                         |      |
|      | Inspects for PivotTables, PivotCharts, cube formulas, slicers, and timelines, which m<br>include data that's not visible on the sheets. | ау   |
|      | Embedded Documents                                                                                                    |      |
|      | Inspects for embedded documents, which may include information that's not visible the file.                                             | e in |
|      |                                                                                                    |      |

- File > New > Blank workbook, or CTRL+N
- File > Save

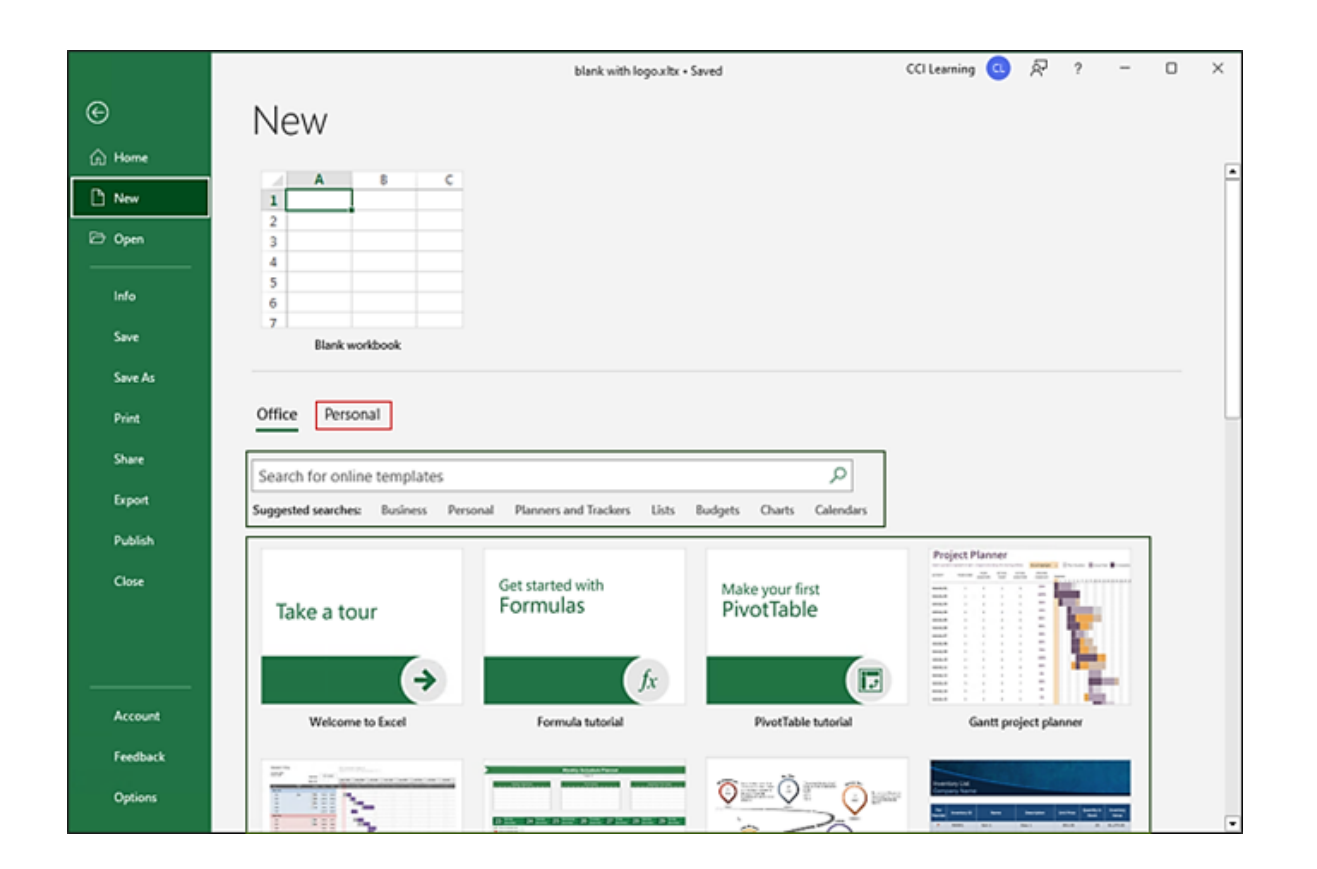

- Select worksheet tabs to view them, use the tab scrolling buttons or resize handle to access hidden tabs
- Rename and delete sheets via menu or tabs

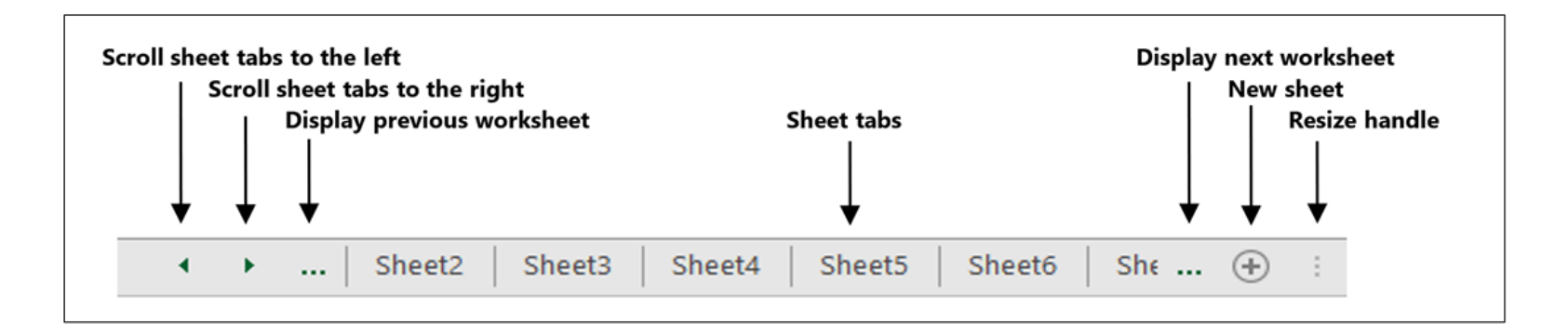

- Drag the sheet tab to a new location or use the Move or Copy option
- Duplicate with the Move or Copy option, check the Create a copy box, or hold CTRL while dragging the sheet tab to desired location

- Right-click worksheet tab > select Move or Copy to relocate
- Drag the worksheet tab to move it, or CTRL+drag the tab to copy it to the other workbook

| Move or Copy          |    | ?   | ×      |
|-----------------------|----|-----|--------|
| Move selected sheets  |    |     |        |
| <u>T</u> o book:      |    |     |        |
| Book1                 |    |     | $\sim$ |
| <u>B</u> efore sheet: |    |     |        |
| Sheet1                |    |     |        |
| (move to end)         |    |     |        |
|                       |    |     |        |
|                       |    |     |        |
|                       |    |     |        |
|                       |    |     |        |
|                       |    |     |        |
| Create a copy         |    |     |        |
|                       |    |     |        |
|                       |    |     |        |
|                       | OK | Cal | ncel   |
|                       | OK | Cal | icei   |

## Unit 1 Work with Excel Associate Study Guide Complete

| Торіс                                     | Explanation                                                                                                    |
|-------------------------------------------|----------------------------------------------------------------------------------------------------|
| Startup and Application W                 | lindow                                                                                                    |
| Startup Screen                            | The screen that appears when Excel starts, from which you can open a workbook, start a new blank workbook, or create a new workbook based on a template.                                                                                                    |
| File Tab                                  | Opens the Backstage view.                                                                                                    |
| Ribbon                                    | A collection of tabs that contains buttons, menus, and other controls you use to perform certain actions in Excel.                                                                                                    |
| Quick Access Toolbar (QAT)                | Located above the Ribbon, provides quick and customizable access to frequently used commands.                                                                                                    |
| Title Bar                                 | <ul> <li>Located at the top of the screen, indicates the contents of the window.</li> <li>May also show the text [Compatibility Mode] if the workbook you are using has been saved to be compatible with a previous version of Excel.</li> </ul>                      |
| Minimize, Maximize/Restore<br>Down, Close | Located in the upper right-hand corner of the window, these buttons enable<br>you to minimize the application window to a button on the taskbar, maximize<br>the program to full screen, restore the window to its original size, or close the<br>application window. |
| Ribbon Group                              | Groups of related commands. Some groups include a <i>dialog box launcher</i> button at the bottom right, which opens a dialog box with more commands and options.                                                                                                    |
| Ribbon Display Options                    | Controls whether to hide or display the Ribbon with the tabs or with both tabs and command buttons.                                                                                                    |
| Worksheet Window                          |                                                                                                    |
| Name Box                                  | Displays the cell address of the active cell.                                                                                                    |
| Insert Function                           | Opens a dialog box to help you choose and insert a built-in function.                                                                                                    |
| Formula Bar                               | Displays the contents of the active cell and can be used to add or edit data.                                                                                                    |
| Active Cell                               | The selected cell into which values will be inserted. Only one cell can be the active cell at any given time.                                                                                                    |
| Column Headings                           | Sequential letters at the top of each column enable you to identify columns.                                                                                                    |
| Row Headings                              | Sequential numbers on the left side of each row enable you to identify rows.                                                                                                    |
| Sheet Tab                                 | The rectangular box at the bottom of a worksheet by which the worksheet is accessed and identified.                                                                                                    |
| Status Bar                                | Displays the current cell mode, auto calculations, the View buttons, and the Zoom slider.                                                                                                    |
| Scroll Bars                               | Scrolls the spreadsheet to view content that is offscreen and not visible.                                                                                                    |
| View Buttons                              | Change the on-screen views for the worksheet: Normal, Page Layout, and Page Break Preview.                                                                                                    |
| Zoom Slider                               | Drag the slider button to choose a particular zoom percentage or use the buttons at either side of the slider.                                                                                                    |
| Ribbon                                    |                                                                                                    |
| Ribbon tab                                | Commands are arranged in tabs that appear on the Ribbon, and each tab's commands relate to a specific type of activity.                                                                                                    |
| Contextual tab                            | Tabs that appear only when they are applicable.                                                                                                    |
| More button                               | Opens a gallery.                                                                                                    |
| Gallery                                   | Type of menu in the ribbon that displays multiple formatting options.                                                                                                    |

| Live Preview                                        | Changing the selected content on the worksheet when you point at a Gallery formatting option.                                                                                                    |
|-----------------------------------------------------|----------------------------------------------------------------------------------------------------|
| Ribbon Display Options                              | Button to control what displays on the ribbon: Auto-hide, Tabs, Tabs, or Tabs and Commands.                                                                                                    |
| Customize the Quick Access                          | Toolbar                                                                                                    |
| Method to Position the Quick<br>Access Toolbar      | Select Customize Quick Access Toolbar > Show Below the Ribbon.                                                                                                    |
| Method to Customize the QAT                         | • Right-click any command in the Ribbon and select Add to Quick Access Toolbar.                                                                                                    |
| Method to Customize the QAT                         | <ul> <li>Select Customize Quick Access Toolbar at the end of the QAT and select a<br/>command from the displayed list of commands.</li> </ul>                                                                                                    |
| Method to Customize the QAT                         | <ul> <li>Select File &gt; Options &gt; Quick Access Toolbar (or select More Commands),<br/>select a category from Choose commands from, select a command from the<br/>list on the left and select Add, repeat this step for each command you want<br/>to add, and then select OK.</li> </ul> |
| Access Workbook Properties                          |                                                                                                    |
| Metadata                                            | Information about a file that's stored within the file.                                                                                                    |
| Properties                                          | <ul> <li>Metadata in Excel.</li> <li>Some generated automatically by Excel. Example: the date and time the file was created and last modified.</li> <li>Some you add. Example: a workbook Title.</li> </ul>                                                                                  |
| To Add or Change Properties                         | File tab > Info, and then enter the property values.                                                                                                    |
| Access Properties                                   | Select the Show All Properties link at the end of the list of Properties.                                                                                                    |
| Advanced Properties                                 | Select the <b>Properties</b> drop-down menu > <b>Advanced Properties.</b>                                                                                                    |
| Check for Issues                                    |                                                                                                    |
| Document Inspector                                  | Tool used to find hidden or private information in a workbook and report it to you in a report.                                                                                                    |
| Accessibility Checker                               | Ensure that users with disabilities can access the content in the workbook.                                                                                                    |
| Check Compatibility                                 | Check for features not supported by earlier versions of Excel.                                                                                                    |
| Check Compatibility                                 | Select File > Info > Check for Issues > Check Compatibility.                                                                                                    |
| Inspect a Workbook                                  | Select File > Check for Issues > Inspect Document.                                                                                                    |
| Create and Save a New Worl                          | kbook                                                                                                    |
| Methods to Create a New Blank<br>Workbook           | <ul> <li>File &gt; New &gt; Blank workbook.</li> <li>CTRL+N.</li> </ul>                                                                                                    |
| Methods to Create a New<br>Workbook from a Template | File > New and then select a template.                                                                                                    |
| When to Save Workbook                               | <ul> <li>Frequently while you work.</li> <li>Before quitting Excel.</li> <li>Before turning off your computer.</li> </ul>                                                                                                    |
| Template                                            | A type of workbook that typically contains data, formulas, and formatting, and makes a copy of itself for you to use.                                                                                                    |
| Method to Save a Workbook                           | File > Save.                                                                                                    |
| Information Needed to Save                          | • File name.                                                                                                    |
| Workbook                                            | Save location.     File type                                                                                                    |
| Extension                                           | <ul> <li>File type.</li> <li>The last four characters in the file name indicate the type of Excel file it is</li> </ul>                                                                                                    |
| .xlsx                                               | Extension for workbook file types.                                                                                                    |

| .xlst                            | Extension for template file types.                                                                                                    |
|----------------------------------|----------------------------------------------------------------------------------------------------|
| Manage Worksheets                |                                                                                                    |
| Worksheet Tab                    | The selectable area at the bottom of each worksheet with a unique name; selecting the worksheet's tab makes it the active worksheet.                                                                                            |
| Method to Insert a New Worksheet | Home tab > Cells group > Insert > Insert Sheet.                                                                                                    |
| Delete a Worksheet               | • Right-click (or access the context menu) the sheet tab > <b>Delete</b> .                                                                                                    |
| Rename Worksheet                 | • Double-click the existing worksheet tab and enter a new name.                                                                                                    |
| Move a Worksheet                 | • Right-click (or access the context menu) the sheet tab > Move or Copy, select a sheet in the <b>Before sheet</b> list > OK.                                                                                                   |
| Copy a Worksheet                 | • Right-click (or access the context menu) the sheet tab > Move or Copy, select a sheet in the <b>Before sheet</b> list > Create a copy checkbox > OK.                                                                          |
| Move or Copy to a New Workbook   | Right-click the worksheet tab, select <b>Move or Copy</b> , under <b>To book</b> select <b>(new book)</b> , if you want to retain the worksheet in the original workbook, select the <b>Create a copy</b> checkbox, <b>OK</b> . |
| Move to Another Workbook         | Arrange two workbooks side-by-side and then:                                                                                                    |
|                                  | • To move a sheet, drag its worksheet tab to the other workbook.                                                                                                    |
| Move or Copy Worksheets          |                                                                                                    |
| Move or Copy Worksheets          | Change the sequence in which the worksheets appear in a workbook to help organize multi-worksheet workbooks.                                                                                                    |
| Move Within Workbook             | • Right-click (or access the context menu) the sheet tab and select <b>Move or Copy</b> , select a sheet in the <b>Before sheet</b> list, and then select <b>OK</b> .                                                           |
| Copy Within Workbook             | • Right-click (or access the context menu) the sheet tab and select <b>Move or</b><br><b>Copy</b> , select a sheet in the <b>Before sheet</b> list, select the <b>Create a copy</b><br>checkbox, and then select <b>OK</b> .    |
| Reuse or Relocate Worksheets     |                                                                                                    |
| Move or Copy Feature             | Use a worksheet from an original workbook to an existing or a new workbook.                                                                                                    |
| Create a Copy Button             | Whether the worksheet remains in the original workbook depends on if this is selected.                                                                                                    |

## Unit 1 Work with Excel Associate Study Guide Fill-In Topic

| Торіс                       | Explanation                                                                                                    |
|-----------------------------|----------------------------------------------------------------------------------------------------|
| Startup and Application Win | dow                                                                                                    |
|                             | The screen that appears when Excel starts, from which you can open a workbook, start a new blank workbook, or create a new workbook based on a template.                                                                                                    |
|                             | Opens the Backstage view.                                                                                                    |
|                             | A collection of tabs that contains buttons, menus, and other controls you use to perform certain actions in Excel.                                                                                                    |
|                             | Located above the Ribbon, provides quick and customizable access to frequently used commands.                                                                                                    |
|                             | <ul> <li>Located at the top of the screen, indicates the contents of the window.</li> <li>May also show the text [Compatibility Mode] if the workbook you are using has been saved to be compatible with a previous version of Excel.</li> </ul>                      |
|                             | Located in the upper right-hand corner of the window, these buttons enable<br>you to minimize the application window to a button on the taskbar, maximize<br>the program to full screen, restore the window to its original size, or close the<br>application window. |
|                             | Groups of related commands. Some groups include a <i>dialog box launcher</i> button at the bottom right, which opens a dialog box with more commands and options.                                                                                                    |
|                             | Controls whether to hide or display the Ribbon with the tabs or with both tabs and command buttons.                                                                                                    |
| Worksheet Window            |                                                                                                    |
|                             | Displays the cell address of the active cell.                                                                                                    |
|                             | Opens a dialog box to help you choose and insert a built-in function.                                                                                                    |
|                             | Displays the contents of the active cell and can be used to add or edit data.                                                                                                    |
|                             | The selected cell into which values will be inserted. Only one cell can be the active cell at any given time.                                                                                                    |
|                             | Sequential letters at the top of each column enable you to identify columns.                                                                                                    |
|                             | Sequential numbers on the left side of each row enable you to identify rows.                                                                                                    |
|                             | The rectangular box at the bottom of a worksheet by which the worksheet is accessed and identified.                                                                                                    |
|                             | Displays the current cell mode, auto calculations, the View buttons, and the Zoom slider.                                                                                                    |
|                             | Scrolls the spreadsheet to view content that is offscreen and not visible.                                                                                                    |
|                             | Change the on-screen views for the worksheet: Normal, Page Layout, and Page Break Preview.                                                                                                    |
|                             | Drag the slider button to choose a particular zoom percentage or use the buttons at either side of the slider.                                                                                                    |
| Ribbon                      |                                                                                                    |
|                             | Commands are arranged in tabs that appear on the Ribbon, and each tab's commands relate to a specific type of activity.                                                                                                    |
|                             | Tabs that appear only when they are applicable.                                                                                                    |
|                             | Opens a gallery.                                                                                                    |
|                             | Type of menu in the ribbon that displays multiple formatting options.                                                                                                    |

|                            | Changing the selected content on the worksheet when you point at a Gallery                                                                                                    |
|----------------------------|----------------------------------------------------------------------------------------------------|
|                            | formatting option.                                                                                                    |
|                            | and Commands.                                                                                                    |
| Customize the Quick Access | Toolbar                                                                                                    |
|                            | Select Customize Quick Access Toolbar > Show Below the Ribbon.                                                                                                    |
|                            | • Right-click any command in the Ribbon and select Add to Quick Access Toolbar.                                                                                                    |
|                            | • Select <b>Customize Quick Access Toolbar</b> at the end of the QAT and select a command from the displayed list of commands.                                                                                                    |
|                            | • Select File > Options > Quick Access Toolbar (or select More Commands), select a category from Choose commands from, select a command from the list on the left and select Add, repeat this step for each command you want to add, and then select OK. |
| Access Workbook Properties |                                                                                                    |
|                            | Information about a file that's stored within the file.                                                                                                    |
|                            | Metadata in Excel.                                                                                                    |
|                            | <ul> <li>Some generated automatically by Excel. Example: the date and time the file was created and last modified.</li> <li>Some you add. Example: a workback Title</li> </ul>                                                                           |
|                            | Some you add. Example: a workbook fille.                                                                                                    |
|                            | Select the Show All Properties link at the end of the list of Properties                                                                                                    |
|                            | Select the <b>Show All Properties</b> link at the end of the list of Properties.                                                                                                    |
|                            | Select the <b>Properties</b> drop-down menu > <b>Advanced Properties.</b>                                                                                                    |
| Check for Issues           |                                                                                                    |
|                            | Tool used to find hidden or private information in a workbook and report it to you in a report.                                                                                                    |
|                            | Ensure that users with disabilities can access the content in the workbook.                                                                                                    |
|                            | Check for features not supported by earlier versions of Excel.                                                                                                    |
|                            | Select File > Info > Check for Issues > Check Compatibility.                                                                                                    |
|                            | Select File > Check for Issues > Inspect Document.                                                                                                    |
| Create and Save a New Work | kbook                                                                                                    |
|                            | • File > New > Blank workbook.                                                                                                    |
|                            | • CTRL+N.                                                                                                    |
|                            | File > New and then select a template.                                                                                                    |
|                            | Frequently while you work.                                                                                                    |
|                            | Before quitting Excel.                                                                                                    |
|                            | Before turning off your computer.                                                                                                    |
|                            | A type of workbook that typically contains data, formulas, and formatting, and                                                                                                    |
|                            |                                                                                                    |
|                            | File name                                                                                                    |
|                            | Save location.                                                                                                    |
|                            | • File type.                                                                                                    |
|                            | The last four characters in the file name indicate the type of Excel file it is.                                                                                                    |
|                            | Extension for workbook file types.                                                                                                    |
|                            | Extension for template file types.                                                                                                    |

| Manage Worksheets            |                                                                                                    |
|------------------------------|----------------------------------------------------------------------------------------------------|
|                              | The selectable area at the bottom of each worksheet with a unique name; selecting the worksheet's tab makes it the active worksheet.                                                                                            |
|                              | Home tab > Cells group > Insert > Insert Sheet.                                                                                                    |
|                              | • Right-click (or access the context menu) the sheet tab > <b>Delete</b> .                                                                                                    |
|                              | Double-click the existing worksheet tab and enter a new name.                                                                                                    |
|                              | • Right-click (or access the context menu) the sheet tab > Move or Copy, select a sheet in the <b>Before sheet</b> list > OK.                                                                                                   |
|                              | • Right-click (or access the context menu) the sheet tab > Move or Copy, select a sheet in the <b>Before sheet</b> list > Create a copy checkbox > OK.                                                                          |
|                              | Right-click the worksheet tab, select <b>Move or Copy</b> , under <b>To book</b> select <b>(new book)</b> , if you want to retain the worksheet in the original workbook, select the <b>Create a copy</b> checkbox, <b>OK</b> . |
|                              | Arrange two workbooks side-by-side and then:                                                                                                    |
|                              | • To move a sheet, drag its worksheet tab to the other workbook.                                                                                                    |
| Move or Copy Worksheets      |                                                                                                    |
|                              | Change the sequence in which the worksheets appear in a workbook to help organize multi-worksheet workbooks.                                                                                                    |
|                              | • Right-click (or access the context menu) the sheet tab and select Move or Copy, select a sheet in the Before sheet list, and then select OK.                                                                                  |
|                              | • Right-click (or access the context menu) the sheet tab and select <b>Move or</b><br><b>Copy</b> , select a sheet in the <b>Before sheet</b> list, select the <b>Create a copy</b><br>checkbox, and then select <b>OK</b> .    |
| Reuse or Relocate Worksheets |                                                                                                    |
|                              | Use a worksheet from an original workbook to an existing or a new workbook.                                                                                                    |
|                              | Whether the worksheet remains in the original workbook depends on if this is selected.                                                                                                    |

## Unit 1 Work with Excel Associate Study Guide Fill-In Explanation

| Торіс                                          | Explanation |
|------------------------------------------------|-------------|
| Startup and Application Win                    | dow         |
| Startup Screen                                 |             |
| File Tab                                       |             |
| Ribbon                                         |             |
| Quick Access Toolbar (QAT)                     |             |
| Title Bar                                      |             |
| Minimize, Maximize/Restore<br>Down, Close      |             |
| Ribbon Group                                   |             |
| Ribbon Display Options                         |             |
| Worksheet Window                               | l           |
| Name Box                                       |             |
| Insert Function                                |             |
| Formula Bar                                    |             |
| Active Cell                                    |             |
| Column Headings                                |             |
| Row Headings                                   |             |
| Sheet Tab                                      |             |
| Status Bar                                     |             |
| Scroll Bars                                    |             |
| View Buttons                                   |             |
| Zoom Slider                                    |             |
| Ribbon                                         |             |
| Ribbon tab                                     |             |
| Contextual tab                                 |             |
| More button                                    |             |
| Gallery                                        |             |
| Live Preview                                   |             |
| Ribbon Display Options                         |             |
| Customize the Quick Access                     | Toolbar     |
| Method to Position the Quick<br>Access Toolbar |             |
| Method to Customize the QAT                    |             |
| Method to Customize the QAT                    |             |
| Method to Customize the QAT                    |             |
| Access Workbook Properties                     |             |
| Metadata                                       |             |
| Properties                                     |             |
| To Add or Change Properties                    |             |
| Access Properties                                   |                              |  |  |
|-----------------------------------------------------|------------------------------|--|--|
| Advanced Properties                                 |                              |  |  |
| Check for Issues                                    |                              |  |  |
| Document Inspector                                  |                              |  |  |
| Accessibility Checker                               |                              |  |  |
| Check Compatibility                                 |                              |  |  |
| Check Compatibility                                 |                              |  |  |
| Inspect a Workbook                                  |                              |  |  |
| Create and Save a New Work                          | kbook                        |  |  |
| Methods to Create a New Blank<br>Workbook           |                              |  |  |
| Methods to Create a New<br>Workbook from a Template |                              |  |  |
| When to Save Workbook                               |                              |  |  |
| Template                                            |                              |  |  |
| Method to Save a Workbook                           |                              |  |  |
| Information Needed to Save                          |                              |  |  |
| WORKDOOK                                            |                              |  |  |
| extension                                           |                              |  |  |
| .XISX                                               |                              |  |  |
| Manage Worksheets                                   |                              |  |  |
| Worksheet Tab                                       |                              |  |  |
| Method to Insert a New Worksheet                    |                              |  |  |
| Delete a Worksheet                                  |                              |  |  |
| Bename Worksheet                                    |                              |  |  |
| Move a Worksheet                                    |                              |  |  |
| Copy a Worksheet                                    |                              |  |  |
| Move or Copy to a New Workbook                      |                              |  |  |
| Move to Another Workbook                            |                              |  |  |
| Move or Copy Worksheets                             |                              |  |  |
| Move or Copy Worksheets                             |                              |  |  |
| Move Within Workbook                                |                              |  |  |
| Copy Within Workbook                                |                              |  |  |
| Reuse or Relocate Workshee                          | Reuse or Relocate Worksheets |  |  |
| Move or Copy Feature                                |                              |  |  |
| Create a Copy Button                                |                              |  |  |

### **Unit 1 Construct Cell Data Associate**

### Learn Tasks

| OD #  | OD Desc     | Lesson Topic    | Assessment Details                                           | Answer Key                              | File       |
|-------|-------------|-----------------|--------------------------------------------------------------|-----------------------------------------|------------|
|       |             | T               |                                                              |                                         | Name       |
|       |             | Types of Data   | Select all the types of data entries you                     | a) Pictures                             | n/a        |
|       |             |                 | a) Dictures                                                  | b) Charts                               |            |
|       |             |                 | b) Charts                                                    | d) Text (correct)                       |            |
|       |             |                 | c) Numeric                                                   | e) Formulas (correct)                   |            |
|       |             |                 | d) Text                                                      | f) Workbooks                            |            |
|       |             |                 | e) Formulas                                                  | ,                                       |            |
|       |             |                 | f) Workbooks                                                 |                                         |            |
| 2.1.1 | Paste       | Paste Special   | 1) On the "Sales" spreadsheet:                               | 1) Select cells A1:A7                   | Paste      |
|       | data by     |                 | a. Copy cells A1:D7                                          | a. Select Copy (Ctrl+C)                 | Special.xl |
|       | using       |                 | b. Navigate to cell A1 on the                                | b. Select the Values tab > cell A1      | sx         |
|       | special     |                 | "Values" spreadsheet                                         | c. Home tab > Clipboard group >         |            |
|       | paste       |                 | c. Paste values only                                         | Paste drop-down > Values                |            |
|       | options     |                 | 2) On the "Values" spreadsheet:                              | menu item                               |            |
|       |             |                 | a. Copy cells A1.D7.                                         | 2) On the values spreadsheet            |            |
|       |             |                 | "Transpose" spreadsheet                                      | a. With cens ALA7 still selected        |            |
|       |             |                 | c. Paste transpose                                           | b. Select the Transpose tab >           |            |
|       |             |                 |                                                              | Cell A1                                 |            |
|       |             |                 |                                                              | c. Home tab > Clipboard group           |            |
|       |             |                 |                                                              | > Paste drop-down >                     |            |
|       |             |                 |                                                              | Transpose menu item                     |            |
| 2.1.1 | Paste       | Advanced Paste  | 1) Paste Formula                                             | 1) Paste Formula                        | Advanced   |
|       | data by     | Special Options | a. On the "Value of a US Dollar"                             | a. Select the "Value of a US            | Paste      |
|       | using       |                 | spreadsheet                                                  | Dollar" spreadsheet                     | Options-   |
|       | special     |                 | b. Copy cells B2:E2                                          | b. Select cells A1:A7 > Copy            | .xlsx      |
|       | paste       |                 | c. On the Destinations                                       | (Ctrl+C)                                |            |
|       | options     |                 | d Paste Formulas in cells                                    | d Home tab > Clipboard group            |            |
|       |             |                 | B11:E11                                                      | > Paste drop-down > Values              |            |
|       |             |                 | 2) Paste Add                                                 | 2) Paste Add                            |            |
|       |             |                 | a. On the "Population Increase"                              | a. Select cells A1:A7 > Copy            |            |
|       |             |                 | spreadsheet                                                  | (Ctrl+C)                                |            |
|       |             |                 | b. Copy cells B2:E2                                          | b. Select the Transpose tab             |            |
|       |             |                 | c. On the "Destination"                                      | c. Select Cell A1                       |            |
|       |             |                 | spreadsheet                                                  | d. Home tab > Clipboard group           |            |
|       |             |                 | d. Paste add in cells B8:E8                                  | > Paste drop-down >                     |            |
|       |             |                 | 3) Skip blanks                                               | Iranspose                               |            |
|       |             |                 | a. On the Elevations Opdates                                 | 3) SKIP DIATIKS                         |            |
|       |             |                 | h Convicells B2:E2                                           | h Select the Destination tab            |            |
|       |             |                 | c. On the "Destination"                                      | c. Select cells B13:E13                 |            |
|       |             |                 | spreadsheet                                                  | 4) Home tab > Clipboard group >         |            |
|       |             |                 | 4) Paste Skip blanks in cells B13:E13                        | Paste drop-down > Skip blanks           |            |
| 2.1.2 | Fills cells | Auto Fill       | 1) Use Auto Fill to fill a series from                       | 1) Select A1, drag the fill handle (the | Auto       |
|       | by using    |                 | A1:A10, from 20 to 29                                        | black plus sign) to A10, select         | Fill.xlsx  |
|       | AutoFill    |                 | 2) Use Auto Fill to fill a series of odd                     | Auto Fill Options > Fill Series         |            |
|       |             |                 | numbers from C1 to C10                                       | 2) Select C1:C2, drag the fill handle   |            |
|       |             |                 | 3) Use Auto Fill to fill a series of weekdays from D1 to D10 | το C10                                  |            |

| OD #  | OD Desc                                                   | Lesson Topic                 | Assessment Details                                                                                                    | Answer Key                                                                                                    | File<br>Name                  |
|-------|-----------------------------------------------------------|------------------------------|----------------------------------------------------------------------------------------------------|----------------------------------------------------------------------------------------------------|-------------------------------|
|       |                                                           |                              | <ol> <li>Use Auto Fill to fill the months of<br/>the year, starting in E1</li> </ol>                                                                                                    | <ol> <li>Select D1, drag the fill handle to<br/>C10, select Auto Fill Options &gt; Fill<br/>Weekdays</li> <li>Select E1, drag the fill handle to<br/>E10</li> </ol>                                                                                                    |                               |
| 2.1.3 | Insert<br>and<br>delete<br>multiple<br>columns<br>or rows | Insert and Delete<br>Columns | <ol> <li>Insert three columns before<br/>column A</li> <li>Delete column E</li> <li>Insert a column between columns<br/>C and D</li> </ol>                                                                                                    | <ol> <li>Select columns A through C &gt;<br/>right-click &gt; Insert</li> <li>Right-click the column header for<br/>column E &gt; Delete</li> <li>Select column D &gt; Home tab &gt;<br/>Cells group &gt; Insert arrow &gt; Insert<br/>Sheet Columns</li> </ol>                                                                                                    | Office<br>Expenses-<br>3.xlsx |
| 2.1.3 | Insert<br>and<br>delete<br>multiple<br>columns<br>or rows | Insert and Delete<br>Rows    | <ol> <li>Delete row 5</li> <li>Insert one row before row 1</li> <li>Insert two rows between rows 4<br/>and 5</li> </ol>                                                                                                    | <ol> <li>Select A5 &gt;Home tab &gt; Cells group<br/>&gt; Delete arrow &gt; Delete Sheet<br/>Rows</li> <li>Select A1 &gt; Home tab &gt; Cells<br/>group &gt; Insert arrow &gt; Insert<br/>Sheet Rows</li> <li>Select Rows 5 &gt; Insert Sheet Rows</li> </ol>                                                                                                    | Climate<br>Data.xlsx          |
| 2.1.4 | Insert<br>and<br>delete<br>cells                          | Insert and Delete<br>Cells   | <ol> <li>Insert one cell above D3 and shift<br/>cells down</li> <li>Insert one cell to the left of A8 and<br/>shift cells right</li> <li>Delete cell 18, shift cells left</li> <li>Delete H4:H12, shift cells left</li> <li>Delete A3:H3, shift cells up</li> <li>Delete cell B4, shift cells up</li> </ol> | <ol> <li>Select D3, Home tab &gt; Cells group<br/>&gt; Insert arrow &gt; Insert Cells &gt; Shift<br/>cells down &gt; OK</li> <li>Right-click A8 &gt; Insert &gt; Shift cells<br/>right</li> <li>Right-click I8 &gt; Delete &gt; Shift cells<br/>left</li> <li>Drag to select H4:H12, Home tab &gt;<br/>Cells group &gt; Delete</li> <li>Select A3, Home tab &gt; Cells group<br/>&gt; Delete arrow &gt; Delete Sheet<br/>Rows</li> <li>Right-click B4 &gt; Delete &gt; Shift cells<br/>up &gt; OK</li> </ol> | Website<br>Hits.xlsx          |
| 1.3.2 | Adjust<br>row<br>height<br>and<br>column<br>width         | Change Column<br>Width       | <ol> <li>Manually adjust the width of<br/>column A until it's just wider than<br/>the text "Airport Fees" in A9.</li> <li>AutoFit Column Width for column<br/>B.</li> <li>Change the width of column C to<br/>"14".</li> </ol>                                                                              | <ol> <li>Select the line between columns A<br/>and B &gt; drag the line until it is just<br/>wider than the text "Airport Fees".</li> <li>Double-click on the line between<br/>columns B and C.</li> <li>Select any cell in column C, Home<br/>tab &gt; Cells group &gt; Format &gt;<br/>Column Width &gt; enter "14" &gt;<br/>Enter Key</li> </ol>                                                                                                    | Price<br>Quote.xls<br>x       |
| 1.3.2 | Adjust<br>row<br>height<br>and<br>column<br>width         | Change Row<br>Height         | <ol> <li>Change the height of row 1 to 30</li> <li>Auto-fit the row height for rows 4<br/>through 7</li> </ol>                                                                                                    | <ol> <li>Right-click the row 1 header &gt;<br/>select Row Height &gt; enter "30" &gt;<br/>Enter key</li> <li>Select row 4 through 7 &gt; Home<br/>tab &gt; Cells group &gt; Format arrow &gt;<br/>AutoFit Row Height</li> </ol>                                                                                                    | Grade<br>Book.xlsx            |

## Unit 1 Construct Cell Data Associate

#### **Practice Exercise**

|    | Assessment Details                                                                                                    | An                                                                                                    | swer Key                                                                                                    | File Name                                  |
|----|----------------------------------------------------------------------------------------------------|----------------------------------------------------------------------------------------------------|----------------------------------------------------------------------------------------------------|--------------------------------------------|
| 1) | <ul> <li>On the Office Expenses Spreadsheet:</li> <li>a. In cells A1:E11 paste the formatting from the Marketing Expenses spreadsheet A1:E11</li> <li>b. Auto fit column width for columns A:E</li> <li>c. Change row 1 height to "40"</li> </ul>                                                                                                    | On the Office Expe<br>a. Select the Mar<br>select A1:E11<br>> Copy > select<br>> select A1:E1<br>> Paste drop-o<br>Paste Formatt                                                                                                    | nses Spreadsheet:<br>rketing Expenses spreadsheet ><br>> Home tab > Clipboard group<br>ct Office Expenses spreadsheet<br>> Home tab > Clipboard group<br>down > Other Paste Options: ><br>ing                                                                                                    | U1 L2 Associate<br>Practice Exercises.xlsx |
| 2) | <ul> <li>On the Utility Expenses spreadsheet</li> <li>a. Insert 3 rows between rows 11 and 12</li> <li>b. Delete columns E and F</li> <li>c. On cell D13 insert a cell and shift</li> </ul>                                                                                                    | <ul> <li>b. Select the colu<br/>Cells group &gt;<br/>Column Width</li> <li>c. Select row 1<br/>group &gt; Cell Si</li> </ul>                                                                                                    | umn headings A:E > Home tab ><br>Format > Cell Size > Autofit<br>> Home tab > Format > Cells<br>ize > Row Height > Row height:                                                                                                    |                                            |
| 3) | <ul> <li>cells down</li> <li>On the Total Expenses spreadsheet</li> <li>a. Beginning in cell A5 insert the values of the cell A11:D11 from the Marketing Expenses spreadsheet.</li> <li>i. Adjust column width to display all numbers.</li> <li>b. Fill the series beginning with D2 to display all months to December</li> <li>c. Use the Auto fill feature to fill in the total expenses for each month (cells B6:M6)</li> <li>i. Adjust column width to display all numbers.</li> </ul> | enter "40"<br>On the Utility Expe<br>a. Select row hea<br>Cells group > I<br>b. Select column<br>> Cells group ><br>c. Select cell D13<br>Insert drop-do<br>down<br>On the Total Exper<br>a. Select the "Ma<br>spreadsheet ><br>tab > Clipboar<br>"Total Expense<br>A5 > Home tal<br>drop-down > N | enses spreadsheet<br>adings 12, 13, 14 > Home tab ><br>nsert<br>headings E and F > Home tab<br>> Delete<br>B Home tab > Cells group ><br>own > Insert Cells > Shift cells<br>asses Spreadsheet<br>arketing Expenses"<br>eselect cells (A11:D11) > Home<br>d group > Copy > select the<br>es" spreadsheet > select cell<br>to > Clipboard group > Paste<br>Values > Values > |                                            |
|    |                                                                                                    | <ul> <li>i. select cel<br/>Format &gt;</li> <li>b. Select the bot<br/>right-click and<br/>appears &gt; rele</li> <li>c. Select the bot<br/>drag to M6 &gt; s</li> <li>i. Home tak<br/>Size &gt; Aut</li> </ul>                                                                                     | ls > Home tab > Cells group ><br>AutoFit Column Width<br>tom right bottom of cell D2 ><br>drag until "December"<br>ease the mouse > Fill Months<br>tom right bottom of cell B6 ><br>select B6:M6 ><br>o > Cells group > Format > Cell<br>toFit Column Width                                                                                                    |                                            |

#### Unit 1 Construct Cell Data Associate Practice Questions

- 1) Text, numbers, and formulas are examples of:
  - a) Types of data you can enter. (correct)
  - b) Types of cell formats.
  - c) Types of worksheets.
  - d) Types of cell addresses.
- 2) How do you select different areas of a worksheet at the same time?
  - a) Use the ALT key as you use the mouse to select other cells.
  - b) Use the WINDOWS key as you use the mouse to select other cells.
  - c) Use the F1 key as you use the mouse to select other cells.
  - d) Use the CTRL key as you use the mouse to select other cells. (correct)
- 3) Suppose you want to copy and paste the contents of cell A1 to cell B1, but you do not want to copy the cell formatting to cell B1. What can you do?
  - a) Use the Paste Special command and select the Formats option.
  - b) Use the Paste Special command and select the Values option. (correct)
  - c) Use the Paste Special command and select the All using Source theme option.
  - d) Use the Paste Special command and select the Transpose option.
- 4) Imagine that you copied A1 with the value 100 and then used Paste Special using the Add operation to paste it to cell B1 that already contained the value 5. What's the new value in cell B1?
  - a) 100
  - b) 105 (correct)
  - c) 500
  - d) 95
  - e) 5
- 5) To insert three columns between column C and D, you need to do what before you choose a method to insert the columns?
  - a) Select column D.
  - b) Select columns D, E, and F. (correct)
  - c) Select cell D1.
  - d) Select columns A, B, and C.
- 6) Which statement about inserting rows or columns into a worksheet is TRUE?
  - a) You can insert only one row at a time.
  - b) You can insert multiple rows at the same time. (correct)
  - c) When you insert a row, it affects only the data visible on the screen.
  - d) When you insert rows, you need to select all the cells in the range first.
- 7) Imagine you want to add another product in a list of products. You want to insert a new product (L-1094, Floor lamp) in cells A10 and B10. You begin by selecting cell A10 and then select Home > Cells > Insert arrow > Insert Cells. What choice in the Insert dialog box will ensure that the data already in the list isn't misaligned, and give you empty cells for your new product?

|    | А      | В                    |
|----|--------|----------------------|
| 1  | ID     | Product name         |
| 2  | C-4986 | Fabric couch - blue  |
| 3  | C-4987 | Leather couch        |
| 4  | C-4988 | Fabric couch - brown |
| 5  | C-4989 | Loveseat, leather    |
| 6  | C-4990 | Loveseat, fabric     |
| 7  | L-1091 | Blue lamp            |
| 8  | L-1092 | Red lamp             |
| 9  | L-1093 | Reading lamp         |
| 10 | L-1095 | Book light           |
| 11 | T-3049 | Side table           |

- a) Shift cells right
- b) Shift cells down
- c) Entire row (correct)
- d) Entire column
- 8) Ruby wants all the entries in Column D in her worksheet to display fully. What is the best method for ensuring Column D is wide enough?
  - a) Dragging the right border of Column D to the right edge of the Excel window
  - **b)** Using the AutoFit command (correct)
  - c) Using the Resize command
  - d) Entering a very large number in the Column Width dialog box

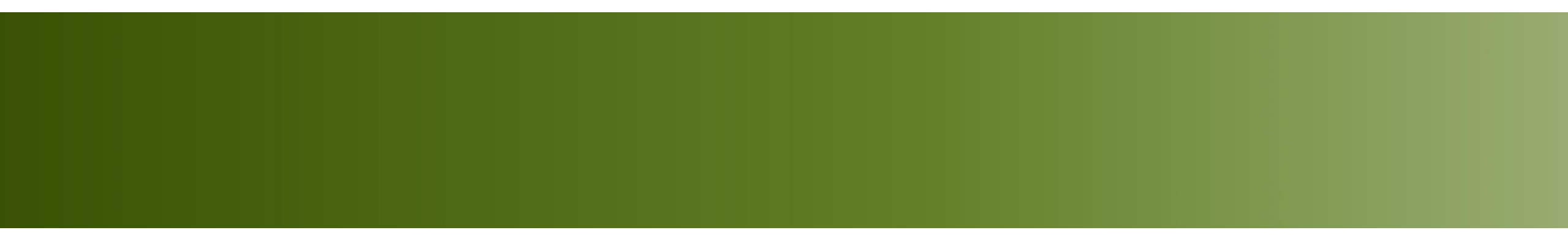

# Construct Cell Data

Unit 1: Getting to Know Excel

 Includes numeric (date, time values), text (alphabetic, numeric characters) and formulas

| / | <i>fx</i> =G2+G3 |       |
|---|------------------|-------|
|   | F                | G     |
|   | Team             | Hours |
|   | Blue             | 6.5   |
|   | Green            | 7     |
|   | Total            | 13.5  |
|   |                  |       |

- Use Home > Paste drop-down or Paste Special for specific paste settings
- Paste Values for values only; Transpose to switch rows and columns

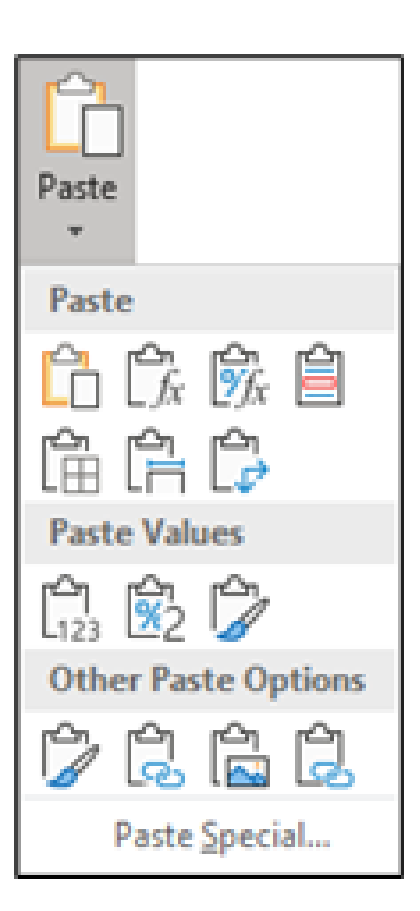

- Access via Home > Paste drop-down > Paste Special to control pasted data
- Use operations to combine values or Column Widths to maintain original column sizes

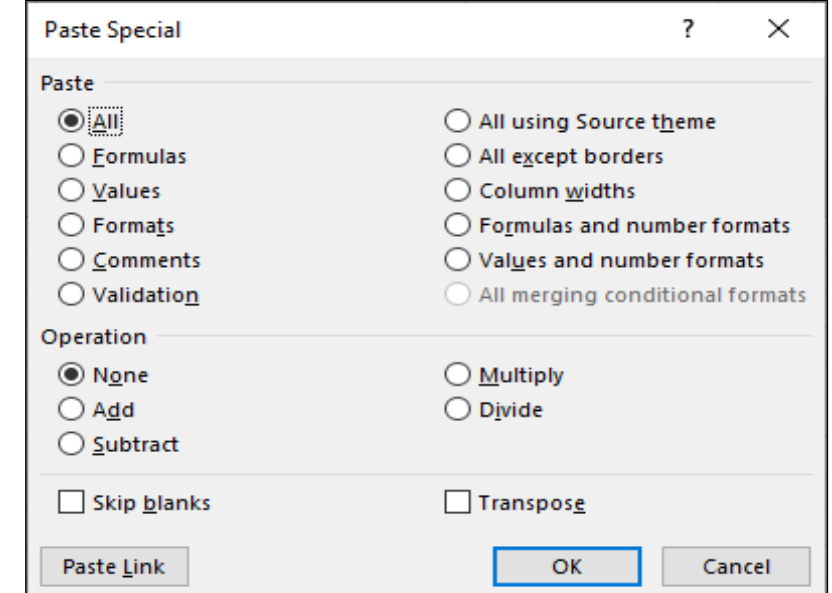

- Use to copy data or continue sequential patterns in entered data
- Drag Auto Fill handle across target cells and release

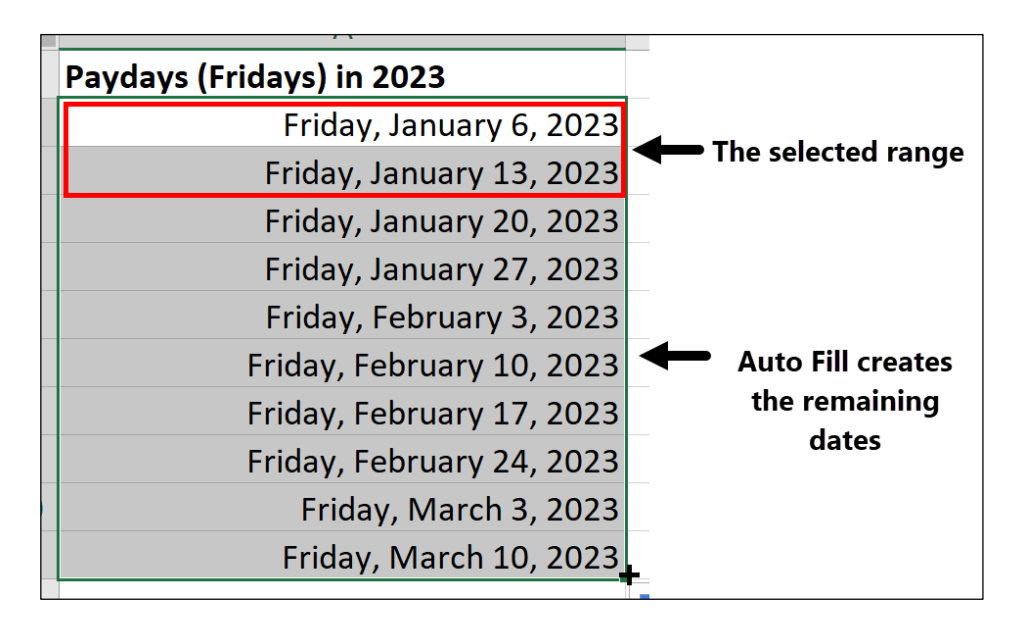

- Add columns left of the selection via Home > Insert or right-click column headings or select multiple columns to insert the same number
- Ensure no important data in cells before deleting via Home > Delete or right-click column headings

| Delete <ul> <li>Shift cells left</li> <li>Shift cells <u>up</u></li> <li>Entire <u>row</u></li> <li>Entire <u>column</u></li> </ul> |
|----------------------------------------------------------------------------------------------------|
| <ul> <li>Shift cells left</li> <li>Shift cells up</li> <li>Entire row</li> <li>Entire column</li> </ul>                             |
| <ul> <li>Shift cells <u>up</u></li> <li>Entire <u>r</u>ow</li> <li>Entire <u>column</u></li> </ul>                                  |
| <ul> <li>Entire <u>r</u>ow</li> <li>Entire <u>c</u>olumn</li> </ul>                                                                 |
| • Entire <u>column</u>                                                                                                    |
|                                                                                                    |
| OK Cancel                                                                                                    |

- Add rows above the selection using Home > Insert > Insert Sheet Rows or right-click row headings and select Insert
- Delete rows via Home > Delete > Delete Sheet Rows or right-click row headings and select Delete

| Insert                                                          | ?                                               | ×    |
|-----------------------------------------------------------------|-------------------------------------------------|------|
| Insert<br>Shift cells<br>Shift cells<br>Entire row<br>Entire co | s r <u>ig</u> ht<br>s <u>d</u> own<br>w<br>lumn |      |
| ОК                                                              | Car                                             | ncel |

 Add cells via Home > Insert or right-click the selection and choose Insert or remove cells via Home > Delete or right-click and select Delete

| 3 | Trip start date |        | 1/15/2019 | 1/25/2019      | 3/6/2019       | Insert ? X        |
|---|-----------------|--------|-----------|----------------|----------------|-------------------|
| 4 | Hotel           | \$     | 1,200.00  | \$<br>1,300.00 | \$<br>950.00   | Insert            |
| 5 | Train           | \$     | 350.00    | \$<br>-        | \$<br>-        | Shift cells right |
| 6 | Gas             | \$     | -         | \$<br>125.00   | \$<br>355.00   | O Entire row      |
| 7 | Food            | \$     | 150.00    | \$<br>165.00   | \$<br>85.00    | O Entire column   |
| 8 | Total:          | \$     | 1,700.00  | \$<br>1,590.00 | \$<br>1,390.00 | OK Cancel         |
| ^ |                 |        |           |                |                |                   |
| 3 | Trip start date |        | 1/15/2019 | 1/25/2019      | 3/6/2019       |                   |
| 4 | Hotel           | \$     | 1,200.00  | \$<br>1,300.00 | \$<br>950.00   |                   |
| 5 |                 | \$     | 350.00    | \$<br>-        | \$<br>-        |                   |
| 6 | Train           | *<br>• | -         | \$<br>125.00   | \$<br>355.00   |                   |
| 7 | Gas             | \$     | 150.00    | \$<br>165.00   | \$<br>85.00    |                   |
| 8 | Food            | \$     | 1,700.00  | \$<br>1,590.00 | \$<br>1,390.00 |                   |
| 0 | Total           |        |           |                |                |                   |
| 9 | Total.          |        |           |                |                |                   |

- Change manually by dragging edges or using Home
   Format > Column Width/AutoFit
- Hide via Home > Format > Hide & Unhide or rightclick header then unhide by selecting adjacent columns and using the same options

|    | Α             | В     | С     | D    |
|----|---------------|-------|-------|------|
| 1  | Popular Tou   | rs    |       |      |
| 2  |               | 2022  | 2021  | 2020 |
| 3  | Rock Climbi   | ##### | 15000 |      |
| 4  | Ice Climbing  | ####  | 20000 |      |
| 5  | Whale Watc    | ##### | 25000 |      |
| 6  | Hot Air Ballo | ##### | 10000 |      |
| 7  | Heli Skiing   | 9600  | 7500  |      |
| 8  | Cycling (Citi | ##### | 14800 |      |
| 9  | Haunted Site  | ##### | 12500 |      |
| 10 |               | ##### | 1E+05 |      |

- Use Home > Format > Row Height, drag the edge, or AutoFit via double-click
- Hide via Home > Format > Hide & Unhide or right-click header then unhide by selecting adjacent rows or dragging edges

### Unit 1 Construct Cell Data Associate Study Guide Complete

| Торіс                            | Explanation                                                                                                    |
|----------------------------------|----------------------------------------------------------------------------------------------------|
| Types of Data                    |                                                                                                    |
| Three main data types of entries | <ul> <li>Numeric.</li> <li>Text.</li> <li>Formulas.</li> </ul>                                                                        |
| Numeric                          | Numbers, date, or time values, aligns to the right by default.                                                                        |
| Text                             | Alphabetic and numeric characters and most printable symbols, aligns to the left by default.                                          |
| Formulas                         | Formulas are composed of values, cell references, arithmetic operators, and special functions for calculating and displaying results. |
| Paste Special                    |                                                                                                    |
| Paste Special                    | Paste options to control components of what is pasted.                                                                                |
| Access Paste Special             | Paste Options button (after pasting).                                                                                                 |
| Paste Values                     | Pastes only values with no formatting or formulas.                                                                                    |
| Transpose Data                   | Rotates copied data when pasting, so the column data is pasted as a row, and row data is pasted as a column.                          |
| Transpose a Paste                | Select the range, select the location to paste, <b>Home</b> tab > Clipboard group > <b>Paste drop-down</b> > <b>Transpose.</b>        |
| Advanced Paste Special Options   |                                                                                                    |
| Paste Special Options            | Home tab > Clipboard group > Paste button drop-down > Paste Special.                                                                  |
| Paste                            | Specifies what components of the data in the Clipboard are pasted to the target cells.                                                |
| Operation                        | Specifies the operation that combines the target cells and data pasted into the target cells.                                         |
| Skip Blanks                      | Avoid overwriting any existing data in the target cells if there is no copied data to be put into that cell.                          |
| Transpose                        | Rotates the data, so copied data as a column will be pasted as a row, and vice-versa.                                                 |
| Auto Fill                        |                                                                                                    |
| Auto Fill                        | Use to copy data or continue sequential patterns in entered data.                                                                     |
| Auto Fill with Numbers or Dates  | Will create a series.                                                                                                    |
| Auto Fill with Text              | Copies it, except for special cases such as names of months or days of the week.                                                      |
| Auto Fill with Multiple Values   | Continues the sequence of values.                                                                                                    |
| Fill handle                      | The small black square at the bottom right corner of the cell you drag to use Auto Fill.                                              |
| Insert and Delete Columns        |                                                                                                    |
| Insert columns                   | New, blank columns are added to the worksheet.                                                                                        |
| Delete columns                   | Columns are removed from the worksheet.                                                                                               |
| Inserted New Columns             | To the left of the cell (or column) that you select before issuing the Insert command.                                                |
| Method to Insert a Column        | Select a cell or column, Home tab > Cells group > Insert arrow > Insert<br>Sheet Columns.                                             |

| Method to Insert Multiple Columns        | <ul> <li>Select columns to the right of where you want the new columns to appear and then:</li> <li>Select Home tab &gt; Cells group &gt; Insert arrow &gt; Insert Sheet Columns</li> </ul>      |
|------------------------------------------|----------------------------------------------------------------------------------------------------|
|                                          | (or <b>Insert</b> ).                                                                                                    |
| Before Deleting Columns                  | Verify that the columns do not contain any valuable data in a portion of the worksheet that is not visible on the screen.                                                                        |
| Delete One Column                        | Select a cell in the column, then select <b>Home</b> tab > <b>Cells</b> group > <b>Delete</b> arrow > <b>Delete Sheet Columns.</b>                                                               |
| Delete Multiple Columns                  | <ul> <li>Select the column heading(s) for the column(s) to be deleted, and then:</li> <li>Home tab &gt; Cells group &gt; Delete.</li> </ul>                                                      |
| Insert and Delete Rows                   |                                                                                                    |
| Insert Rows                              | New, blank rows are added to the worksheet.                                                                                                    |
|                                          | <ul> <li>Added directly above the cell or row you select before issuing the<br/>insert command.</li> </ul>                                                                                       |
| Delete Rows                              | Rows are removed from the worksheet.                                                                                                    |
| Method to Insert a Row                   | Home tab > Cells group > Insert arrow > Insert Sheet Rows.                                                                                                    |
| Method to Insert Multiple Rows           | <ul> <li>Select the rows below where you want the new rows to appear and then:</li> <li>Select Home tab &gt; Cells group &gt; Insert arrow &gt; Insert Sheet Rows (or Insert).</li> </ul>        |
| Before Deleting Rows                     | Verify that the rows do not contain any valuable data in a portion of the worksheet that is not visible on the screen.                                                                           |
| Method to Delete One Row                 | Select a cell in the row, then Home tab > Cells group > Delete arrow > Delete Sheet Rows.                                                                                                    |
| Method to Delete Multiple Rows           | Select the row heading(s) for the row(s) to be deleted, and then <b>Home</b> tab > <b>Cells</b> group > <b>Delete</b> .                                                                          |
| Insert and Delete Cells                  |                                                                                                    |
| Insert Cells                             | New cells are added to the worksheet.                                                                                                    |
| Delete Cells                             | Cells are removed from the worksheet.                                                                                                    |
| Method to Insert Cells                   | Select Home tab > Cells group > Insert.                                                                                                    |
| Method to Delete Cells                   | Select Home tab > Cells group > Delete.                                                                                                    |
| Change Column Width                      |                                                                                                    |
| Method to Change Column Width            | Home tab > Cells group > Format > Column Width.                                                                                                    |
| AutoFit                                  | Change the column's width to fit the contents.                                                                                                    |
| Method to Use AutoFit                    | Select the column or a cell in the column and select <b>Home</b> tab > <b>Cells</b> group > <b>Format</b> > <b>AutoFit Column Width.</b>                                                         |
| Hide Columns                             | Hiding a column removes it from view but it still exists on the worksheet.                                                                                                    |
| Method to Hide Columns                   | <ul> <li>Select the column heading(s) and then:</li> <li>Select Home tab &gt; Cells group &gt; Format &gt; Hide &amp; Unhide &gt; Hide Columns.</li> </ul>                                       |
| Method to Unhide Columns                 | <ul> <li>Select the column headings on both sides of the hidden column(s), and then:</li> <li>Select Home tab &gt; Cells group &gt; Format &gt; Hide &amp; Unhide &gt; Unhide Columns</li> </ul> |
| Change Row Height                        |                                                                                                    |
| Change Row Height                        | Select the row or a cell in the row, <b>Home</b> tab > <b>Cells</b> group > <b>Format</b> > <b>Row Height</b> , enter a row height, <b>OK</b> .                                                  |
| Method to Change Row Height with AutoFit | Select the column or a cell in the row, <b>Home</b> tab > <b>Cells</b> group > <b>Format</b> > <b>AutoFit Row Height.</b>                                                                        |

| Hide row               | Hiding a row removes it from view but it still exists on the worksheet. |
|------------------------|-------------------------------------------------------------------------|
| Method to Hide One Row | Home tab > Cells group > Format > Hide & Unhide > Hide Rows.            |
| Method to Unhide Row   | Home tab > Cells group > Format > Hide & Unhide > Unhide Rows.          |

### Unit 1 Construct Cell Data Associate Study Guide Fill-In Topic

| Торіс                          | Explanation                                                                                                    |
|--------------------------------|----------------------------------------------------------------------------------------------------|
| Types of Data                  | ·                                                                                                    |
|                                | <ul> <li>Numeric.</li> <li>Text.</li> <li>Formulas.</li> </ul>                                                                        |
|                                | Numbers, date, or time values, aligns to the right by default.                                                                        |
|                                | Alphabetic and numeric characters and most printable symbols, aligns to the left by default.                                          |
|                                | Formulas are composed of values, cell references, arithmetic operators, and special functions for calculating and displaying results. |
| Paste Special                  |                                                                                                    |
|                                | Paste options to control components of what is pasted.                                                                                |
|                                | Paste Options button (after pasting).                                                                                                 |
|                                | Pastes only values with no formatting or formulas.                                                                                    |
|                                | Rotates copied data when pasting, so the column data is pasted as a row, and row data is pasted as a column.                          |
|                                | Select the range, select the location to paste, <b>Home</b> tab > Clipboard group > <b>Paste drop-down&gt; Transpose.</b>             |
| Advanced Paste Special Options |                                                                                                    |
|                                | Home tab > Clipboard group > Paste button drop-down > Paste Special.                                                                  |
|                                | Specifies what components of the data in the Clipboard are pasted to the target cells.                                                |
|                                | Specifies the operation that combines the target cells and data pasted into the target cells.                                         |
|                                | Avoid overwriting any existing data in the target cells if there is no copied data to be put into that cell.                          |
|                                | Rotates the data, so copied data as a column will be pasted as a row, and vice-versa.                                                 |
| Auto Fill                      |                                                                                                    |
|                                | Use to copy data or continue sequential patterns in entered data.                                                                     |
|                                | Will create a series.                                                                                                    |
|                                | Copies it, except for special cases such as names of months or days of the week.                                                      |
|                                | Continues the sequence of values.                                                                                                    |
|                                | The small black square at the bottom right corner of the cell you drag to use Auto Fill.                                              |
| Insert and Delete Columns      |                                                                                                    |
|                                | New, blank columns are added to the worksheet.                                                                                        |
|                                | Columns are removed from the worksheet.                                                                                               |
|                                | To the left of the cell (or column) that you select before issuing the Insert command.                                                |
|                                | Select a cell or column, Home tab > Cells group > Insert arrow > Insert<br>Sheet Columns.                                             |

|                         | Select columns to the right of where you want the new columns to appear                                                                                    |
|-------------------------|----------------------------------------------------------------------------------------------------|
|                         | and then:                                                                                                    |
|                         | <ul> <li>Select Home tab &gt; Cells group &gt; Insert arrow &gt; Insert Sheet Columns<br/>(or Insert).</li> </ul>                                          |
|                         | Verify that the columns do not contain any valuable data in a portion of the worksheet that is not visible on the screen.                                  |
|                         | Select a cell in the column, then select <b>Home</b> tab > <b>Cells</b> group > <b>Delete</b> arrow > <b>Delete Sheet Columns.</b>                         |
|                         | <ul> <li>Select the column heading(s) for the column(s) to be deleted, and then:</li> <li>Home tab &gt; Cells group &gt; Delete.</li> </ul>                |
| Insert and Delete Rows  |                                                                                                    |
|                         | • New, blank rows are added to the worksheet.                                                                                                    |
|                         | • Added directly above the cell or row you select before issuing the insert command.                                                                       |
|                         | Rows are removed from the worksheet.                                                                                                    |
|                         | Home tab > Cells group > Insert arrow > Insert Sheet Rows.                                                                                                 |
|                         | Select the rows below where you want the new rows to appear and then:                                                                                      |
|                         | <ul> <li>Select Home tab &gt; Cells group &gt; Insert arrow &gt; Insert Sheet Rows (or<br/>Insert).</li> </ul>                                             |
|                         | Verify that the rows do not contain any valuable data in a portion of the worksheet that is not visible on the screen.                                     |
|                         | Select a cell in the row, then <b>Home</b> tab > <b>Cells</b> group > <b>Delete</b> arrow > <b>Delete Sheet Rows.</b>                                      |
|                         | Select the row heading(s) for the row(s) to be deleted, and then <b>Home</b> tab > <b>Cells</b> group > <b>Delete</b> .                                    |
| Insert and Delete Cells |                                                                                                    |
|                         | New cells are added to the worksheet.                                                                                                    |
|                         | Cells are removed from the worksheet.                                                                                                    |
|                         | Select Home tab > Cells group > Insert.                                                                                                    |
|                         | Select Home tab > Cells group > Delete.                                                                                                    |
| Change Column Width     |                                                                                                    |
|                         | Home tab > Cells group > Format > Column Width.                                                                                                    |
|                         | Change the column's width to fit the contents.                                                                                                    |
|                         | Select the column or a cell in the column and select <b>Home</b> tab > <b>Cells</b> group > <b>Format</b> > <b>AutoFit Column Width.</b>                   |
|                         | Hiding a column removes it from view but it still exists on the worksheet.                                                                                 |
|                         | <ul> <li>Select the column heading(s) and then:</li> <li>Select Home tab &gt; Cells group &gt; Format &gt; Hide &amp; Unhide &gt; Hide Columns.</li> </ul> |
|                         | Select the column headings on both sides of the hidden column(s), and then:                                                                                |
|                         | <ul> <li>Select Home tab &gt; Cells group &gt; Format &gt; Hide &amp; Unhide &gt; Unhide</li> <li>Columns</li> </ul>                                       |
| Change Row Height       |                                                                                                    |
|                         | Select the row or a cell in the row, <b>Home</b> tab > <b>Cells</b> group > <b>Format</b> > <b>Row Height</b> , enter a row height. <b>OK.</b>             |
|                         | Select the column or a cell in the row, <b>Home</b> tab > <b>Cells</b> group > <b>Format</b> > <b>AutoFit Row Height</b> .                                 |
|                         | Hiding a row removes it from view but it still exists on the worksheet.                                                                                    |

| Home tab > Cells group > Format > Hide & Unhide > Hide Rows.   |
|----------------------------------------------------------------|
| Home tab > Cells group > Format > Hide & Unhide > Unhide Rows. |

#### Unit 1 Construct Cell Data Associate Study Guide Fill-In Explanation

| Торіс                             | Explanation |
|-----------------------------------|-------------|
| Types of Data                     |             |
| Three main data types of entries  |             |
| Numeric                           |             |
| Text                              |             |
| Formulas                          |             |
| Paste Special                     |             |
| Paste Special                     |             |
| Access Paste Special              |             |
| Paste Values                      |             |
| Transpose Data                    |             |
| Transpose a Paste                 |             |
| Advanced Paste Special Options    |             |
| Paste Special Options             |             |
| Paste                             |             |
| Operation                         |             |
| Skip Blanks                       |             |
| Transpose                         |             |
| Auto Fill                         |             |
| Auto Fill                         |             |
| Auto Fill with Numbers or Dates   |             |
| Auto Fill with Text               |             |
| Auto Fill with Multiple Values    |             |
| Fill handle                       |             |
| Insert and Delete Columns         |             |
| Insert columns                    |             |
| Delete columns                    |             |
| Inserted New Columns              |             |
| Method to Insert a Column         |             |
| Method to Insert Multiple Columns |             |
| Before Deleting Columns           |             |
| Delete One Column                 |             |
| Delete Multiple Columns           |             |
| Insert and Delete Rows            |             |
| Insert Rows                       |             |
| Delete Rows                       |             |
| Method to Insert a Row            |             |
| Method to Insert Multiple Rows    |             |
| Before Deleting Rows              |             |

| Method to Delete One Row         |  |
|----------------------------------|--|
| Method to Delete Multiple Rows   |  |
| Insert and Delete Cells          |  |
| Insert Cells                     |  |
| Delete Cells                     |  |
| Method to Insert Cells           |  |
| Method to Delete Cells           |  |
|                                  |  |
| Change Column Width              |  |
| Method to Change Column Width    |  |
| AutoFit                          |  |
| Method to Use AutoFit            |  |
| Hide Columns                     |  |
| Method to Hide Columns           |  |
| Method to Unhide Columns         |  |
| Change Row Height                |  |
| Change Row Height                |  |
| Method to Change Row Height with |  |
| AutoFit                          |  |
| Hide row                         |  |
| Method to Hide One Row           |  |
| Method to Unhide Row             |  |

## Unit 1 Work with Workbooks Associate Learn Tasks

| OD #  | OD Desc                                                               | Lesson Topic                         | Assessment Details Answer Key                                                                                                    | File Name                                     |
|-------|-----------------------------------------------------------------------|--------------------------------------|----------------------------------------------------------------------------------------------------|-----------------------------------------------|
| 1.4.4 | Change<br>window views<br>Change                                      | Window View<br>Options<br>Split View | 1)Use the View tab to open the<br>same spreadsheet in a new<br>window.1)Select View tab > Window group<br>> New Window2)View both windows as Tiled<br>3)2)Select View tab > Window group<br>> Arrange All > Tiled > OK3)On the left spreadsheet, change<br>the value of cell B3 to 53)In the window on the left select<br>B3 > enter "5" > Enter key4)On the right spreadsheet, select<br>cell B3 to verify the value of cell<br>B34)Select anywhere in the right<br>window > Drag the right<br>window > Drag the right<br>window > Drag the right5)On the right spreadsheet use the<br>                            | Ski Resort<br>Snowfall.xls<br>x<br>Ski Resort |
| 1.7.7 | window views                                                          |                                      | <ol> <li>a) Use the vertical scroll bar in the worksheet</li> <li>b) Use the vertical scroll bar in the worksheet</li> <li>c) Use the vertical scroll bar in the worksheet</li> <li>c) Use the vertical scroll bar in the upper right pane to scroll down the worksheet</li> <li>c) Use the vertical scroll bar in the upper right pane to scroll down the worksheet</li> </ol>                                                                                                    | Snowfall.xls<br>x                             |
| 1.4.2 | Display and<br>modify<br>workbook<br>content in<br>different<br>views | Workbook<br>Views                    | <ol> <li>Switch to the Page Layout view<br/>then select cell F1</li> <li>Switch to the Page Break<br/>Preview view then select cell<br/>P22</li> <li>Switch to the Normal view then<br/>select cell A1</li> <li>View tab &gt; Workbook Views<br/>group &gt; Page Break Preview &gt;<br/>P22</li> <li>View tab &gt; Workbook Views<br/>group &gt; Page Break Preview &gt;<br/>P22</li> <li>View tab &gt; Workbook Views<br/>group &gt; Page Break Preview &gt;<br/>P22</li> <li>View tab &gt; Workbook Views<br/>group &gt; Page Break Preview &gt;<br/>P22</li> <li>View tab &gt; Workbook Views<br/>P22</li> </ol> | Ski Resort<br>Snowfall.xls<br>x               |
| 1.4.3 | Freeze<br>worksheet<br>rows and<br>columns                            | Freeze Panes                         | <ol> <li>Select cell B2 and Freeze Panes</li> <li>Scroll to the right in the<br/>worksheet until columns M and<br/>N are visible, and note that the<br/>dates in column A remain in<br/>view</li> <li>Scroll down the worksheet and<br/>note that row 1 remains in<br/>place.</li> <li>Select cell B2, View tab &gt;<br/>Window group &gt; Freeze Panes &gt;<br/>Freeze Panes</li> <li>Scroll to the right in the<br/>worksheet until columns M and<br/>N are visible</li> <li>Scroll down the worksheet and<br/>note that row 1 remains in</li> </ol>                                                              | Ski Resort<br>Snowfall.xls<br>x               |
| 1.3.1 | Modify page<br>setup                                                  | Page Layout                          | <ol> <li>Change the margins to Wide</li> <li>Change the Orientation to<br/>Landscape</li> <li>View gridlines</li> <li>View gridlines</li> <li>Page Layout tab &gt; Page Setup<br/>group &gt; Margins &gt; Wide</li> <li>Page Layout tab &gt; Page Setup<br/>group &gt; Orientation &gt; Landscape</li> <li>Page Layout tab &gt; Sheet Options<br/>group &gt; Gridlines deselect View<br/>checkbox</li> </ol>                                                                                                    | Ski Resort<br>Snowfall.xls<br>x               |
| 1.3.1 | Modify page<br>setup                                                  | Page Setup                           | 1)Scale to fit 1 page wide.1)Page Layout tab > Scale to Fit<br>group > Width arrow > 1 page2)Set Margins to:<br>• Top to .75 inch<br>• Bottom to 1.25 inch<br>• Left to 1.5 inches<br>• Right to .75 inch1)Page Layout tab > Page Setup<br>group > Margins > Custom<br>Margins > Left: "1.5" > Right:<br>".75" >Top: ".75", Bottom "1.25"                                                                                                    | Ski Resort<br>Snowfall.xls<br>x               |

| OD #  | OD Desc                             | Lesson Topic           | Assessment Details                                                                                                    | Answer Key                                                                                                    | File Name            |
|-------|-------------------------------------|------------------------|----------------------------------------------------------------------------------------------------|----------------------------------------------------------------------------------------------------|----------------------|
|       |                                     |                        | <ul> <li>Header to .65</li> <li>Footer to .65</li> <li>Center on page Horizontally</li> </ul>                                                                                    | <ul> <li>&gt; Header ".65" &gt; Footer ".65"</li> <li>3) Select Horizontally &gt; OK</li> </ul>                                                                                                    |                      |
| 1.3.3 | Customize<br>headers and<br>footers | Headers and<br>Footers | <ol> <li>Add a pre-formatted header<br/>with the Sheet name (Tolano<br/>Adventures) in the middle<br/>section</li> <li>Add the pre-formatted footer<br/>"Page 1 of ?"</li> </ol> | <ol> <li>Insert tab &gt; Text group &gt; Header<br/>&amp; Footer, Header &amp; Footer Tools<br/>Design tab &gt; Header &amp; Footer<br/>group &gt; Header &gt; Travel Sales</li> <li>Insert the cursor in any footer<br/>section, Header &amp; Footer Tools<br/>Design tab &gt; Header &amp; Footer<br/>group &gt; Footer &gt; Page 1 of ?</li> </ol> | Travel<br>Sales.xlsx |
| 1.5.3 | Configure<br>print settings         | Print Options          | <ol> <li>Set row 1 to repeat at the top of<br/>every page</li> <li>Set a print range that only<br/>includes the heading (row 1) and<br/>all bike tours (A1:E26)</li> </ol>       | <ol> <li>Select the Page Layout tab &gt;<br/>Page Setup group &gt; Print Titles &gt;<br/>Rows to repeat at top field &gt;<br/>select the row 1 header on the<br/>worksheet</li> <li>Select cells A1:E26 &gt; Page<br/>Layout tab &gt; Page Setup group &gt;<br/>Print Area &gt; Set Print Area</li> </ol>                                             | Travel<br>Sales.xlsx |

# Unit 1 Work with Workbooks Associate

#### **Practice Exercise**

|    | Assessment Details                                                                                                    |                | Answer Key                                                                                                    | File Name                 |
|----|----------------------------------------------------------------------------------------------------|----------------|----------------------------------------------------------------------------------------------------|---------------------------|
| 1) | Add a header with the text "World<br>Countries Information" in the center box of<br>the header then return to normal view | 10)            | View tab > Workbook Views group > Page Layout<br>> at the top of page 1, select the center box of<br>the header, enter "World Countries Information",                                                            | L3-Ex1-<br>Countries.xlsx |
| 2) | Create a split above and to the left of cell C12                                                                          |                | select any cell in the worksheet > View tab ><br>Workbook Views group > Normal                                                                                                    |                           |
| 3) | Drag the horizontal split bar down so that it is in the middle of the screen.                                             | 1)             | Select C12, select View tab > Window group > Split                                                                                                    |                           |
| 4) | In cell A16, replace "Greenland" with<br>"Denmark" and notice you can see the                                             | 2)             | Drag the horizontal split bar down to the middle<br>of the screen                                                                                                    |                           |
| 5) | change in all four panes.<br>Remove the split bars                                                                        | 3)<br>4)<br>5) | View tab > Window group > Split<br>View tab > Window group > Freeze Panes >                                                                                                    |                           |
| 7) | 100 then select cell A100<br>Switch to Page Break Preview                                                                 | 6)             | Freeze Top Row<br>View tab > Workbook Views group > Page Layout                                                                                                    |                           |
| 8) | Move the page break to the right of the<br>printable area to the left to omit printing<br>columns F through H             | 7)             | View tab, Page Break Preview<br>Drag the page break solid line at the right side of<br>column H to the left by three columns, between E                                                                          |                           |
| 9) | Set row 1 and column A to repeat on each page when printed                                                                | 8)             | Page Layout tab > Page Setup group > Print Titles,<br>insert Enter cursor in Rows to repeat at top field,<br>select the row 1 header on the worksheet, insert<br>cursor in Columns to repeat at left, select the |                           |
|    |                                                                                                    |                | column A header, Enter                                                                                                    |                           |

#### Unit 1 Work with Workbooks Associate Practice Questions

1) How are the open windows in the following figure arranged?

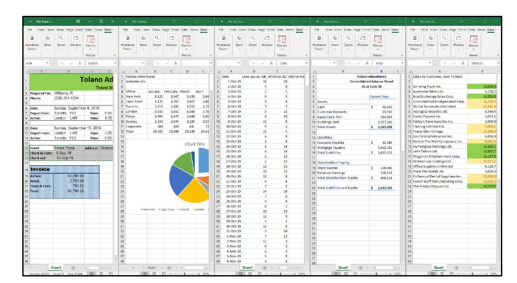

- a) Horizontal
- b) Tiled
- c) Cascade
- d) Vertical (correct)
- 2) Mark needs to work on areas of his large worksheet that are far apart from each other. Some information is at the top left, some far to the right, and some many rows down. What does he need to do so he can see all these areas at once?
  - a) Freeze panes
  - b) Split the window (correct)
  - c) Copy the data to another workbook so he can view it there
  - d) Cut and paste the data so it's in several worksheets
- 3) Which view is shown in the following figure?

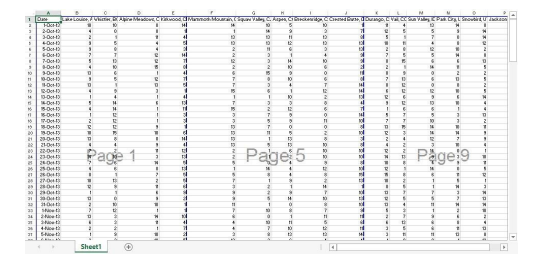

- a) Normal
- b) Watermark
- c) Page Break Preview (correct)
- d) Page Layout
- 4) Sarah is entering weekly sales data for week 37 of the current year. However, when she moves down to the cells where she needs to enter the data, the column headings scroll out of view and sometimes she loses track of which column she is working in. What can Sarah do to keep the column headings visible even while she is working in a distant portion of the worksheet?
  - a) Freeze panes (correct)
  - b) Reset the window position
  - c) Cascade the window
  - d) Adjust the zoom so that she can see the entire worksheet on screen

- 5) To manually remove a manually inserted page break, what do you select before you select Breaks > Remove Page Break?
  - a) The worksheet
  - b) The same cell used to create the page break (correct)
  - c) The cells on that sheet you want to print
  - d) The row one row above the page break
- 6) Match the following terms to their definitions.
  - a) Titles
  - b) Break
  - c) Margin
  - d) Orientation
  - e) Area

Margin (correct) – The amount of white space from the edge of the page Orientation (correct) – Portrait and Landscape are types of this Area (correct) – A specified range to print Titles (correct) – Rows and/or columns that appear at the top/left of every page of printed output Break (correct) - Specific place where a new page should start

7) Fill in the blanks with the correct words.

The Page Setup dialog box contains some commands that aren't available in the **ribbon (correct)**. Specify a **scaling (correct)** percentage to magnify or shrink the size of the worksheet proportionally. Use the **fit (correct)** option to fit the worksheet into the specified number of pages. Enter the distance between the Header and Footer and the top/bottom edge of the page on the **Margins (correct)** tab. Adjust the **page (correct)** order to change whether Excel prints down the rows first, or across the columns first.

Adjust the **page (correct)** order to change whether Excel prints down the rows first, or across the columns first Select Print **Gridlines (correct)** to display or print the lines around each cell.

Select Print Headings (correct) to print column letters (A, B, C) and row numbers (1, 2, 3).

- Headings
- Ribbon
- Scaling
- Gridlines
- Fit
- Page
- Margins

8) Which of the following statements about headers and footers is true?

- a) You must be in the Page Layout view to add headers and footers.
- b) The Page Layout dialog box is the only location to select preset headers and footers.
- c) You can add a header or footer to more than one sheet at a time if multiple sheets are selected. (correct)
- d) You can only add a header or footer to one sheet at a time.
- 9) Andrea needs to print a 7-page report of inventory figures. The column headings print only on the first page of the report. What should she do to ensure the column headings print on every page?
  - a) Add the column headings into the report header.
  - b) There is no way to ensure that column headings print on every page of a report.
  - c) Set the row with the column headings as a print title. (correct)
  - d) Repeat the column headings at the page break locations throughout the report.

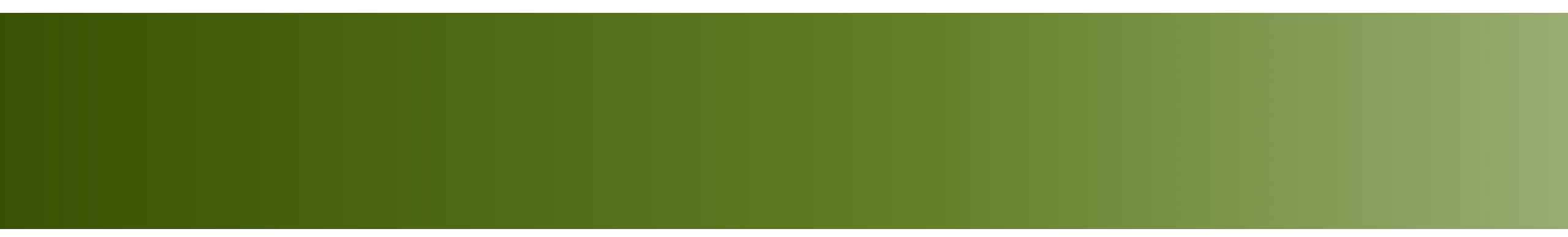

# Work with Workbooks

Unit 1: Getting to Know Excel

- Adjust via View > Zoom or Fit Selection for a specific range
- Use View > Window for features like New Window, Arrange All, Freeze Panes, Split, Hide/Unhide, and View Side by Side

| las | Data   | Review               | View          | Help           | Q                 | Tell me wha | at you want to do   |                     |
|-----|--------|----------------------|---------------|----------------|-------------------|-------------|---------------------|---------------------|
| Z   | Q 100% | Zoom to<br>Selection | New<br>Window | Arrange<br>All | Freeze<br>Panes • | Split Split | D View Side by Side | Switch<br>Windows * |
|     | Zoom   |                      |               |                |                   | Wi          | ndow                |                     |

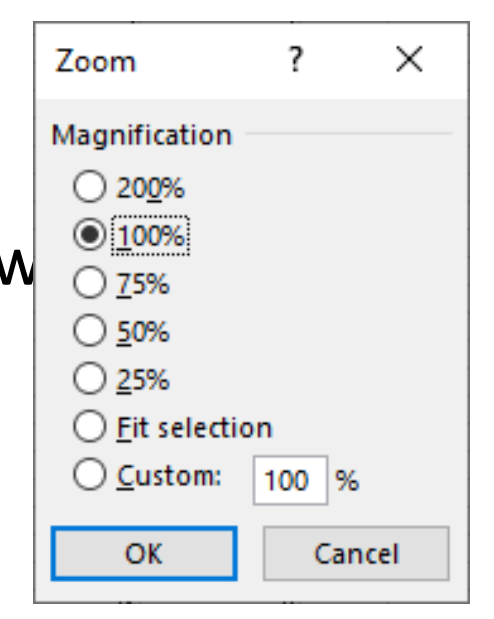

 Divide a worksheet into two or four panes via View > Split, allowing independent scrolling as the split occurs above and to the left of the active cell

| _   |                                       |                 |              |                    |              |                      |                  |           |              |   |
|-----|---------------------------------------|-----------------|--------------|--------------------|--------------|----------------------|------------------|-----------|--------------|---|
|     | A                                     | В               | С            | D                  | E            | F                    | G                | н         | - I -        |   |
| 1   | Date                                  | Lake Louise, AB | Whistler, BC | Alpine Meadows, CA | Kirkwood, CA | Mammoth Mountain, CA | Squaw Valley, CA | Aspen, CO | Breckenridge |   |
| 2   | 1-Oct-19                              | 10              | 10           | 0                  | 14           | 14                   | 10               | 5         |              |   |
| з   | 2-Oct-19                              | 4               | 0            | 8                  | 1            | 1                    | 14               | 9         |              |   |
| 4   | 3-Oct-19                              | 2               | 1            | 11                 | 4            | 13                   | 13               | 11        |              |   |
| 5   | 4-Oct-19                              | 9               | 5            | 4                  | 5            | 13                   | 13               | 12        |              |   |
| 6   | 5-Oct-19                              | 9               | 8            | 4                  | 3            | 2                    | 11               | 6         |              | - |
| 7   | 6-Oct-19                              | 7               | 7            | 12                 | 14           | 2                    | 3                | 1         |              |   |
| 8   | 7-Oct-19                              | 5               | 13           | 12                 | 7            | 12                   | 3                | 14        |              |   |
| 9   | 8-Oct-19                              | 4               | 10           | 15                 | 8            | 2                    | 2                | 10        |              |   |
| 10  | 9-Oct-19                              | 13              | 6            | 1                  | 4            | 6                    | 15               | 15        |              |   |
| 11  | 10-Oct-19                             | 9               | 5            | 12                 | 7            | 7                    | 8                | 10        |              |   |
| 12  | 11-Oct-19                             | 13              | 1            | 13                 | 5            | 7                    | 3                | 4         |              |   |
| 13  | 12-Oct-19                             | 4               | 9            | 3                  | 1            | 15                   | 6                | 1         |              |   |
| 14  | 13-Oct-19                             | 1               | 4            | 1                  | 4            | 1                    | 1                | 10        |              |   |
| 15  | 14-Oct-19                             | 5               | 14           | 6                  | 13           | 7                    | 3                | 3         |              | - |
|     | • • • • • • • • • • • • • • • • • • • | S 🕂 : [         | 4            | •                  |              |                      |                  |           | Þ            | ] |
| Rea | ady                                   | _               |              |                    |              |                      |                  |           | + 1009       | 6 |

 Switch between Normal, Page Break Preview, Page Layout, or Custom Views via View > Workbook Views or the status bar

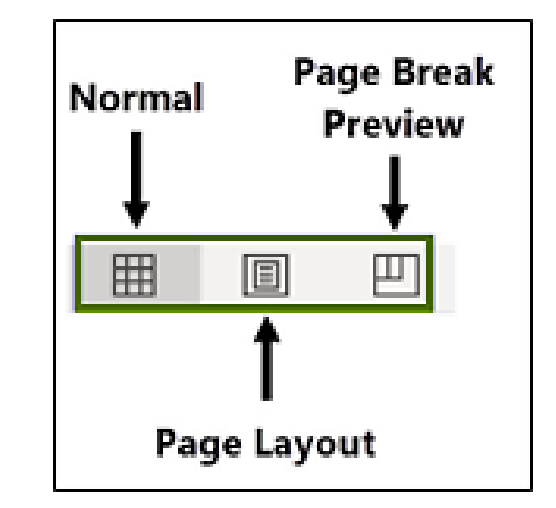

 Keep headers visible while scrolling by using View > Freeze Panes and disable by following the same steps

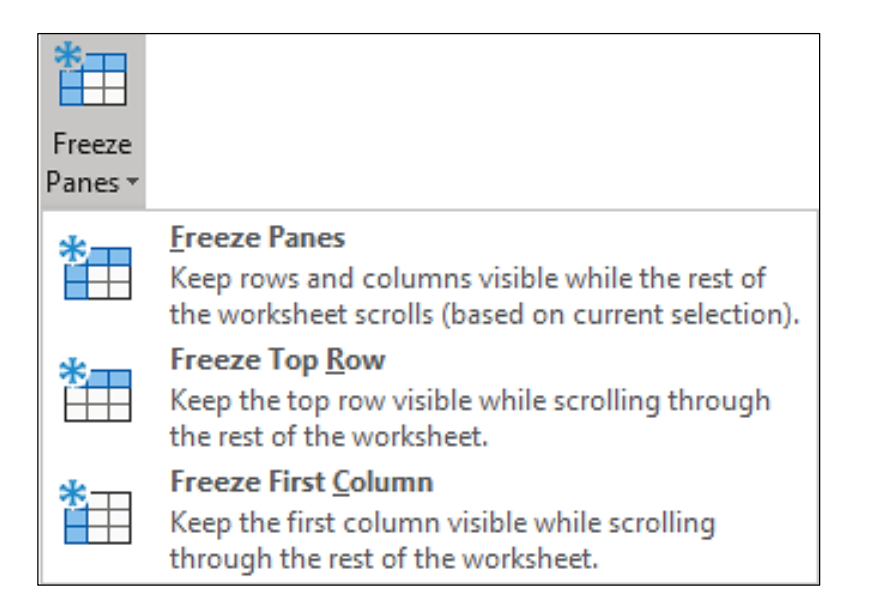
Adjust margins, orientation, paper size, print area, page breaks, background, and print titles via Page Layout > Page Setup

| Margins<br>T |                                           |                                     |                                           |                        |
|--------------|-------------------------------------------|-------------------------------------|-------------------------------------------|------------------------|
| ☆            | Last Cus<br>Top:<br>Left:<br>Header:      | tom Setti<br>0.75"<br>0.45"<br>0.3" | <b>ng</b><br>Bottom:<br>Right:<br>Footer: | 0.75"<br>0.45"<br>0.3" |
|              | <b>Normal</b><br>Top:<br>Left:<br>Header: | 0.75"<br>0.7"<br>0.3"               | Bottom:<br>Right:<br>Footer:              | 0.75"<br>0.7"<br>0.3"  |
|              | <b>Wide</b><br>Top:<br>Left:<br>Header:   | 1"<br>1"<br>0.5"                    | Bottom:<br>Right:<br>Footer:              | 1"<br>1"<br>0.5"       |
|              | <b>Narrow</b><br>Top:<br>Left:<br>Header: | 0.75"<br>0.25"<br>0.3"              | Bottom:<br>Right:<br>Footer:              | 0.75"<br>0.25"<br>0.3" |
| Custo        | m M <u>a</u> rgii                         | ns                                  |                                           |                        |

- Open via File > Print > Page Setup or the Page Layout tab for advanced options
- Customize margins, print area, titles, gridlines, headings, and scaling to fit worksheets on specific pages

| Page Setup                              | ?      | ×      |
|-----------------------------------------|--------|--------|
| Page Margins Header/Footer Sheet        |        |        |
| Orientation<br>A  Portrait A  Landscape |        |        |
| Scaling                                 |        |        |
| ● Adjust to: 100 ♀ % normal size        |        |        |
| O Eit to: 1 🗢 page(s) wide by 1 🗢 tall  |        |        |
| Paper sige: Letter                      |        | $\sim$ |
| Print guality: 600 dpi                  |        | $\sim$ |
| First page number: Auto                 |        |        |
|                                         |        |        |
|                                         |        |        |
| Print Print Previe <u>w</u>             | Option | ns     |
| ОК                                      | Ca     | ncel   |

- Add or edit via Page Layout > Page Setup > Header/Footer tab or Insert > Header & Footer
- Use predefined options or customize text and elements (page numbers, date, file path)

| age Setup            |                                              | ?              | $\times$ |
|----------------------|----------------------------------------------|----------------|----------|
| Page M               | argins Header/Footer Sheet                   |                |          |
|                      |                                              |                |          |
| He <u>a</u> der:     |                                              |                |          |
| (none)               |                                              |                | $\sim$   |
|                      | <u>C</u> ustom Header C <u>u</u> stom Footer |                |          |
| Footer:              |                                              |                |          |
| (none)               |                                              |                | $\sim$   |
|                      |                                              |                |          |
|                      |                                              |                |          |
| <br>                 | odd and even pages                           |                |          |
| Different            | first page                                   |                |          |
| ✓ Sca <u>l</u> e wit | n document                                   |                |          |
| 🗹 Align wit          | h page <u>m</u> argins                       |                |          |
|                      | Print Print Previe <u>w</u>                  | <u>O</u> ption | ns       |
|                      |                                              |                |          |

- Use Page Layout > Page Setup to set rows/columns to repeat or define a print area
- Print Active Sheets (current/selected sheets), Entire Workbook, Selection, or Ignore Print Area via File > Print

| Page Setup                          | ? | $\times$ |
|-------------------------------------|---|----------|
| Page Margins Header/Footer Sheet    |   |          |
| Print <u>a</u> rea:<br>Print titles |   | Ť        |
| Rows to repeat at top:              |   | Ť        |
| <u>C</u> olumns to repeat at left:  |   | Ť        |

## Unit 1 Work with Workbooks Associate Study Guide Complete

| Торіс                            | Explanation                                                                                                    |
|----------------------------------|----------------------------------------------------------------------------------------------------|
| Window View Options              |                                                                                                    |
| Commands in the Zoom Group       | Change the magnification percentage for viewing.                                                                                                    |
| Fitting a Selection              | Zooms in the selected range of cells.                                                                                                    |
| New Window                       | Opens a second window of the workbook                                                                                                    |
| Arrange All                      | Arranges all the Excel windows on the screen in one of four layouts.                                                                                                    |
| Freeze Panes                     | Locks in place the rows above and the columns to the left of a selected cell.                                                                                                    |
| Split                            | Splits the worksheet into two or four panes based on the cell pointer position.                                                                                                    |
| Hide                             | Hides the active window from the screen.                                                                                                    |
| Unhide                           | Displays a dialog box listing the windows you've hidden to unhide them.                                                                                                    |
| View Side by Side                | Places two open workbooks side by side, either vertically or horizontally.                                                                                                    |
| Synchronous Scrolling            | Scrolls through the worksheets in each pane simultaneously.                                                                                                    |
| Reset Window Position            | Resets the displayed worksheets to equal sizes.                                                                                                    |
| Switch Windows                   | Lists the files currently open in Excel so you can bring a workbook to the front by selecting it.                                                                                                    |
| New Window                       | Opens another window of the active workbook.                                                                                                    |
| Arrange All                      | Arranges additional windows on your screen.                                                                                                    |
| Options for Arrange All          | <ul> <li>Tiled: All windows are positioned next to each other.</li> <li>Horizontal: Each window stretches across the entire width of the Excel application window.</li> <li>Vertical: Each window stretches from the top to the bottom of the Excel screen.</li> <li>Cascade: Rearrange worksheets so that each one is on top of the next and slightly offset to give you a three-dimensional view of all open workbooks.</li> </ul> |
| Split View                       |                                                                                                    |
| Split View                       | <ul> <li>View and work in the current active worksheet using two or four window panes.</li> <li>You can move within each of the split panes to view and work in different parts of the worksheet.</li> <li>Each split pane has its own scrollbar.</li> </ul>                                                                                                    |
| Find Split Tool                  | View tab > Window group > Split.                                                                                                    |
| Change the Split Bars' Locations | Drag the Split bars to the left or right of the worksheet.                                                                                                    |
| Remove the Split Bars            | View tab > Window group > Split.                                                                                                    |
| Workbook Views                   |                                                                                                    |
| Three Workbook views in Excel    | <ul> <li>Normal.</li> <li>Page Break Preview.</li> <li>Page Layout.</li> </ul>                                                                                                    |
| Normal View                      | The default view used for entering data and working with data.                                                                                                    |
| Page Break Preview View          | Used to manage and control vertical and horizontal page breaks.                                                                                                    |
| Page Layout View                 | Use to add header and footer information, change margins and layout, and adjust how the printed document will appear.                                                                                                    |

| Custom Views                        | Allows you to save your current page layout settings with a name so that you can re-activate them later.                                                                                                    |  |
|-------------------------------------|----------------------------------------------------------------------------------------------------|--|
| Method to Switch to a View          | View tab > Workbook Views group.                                                                                                    |  |
| Freeze Panes                        |                                                                                                    |  |
| Freeze Panes                        | <ul> <li>Locks the top row(s) and/or left-most column(s) so row and column titles remain visible while you scroll to remote parts of the worksheet.</li> <li>All rows above and all columns to the left of the active cell remain in view until the feature is turned off.</li> </ul> |  |
| Activate or Deactivate Freeze Panes | View tab > Window group > Freeze Panes.                                                                                                    |  |
| Freeze Top Row                      | Excel freezes only the one row currently displayed (visible) at the top of the worksheet window, regardless of the active cell.                                                                                                    |  |
| Freeze First Column                 | Excel freezes only the one column currently displayed (visible) at the far left of the worksheet window.                                                                                                    |  |
| Page Layout                         |                                                                                                    |  |
| Page Layout                         | A tab on the Ribbon where you find controls and settings for printing.                                                                                                    |  |
| Adjust Page Layout Settings         | <ul> <li>The Page Layout tab.</li> <li>Page Setup dialog box.</li> <li>File &gt; Print (the Backstage view).</li> </ul>                                                                                                    |  |
| Automatic Page Breaks               | When content doesn't fit within the printable area, Excel inserts automatic page breaks.                                                                                                    |  |
| Manual Page Breaks                  | Insert manual page breaks to choose where you want to place them.                                                                                                    |  |
| Set Manual Page Breaks              | <ul> <li>Page Layout tab &gt; Page Setup group &gt; Breaks.</li> <li>Page Break Preview view.</li> </ul>                                                                                                    |  |
| Page Setup                          |                                                                                                    |  |
| Page Setup Dialog Box               | Access all the commands found on the Page Layout tab as well as additional page formatting options that aren't available in the Ribbon.                                                                                                    |  |
| Open the Page Setup Dialog Box      | Select File > Print > Page Setup.                                                                                                    |  |
| Page Tab                            | Contains Orientation, Scaling, Paper size, Print quality, and First page number.                                                                                                    |  |
| Margins Tab                         | <ul> <li>The amount of white space to leave on each side of the page.</li> <li>The distance between the Header and Footer and the top/bottom edge of the page.</li> <li>Whether to center the worksheet on the page horizontally or vertically, or both.</li> </ul>                   |  |
| Header/Footer Tab                   | Header and footer options including preset and custom headers and footers.                                                                                                    |  |
| Sheet Tab                           | <ul> <li>Print area.</li> <li>Print titles.</li> <li>Print.</li> <li>Page order.</li> </ul>                                                                                                    |  |
| Print Area                          | A specified range of cells that will print by default.                                                                                                    |  |
| Print Titles                        | Specifies rows or columns (or both) to print on every page of the printed output.                                                                                                    |  |
| Print                               | Select options in this section if you want them to appear on the printed pages.                                                                                                    |  |
| Page Order                          | By default, Excel prints down the rows, and then across the columns.                                                                                                    |  |
| Scale to Fit                        | <ul> <li>Used for printing, not viewing.</li> <li>Use the Width and Height options to calculate the correct scale value to fit the worksheet into the specified number of pages vertically and horizontally.</li> </ul>                                                               |  |

|                                        | • The <b>Scale</b> option enables you to magnify or shrink the size of the worksheet proportionally on the page for printing.                           |
|----------------------------------------|----------------------------------------------------------------------------------------------------|
| View and Print Gridlines               | Displays or prints non-printing lines around each cell.                                                                                                 |
| View and Print Headings                | Displays or prints column (A, B, C) and row (1, 2, 3) headings.                                                                                         |
| Headers and Footers                    |                                                                                                    |
| Headers                                | Appear at the top of every printed page.                                                                                                    |
| Footers                                | Footers appear at the bottom of every printed page.                                                                                                    |
| Add or Change Headers and Footers      | <ul> <li>Page Setup dialog box &gt; Header/Footer tab.</li> <li>Page Layout view.</li> </ul>                                                            |
| Open the Page Layout View              | <ul> <li>Insert tab &gt; Text group &gt; Header &amp; Footer.</li> <li>View tab &gt; Workbook Views group &gt; Page Layout.</li> </ul>                  |
| Predefined Headers and Footers         | The Header and Footer buttons contain a list of predefined options, including information like the page number, file path, file name, or workbook name. |
| Print Options                          |                                                                                                    |
| Print Titles                           | Set Print Titles to designate specific data rows or data columns (or both) to print on every page of the printed output.                                |
| Options for Print Titles               | <ul><li>Rows to repeat at top.</li><li>Columns to repeat at left.</li></ul>                                                                             |
| Print Area                             | A specified range of cells that will print by default.                                                                                                  |
| Steps to Create a Print Area using the | Select the range of cells.                                                                                                    |
| Page Layout tab                        | • Page Layout tab > Page Setup group > Print Area > Set Print Area.                                                                                     |
| Backstage View Options for Printing    | Print Area.                                                                                                    |
|                                        | Orientation.                                                                                                    |
|                                        | Page Size.                                                                                                    |
|                                        | Margins.                                                                                                    |
|                                        | Scaling.                                                                                                    |
| Backstage View Print Settings          | • <b>Print Active Sheets</b> – Prints the current active worksheet (or multiple selected sheets).                                                       |
|                                        | • <b>Print Entire Workbook</b> – Prints all worksheets in the entire workbook.                                                                          |
|                                        | • <b>Print Selection</b> – Prints the currently selected range of cells in the current active worksheet.                                                |
|                                        | • Ignore Print Area – Ignores any previously set print areas.                                                                                           |

## Unit 1 Work with Workbooks Study Guide Fill-In Topic

| Торіс               | Explanation                                                                                                    |  |
|---------------------|----------------------------------------------------------------------------------------------------|--|
| Window View Options |                                                                                                    |  |
|                     | Change the magnification percentage for viewing.                                                                                                    |  |
|                     | Zooms in the selected range of cells.                                                                                                    |  |
|                     | Opens a second window of the workbook                                                                                                    |  |
|                     | Arranges all the Excel windows on the screen in one of four layouts.                                                                                                    |  |
|                     | Locks in place the rows above and the columns to the left of a selected cell.                                                                                                    |  |
|                     | Splits the worksheet into two or four panes based on the cell pointer position.                                                                                                    |  |
|                     | Hides the active window from the screen.                                                                                                    |  |
|                     | Displays a dialog box listing the windows you've hidden to unhide them.                                                                                                    |  |
|                     | Places two open workbooks side by side, either vertically or horizontally.                                                                                                    |  |
|                     | Scrolls through the worksheets in each pane simultaneously.                                                                                                    |  |
|                     | Resets the displayed worksheets to equal sizes.                                                                                                    |  |
|                     | Lists the files currently open in Excel so you can bring a workbook to the front by selecting it.                                                                                                    |  |
|                     | Opens another window of the active workbook.                                                                                                    |  |
|                     | Arranges additional windows on your screen.                                                                                                    |  |
|                     | <ul> <li>Tiled: All windows are positioned next to each other.</li> <li>Horizontal: Each window stretches across the entire width of the Excel application window.</li> <li>Vertical: Each window stretches from the top to the bottom of the Excel screen.</li> <li>Cascade: Rearrange worksheets so that each one is on top of the next and slightly offset to give you a three-dimensional view of all</li> </ul> |  |
| Calit View          | open workbooks.                                                                                                    |  |
| Split view          |                                                                                                    |  |
|                     | <ul> <li>View and work in the current active worksheet using two or four window panes.</li> <li>You can move within each of the split panes to view and work in different parts of the worksheet.</li> <li>Each split pane has its own scrollbar.</li> </ul>                                                                                                    |  |
|                     | View tab > Window group > Split.                                                                                                    |  |
|                     | Drag the Split bars to the left or right of the worksheet.                                                                                                    |  |
|                     | View tab > Window group > Split.                                                                                                    |  |
| Workbook Views      | · · · · · ·                                                                                                    |  |
|                     | <ul> <li>Normal.</li> <li>Page Break Preview.</li> <li>Page Layout.</li> </ul>                                                                                                    |  |
|                     | The default view used for entering data and working with data.                                                                                                    |  |
|                     | Used to manage and control vertical and horizontal page breaks.                                                                                                    |  |

|              | Use to add header and footer information, change margins and layout, and adjust how the printed document will appear.                                                                                                    |
|--------------|----------------------------------------------------------------------------------------------------|
|              | Allows you to save your current page layout settings with a name so that you can re-activate them later.                                                                                                    |
|              |                                                                                                    |
|              |                                                                                                    |
| Freeze Panes |                                                                                                    |
|              | <ul> <li>Locks the top row(s) and/or left-most column(s) so row and column titles remain visible while you scroll to remote parts of the worksheet.</li> <li>All rows above and all columns to the left of the active cell remain in view until the feature is turned off</li> </ul>                                                                                                    |
|              | View tab > Window group > Freeze Pages                                                                                                    |
|              | Excel freezes only the one row currently displayed (visible) at the top of the worksheet window, regardless of the active cell.                                                                                                    |
|              | Excel freezes only the one column currently displayed (visible) at the far left of the worksheet window.                                                                                                    |
| Page Layout  |                                                                                                    |
|              | A tab on the Ribbon where you find controls and settings for printing.                                                                                                    |
|              | The Page Layout tab.                                                                                                    |
|              | Page Setup dialog box.                                                                                                    |
|              | • File > Print (the Backstage view).                                                                                                    |
|              | When content doesn't fit within the printable area, Excel inserts automatic page breaks.                                                                                                    |
|              | Insert manual page breaks to choose where you want to place them.                                                                                                    |
|              | <ul> <li>Page Layout tab &gt; Page Setup group &gt; Breaks.</li> <li>Page Break Preview view</li> </ul>                                                                                                    |
| Page Setup   | - +62                                                                                                    |
|              | Access all the commands found on the Page Layout tab as well as additional page formatting options that aren't available in the Ribbon.                                                                                                    |
|              | Select File > Print > Page Setup.                                                                                                    |
|              | Contains Orientation, Scaling, Paper size, Print quality, and First page number.                                                                                                    |
|              |                                                                                                    |
|              | <ul> <li>The amount of white space to leave on each side of the page.</li> <li>The distance between the Header and Footer and the top/bottom edge of the page.</li> <li>Whether to center the worksheet on the page horizontally or vertically, or both.</li> </ul>                                                                                                    |
|              | <ul> <li>The amount of white space to leave on each side of the page.</li> <li>The distance between the Header and Footer and the top/bottom edge of the page.</li> <li>Whether to center the worksheet on the page horizontally or vertically, or both.</li> <li>Header and footer options including preset and custom headers and footers.</li> </ul>                                                                                                    |
|              | <ul> <li>The amount of white space to leave on each side of the page.</li> <li>The distance between the Header and Footer and the top/bottom edge of the page.</li> <li>Whether to center the worksheet on the page horizontally or vertically, or both.</li> <li>Header and footer options including preset and custom headers and footers.</li> <li>Print area.</li> <li>Print titles.</li> <li>Print.</li> <li>Page order.</li> </ul>                                                                                                    |
|              | <ul> <li>The amount of white space to leave on each side of the page.</li> <li>The distance between the Header and Footer and the top/bottom edge of the page.</li> <li>Whether to center the worksheet on the page horizontally or vertically, or both.</li> <li>Header and footer options including preset and custom headers and footers.</li> <li>Print area.</li> <li>Print titles.</li> <li>Print.</li> <li>Page order.</li> <li>A specified range of cells that will print by default.</li> </ul>                                                                                                    |
|              | <ul> <li>The amount of white space to leave on each side of the page.</li> <li>The distance between the Header and Footer and the top/bottom edge of the page.</li> <li>Whether to center the worksheet on the page horizontally or vertically, or both.</li> <li>Header and footer options including preset and custom headers and footers.</li> <li>Print area.</li> <li>Print area.</li> <li>Print titles.</li> <li>Print.</li> <li>Page order.</li> <li>A specified range of cells that will print by default.</li> <li>Specifies rows or columns (or both) to print on every page of the printed output.</li> </ul>                                                                                                    |
|              | <ul> <li>The amount of white space to leave on each side of the page.</li> <li>The distance between the Header and Footer and the top/bottom edge of the page.</li> <li>Whether to center the worksheet on the page horizontally or vertically, or both.</li> <li>Header and footer options including preset and custom headers and footers.</li> <li>Print area.</li> <li>Print area.</li> <li>Print.</li> <li>Page order.</li> <li>A specified range of cells that will print by default.</li> <li>Specifies rows or columns (or both) to print on every page of the printed output.</li> <li>Select options in this section if you want them to appear on the printed pages.</li> </ul>                                                                                 |
|              | <ul> <li>The amount of white space to leave on each side of the page.</li> <li>The distance between the Header and Footer and the top/bottom edge of the page.</li> <li>Whether to center the worksheet on the page horizontally or vertically, or both.</li> <li>Header and footer options including preset and custom headers and footers.</li> <li>Print area.</li> <li>Print titles.</li> <li>Print.</li> <li>Page order.</li> <li>A specified range of cells that will print by default.</li> <li>Specifies rows or columns (or both) to print on every page of the printed output.</li> <li>Select options in this section if you want them to appear on the printed pages.</li> <li>By default, Excel prints down the rows, and then across the columns.</li> </ul> |

| <ul> <li>Use the Width and Height options to calculate the correct scale value to fit the worksheet into the specified number of pages vertically and horizontally.</li> <li>The Scale option enables you to magnify or shrink the size of the worksheet proportionally on the page for printing.</li> </ul> |
|----------------------------------------------------------------------------------------------------|
| Displays or prints non-printing lines around each cell.                                                                                                    |
| Displays or prints column (A, B, C) and row (1, 2, 3) headings.                                                                                                    |

## Unit 1 Work with Workbooks Associate Study Guide Fill-In Explanation

| Торіс                               | Explanation |
|-------------------------------------|-------------|
| Window View Options                 |             |
| Commands in the Zoom Group          |             |
| Fitting a Selection                 |             |
| New Window                          |             |
| Arrange All                         |             |
| Freeze Panes                        |             |
| Split                               |             |
| Hide                                |             |
| Unhide                              |             |
| View Side by Side                   |             |
| Synchronous Scrolling               |             |
| Reset Window Position               |             |
| Switch Windows                      |             |
| New Window                          |             |
| Arrange All                         |             |
| Options for Arrange All             |             |
| Split View                          |             |
| Split View                          |             |
| Find Split Tool                     |             |
| Change the Split Bars' Locations    |             |
| Remove the Split Bars               |             |
| Workbook Views                      |             |
| Three Workbook views in Excel       |             |
| Normal View                         |             |
| Page Break Preview View             |             |
| Page Layout View                    |             |
| Custom Views                        |             |
| Method to Switch to a View          |             |
| Freeze Panes                        |             |
| Freeze Panes                        |             |
| Activate or Deactivate Freeze Panes |             |
| Freeze Top Row                      |             |
| Freeze First Column                 |             |
| Page Layout                         |             |
| Page Layout                         |             |
| Adjust Page Layout Settings         |             |
| Automatic Page Breaks               |             |
| Manual Page Breaks                  |             |
| Set Manual Page Breaks              |             |
| Page Setup                          |             |
| Page Setup Dialog Box               |             |

| Open the Page Setup Dialog Box              |  |
|---------------------------------------------|--|
| Page Tab                                    |  |
| Margins Tab                                 |  |
| Header/Footer Tab                           |  |
| Sheet Tab                                   |  |
| Print Area                                  |  |
| Print Titles                                |  |
| Print                                       |  |
| Page Order                                  |  |
| Scale to Fit                                |  |
| View and Print Gridlines                    |  |
| View and Print Headings                     |  |
| Headers and Footers                         |  |
| Headers                                     |  |
| Footers                                     |  |
| Add or Change Headers and Footers           |  |
| Open the Page Layout View                   |  |
| Predefined Headers and Footers              |  |
| Print Options                               |  |
| Print Titles                                |  |
| Options for Print Titles                    |  |
| Print Area                                  |  |
| Steps to Create a Print Area using the Page |  |
| Layout tab                                  |  |
| Backstage View Options for Printing         |  |
| Backstage View Print Settings               |  |

#### **Unit 1: Associate Create Project**

The Create project is designed to allow the application and demonstration of new knowledge, skills, and personal creativity to produce a project-based result while integrating rubric requirements using a checklist.

*Tip:* While working on your project, remember to save your progress regularly. This will allow you to come back to it later. To continue working, open the document, then launch the platform using the Add-in whenever you're ready.

To begin, review the Project Specifications.

#### Choose from one of the projects below:

- Create a monthly budget planner for personal or household expenses. Use a table to organize categories such as Income, Rent/Mortgage, Utilities, Groceries, Transportation, and Entertainment.
- Design an event guest list and RSVP tracker for a wedding, birthday party, or corporate event. Include columns for Guest Name, Number of Guests, RSVP Status, Contact Information, and Special Notes.
- Create a weekly fitness log to track daily workouts, including the type of activity, duration, and calories burned.
- Your Own Project Proposal: Propose a project idea of your choice to your instructor for approval. The goal is to develop a creative and feasible project idea that aligns with the course objectives and your interests.

Determine the purpose of the spreadsheet or list and the important information to include, then create a workbook using the following as a guide/checklist.

- Insert and Delete Columns
- □ Insert and Delete Rows
- Insert and Delete Cells
- Change Column Width
- Change Row Height
- Headers and Footers
- Split View
- Freeze Panes
- Print Options

#### **Unit 1 Associate Objective Assessment**

- 1) Match the commands to the Ribbon tab where you find them.
  - a) Check for Issues
  - b) Insert Sheet Rows
  - c) Adjust Margins
  - d) Freeze Panes
  - e) Paste Special
  - f) Properties
  - g) Print Titles
  - h) Page Break Preview

| File tab                      | Home tab                       | Page Layout tab          | View tab                     |
|-------------------------------|--------------------------------|--------------------------|------------------------------|
| Check for Issues<br>(correct) | Insert Sheet Rows<br>(correct) | Adjust Margins (correct) | Freeze Panes (correct)       |
| Properties<br>(correct)       | Paste Special (correct)        | Print Titles (correct)   | Page Break Preview (correct) |

- 2) George wants to customize Excel so the commands in the Ribbon he uses are all in one toolbar that's always available, no matter what file is open or Ribbon tab is active. What should he do?
  - a) Add the commands to the Quick Access Toolbar. (correct)
  - b) Add the commands to a new, custom Ribbon tab.
  - c) Add the commands to an existing Ribbon tab.
  - d) It's not possible to customize Excel in this way; he'll need to use the commands where they are in the Ribbon.
- 3) When you create and save a new workbook, or when you use Save As with an existing workbook, in the Save As window you are asked to provide information about the file. Select the three pieces of information you need to provide.
  - a) File Name (correct)
  - a) Save location (correct)
  - b) File Type (correct)
  - c) Sharing setting
  - d) Worksheet protection setting
  - e) Extension
  - f) File size
  - g) Title
- 4) Select the three tools that are available when you select Inspect Workbook > Check for Issues.
  - a) Inspect Document (correct)
  - b) Check Accessibility (correct)
  - c) Check Compatibility (correct)
  - d) Check File Size
  - e) Check Versions
  - f) Inspect Functions
  - g) Protect Workbook
- 5) Match the numbers to the descriptions of worksheet navigation elements.
  - a) 1
  - b) 2
  - c) 3
  - d) 4
  - e) 5

Use 1 (correct) to scroll sheet tabs to the right to view Sheet6

2 (correct) is the active sheet

Use 5 (correct) to scroll the sheet to view columns that are off screen Use 3 (correct) to create a new sheet to the right of the active sheet

Drag 4 (correct) to the right to resize the horizontal scroll bar and display more sheets

|    |                     | 4                     |   |
|----|---------------------|-----------------------|---|
| 45 |                     |                       |   |
| 46 |                     |                       |   |
| 47 |                     | +                     |   |
| E  | Sheet1 Sheet2 Sheet | 3 Sheet4 Sheet5 🕀 : 🖣 | • |
| 1  | t                   | 1                     | 1 |
| ġ. | Å                   | à                     | Ġ |
|    | 2                   |                       | • |

- 6) Alice wants to duplicate a worksheet in her workbook so she can use it as the starting point for a new sheet that's very similar to the original. Select all the actions she can do that will accomplish this.
  - a) Ctrl + drag the worksheet tab (correct)
  - b) Right-click the worksheet tab > Move or Copy > Create a copy (correct)
  - c) Select the worksheet, Ctrl+C
  - d) Home tab > Cells group > Copy worksheet
- 7) What will the action in the Move or Copy dialog box in the following screenshot do?

| Move or Copy                |   |    | ? | ×      |
|-----------------------------|---|----|---|--------|
| Move selected sheets        |   |    |   |        |
| To book:                    |   |    |   |        |
| (new book)<br>Before sheet: |   |    |   | ~      |
|                             |   |    |   |        |
|                             |   |    |   |        |
|                             |   |    |   |        |
|                             |   |    |   |        |
| Create a copy               |   |    |   |        |
|                             | C | ЭК | ( | Cancel |

- a) Copy the worksheet to an existing workbook
- b) Move the worksheet to an existing workbook
- c) Copy the worksheet to a new workbook (correct)
- d) Move the worksheet to a new workbook
- e) Copy the worksheet to the current workbook
- 8) Malis wants to copy and paste the contents of cell A1 to cell B1 without the cell formatting or formulas. Select the Paste Special option that will accomplish this.
  - a) Values & Number Formatting
  - b) Values (correct)
  - c) Formulas
  - d) Transpose
  - e) Remove formatting
  - f) Keep Source Column Widths
- 9) Elizabeth wants to copy a range and paste it so the rows become columns and the columns become rows (as shown). What Paste Special option will accomplish this?
  - a) Values & Number Formatting
  - b) Values
  - c) Formulas
  - d) Transpose (correct)

- e) Remove formatting
- f) Keep Source Column Widths
- 10) Fill in the blank with the correct words.

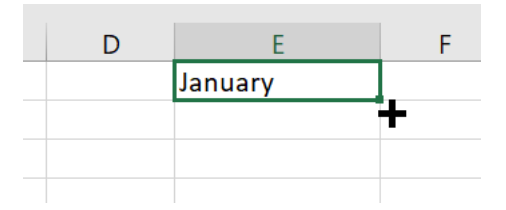

Using Auto Fill on cell E1 that contains the value January as shown, the value in cell E2 will be: February (correct)

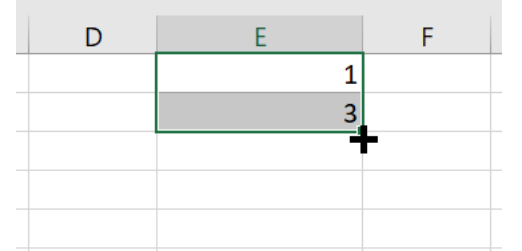

Using Auto Fill with E1:E2 as starting values that contain the values 1 and 3, respectively as shown, the value in cell E3 will be: 5 (correct)

- January
- February
- 4
- 5

11) Sam wants to insert three columns before column B. What's their first step?

- a) Right-click column B
- b) Select columns A, B, and C
- c) Select columns B, C, and D (correct)
- d) Select B1
- 12) What will happen when Mary right-clicks on the selected rows 5 through 7 and selects Insert?

|    | А         | В       | С      |       |  |  |  |
|----|-----------|---------|--------|-------|--|--|--|
| 1  | Date      | Expense | Amount |       |  |  |  |
| 2  | 2/16/2023 | Hotel   | \$     | 256   |  |  |  |
| 3  | 2/16/2023 | Car     | \$     | 315   |  |  |  |
| 4  | 2/16/2023 | Flight  | \$     | 129   |  |  |  |
| 5  | 2/17/2023 | Hotel   | \$     | 860   |  |  |  |
| 6  | 2/17/2023 | Car     | \$     | 146   |  |  |  |
| 7  | 2/17/2023 | Flight  | \$     | 1,250 |  |  |  |
| 8  | 2/18/2023 | Hotel   | \$     | 346   |  |  |  |
| 9  | 2/18/2023 | Car     | \$     | -     |  |  |  |
| 10 | 2/18/2023 | Flight  | \$     | 998   |  |  |  |
| 11 | 2/19/2023 | Hotel   | \$     | 800   |  |  |  |
| 12 | 2/19/2023 | Car     | \$     | -     |  |  |  |
| 13 | 2/19/2023 | Flight  | \$     | 1,600 |  |  |  |
| 11 |           |         |        |       |  |  |  |

a) One row will be inserted before row 5

- b) One row will be inserted after row 7
- c) Three rows will be inserted before row 5 (correct)
- d) Three rows will be inserted after row 7

- 13) Mary just noticed that the dates in her worksheet aren't aligned with the values in the Expense and Amount columns, for example, the value in A3 should be with the values in B2 and C2. What can she do to correct this?
  - a) Delete row 2
  - b) Insert a row before row 1
  - c) Delete cell A2 and Shift cells right
  - d) Delete cell A2 and Shift cells down
  - e) Delete cell A2 and Shift cells up (correct)
  - f) Delete cell A2 and Shift cells left

|    | А         | В       | С      |       |  |  |  |
|----|-----------|---------|--------|-------|--|--|--|
| 1  | Date      | Expense | Amount |       |  |  |  |
| 2  |           | Hotel   | \$     | 256   |  |  |  |
| 3  | 2/16/2023 | Car     | \$     | 315   |  |  |  |
| 4  | 2/16/2023 | Flight  | \$     | 129   |  |  |  |
| 5  | 2/16/2023 | Hotel   | \$     | 860   |  |  |  |
| 6  | 2/17/2023 | Car     | \$     | 146   |  |  |  |
| 7  | 2/17/2023 | Flight  | \$     | 1,250 |  |  |  |
| 8  | 2/17/2023 | Hotel   | \$     | 346   |  |  |  |
| 9  | 2/18/2023 | Car     | \$     | -     |  |  |  |
| 10 | 2/18/2023 | Flight  | \$     | 998   |  |  |  |
| 11 | 2/18/2023 | Hotel   | \$     | 800   |  |  |  |
| 12 | 2/19/2023 | Car     | \$     | -     |  |  |  |
| 13 | 2/19/2023 | Flight  | \$     | 1,600 |  |  |  |
| 14 | 2/19/2023 |         |        |       |  |  |  |
| 15 |           |         |        |       |  |  |  |

14) What are the basic steps to change the width of column B?

2

3

| А          | В       | С      |     |
|------------|---------|--------|-----|
| Date       | Expense | Amount |     |
| 2/16/2023  | Hotel   | \$     | 256 |
| 2/16/2023  | Car     | \$     | 315 |
| 2/16, 4 23 | Flight  | \$     | 129 |
| 2/17/2023  | Hotel   | \$     | 860 |

- a) Drag the left border of the column header (1)
- b) Drag the right border of the column header (1) (correct)
- c) Select the column header (2) and then right-click > Column Width (or use ribbon options) (correct)
- d) Select the cells in column (4) and then right-click > Column Width (or use ribbon options)

15) What will happen when Mary drags the bottom edge of the row heading for row 5 down until the tooltip displays 26?

|          | А         | В       | С      |       |  |  |
|----------|-----------|---------|--------|-------|--|--|
| 1        | Date      | Expense | Amount |       |  |  |
| 2        | 2/16/2023 | Hotel   | \$     | 256   |  |  |
| 3        | 2/16/2023 | Car     | \$     | 315   |  |  |
| 4        | 2/16/2023 | Flight  | \$     | 129   |  |  |
| <u>.</u> | 2/17/2023 | Hotel   | \$     | 860   |  |  |
| 6        | 2/17/2023 | Car     | \$     | 146   |  |  |
| 7        | 2/17/2023 | Flight  | \$     | 1,250 |  |  |
| 8        | 2/18/2023 | Hotel   | \$     | 346   |  |  |
| ~        |           | -       | 1      |       |  |  |

- a) The height of row 5 will change to 26, the other rows will remain the same
- b) The height of rows 5, 6, and 7 will change to 26 (correct)
- c) Row 5 will be moved below row 7
- d) Rows 5, 6, and 7 will move to row 26
- 16) Marcel wants to use an Excel view where he can enter header and footer information, change print settings like margins and paper size, and see instantly what his worksheet will look like when printed. What view should he use?
  - a) Page Layout (correct)
  - b) Print Preview
  - c) Normal
  - d) Page Break Preview
  - e) Print Layout
- 17) What view or feature allows 2 or 4 panes on a worksheet that you can scroll separately, and is depicted in this screenshot?

| 1  | A         | B               | C            | J                 | K           | L        | M              |    | ۰. |
|----|-----------|-----------------|--------------|-------------------|-------------|----------|----------------|----|----|
| 1  | Date      | Lake Louise, AB | Whistler, BC | Crested Butte, CO | Durango, CO | Vail, CO | Sun Valley, ID | Pa |    |
| 2  | 1-Oct-19  | 10              | 10           | 1                 | 11          | 4        | 13             |    |    |
| 3  | 2-Oct-19  | 4               | 0            | 7                 | 12          | 5        | 5              |    |    |
| 4  | 3-Oct-19  | 2               | 1            | 8                 | 5           | 1        | 7              |    |    |
| 5  | 4-Oct-19  | 9               | 5            | 13                | 10          | 11       | 4              |    |    |
| 6  | 5-Oct-19  | 9               | 8            | 13                | 2           | 8        | 12             |    | ¥  |
| 7  | 6-Oct-19  | 7               | 7            | 9                 | 7           | 5        | 5              |    | ٠  |
| 8  | 7-Oct-19  | 5               | 13           | 9                 | 8           | 15       | 6              |    |    |
| 9  | 8-Oct-19  | 4               | 10           | 2                 | 2           | 1        | 14             |    |    |
| 10 | 9-Oct-19  | 13              | 6            | 11                | 8           | 9        | 0              |    |    |
| 11 | 10-Oct-19 | 9               | 5            | 8                 | 7           | 13       | 6              |    |    |
| 12 | 11-Oct-19 | 13              | 1            | 14                | 8           | 12       | 0              |    |    |
| 13 | 12-Oct-19 | 4               | 9            | 14                | 6           | 12       | 12             |    |    |
| 14 | 13-Oct-19 | 1               | 4            | 13                | 12          | 6        | 9              |    |    |
| 15 | 14-Oct-19 | 5               | 14           | 4                 | 9           | 12       | 13             |    |    |
| 16 | 15-Oct-19 | 4               | 14           | 7                 | 1           | 6        | 6              |    |    |
| 17 | 16-Oct-19 | 1               | 12           | 14                | 5           | 7        | 5              |    |    |
| 18 | 17-Oct-19 | 2               | 12           | 10                | 7           | 7        | 10             |    | ¥  |
|    | > She     | et1 🕀 : 🖣       | Þ            | 4                 |             |          |                | ۱. |    |

- a) Split (correct)
- b) Freeze Panes
- c) Tile Windows
- d) Arrange All
- e) Arrange Windows
- f) Multiple Pane View
- 18) Knowing that you can change the View as required, review the following terms and descriptions and match the terms to correctly identify when you would use each view.
  - Normal
  - Page Break Preview
  - Page Layout

Normal (correct) Focus on entering data in a spreadsheet

Page Break Preview (correct) Change how multiple pages print: rows and then columns, or columns and then rows Page Layout (correct) Add header and footer information and view how the entire page will look when printed

19) Marcie wants to freeze panes in her worksheet so when she scrolls in her worksheet, column A and row 1 always show. What should she do?

|   | А      | В      | С       | D         | Е        | F      |   |
|---|--------|--------|---------|-----------|----------|--------|---|
| 1 | Team   | Monday | Tuesday | Wednesday | Thursday | Friday |   |
| 2 | Team A |        |         |           |          |        |   |
| 3 | Team B |        |         |           |          |        |   |
| 4 | Team C |        |         |           |          |        |   |
| 5 |        |        |         |           |          |        |   |
|   |        | _      |         | _         |          | _      | _ |

- a) Select Freeze Panes > Freeze Top Row, and then select Freeze Panes > Freeze First Column
- b) Select cell B2 and then select Freeze Panes > Freeze Panes (correct)
- c) Select row 1 and column A, then select Freeze Panes > Freeze Selected
- d) Open the Freeze Panes dialog box and enter Row: 1, Column: A

- 20) To manually remove a manually inserted page break, what do you select before you select Breaks > Remove Page Break?
  - a) The worksheet
  - b) The same cell used to create the page break (correct)
  - c) The cells on that sheet you want to print
  - d) The row one row above the page break

21) Match the terms to the definitions.

- a) Margin
- b) Area
- c) Orientation
- d) Titles
- e) Break

Margin (correct) – The amount of white space from the edge of the page Orientation (correct) – Portrait and Landscape are types of this Area (correct) – A specified range to print Titles (correct) – Rows and/or columns that appear at the top/left of every page of printed output Break (correct) - Specific place where a new page should start

22) Fill in the blanks with the correct words.

The Page Setup dialog box contains some commands that aren't available in the Ribbon (correct).

Specify a Scaling (correct) percentage to magnify or shrink the size of the worksheet proportionally.

Use the Fit (correct) option to fit the worksheet into the specified number of pages.

Enter the distance between the Header and Footer and the top/bottom edge of the page on the Margins (correct) tab.

Adjust the Page (correct) order to change whether Excel prints down the rows first, or across the columns first. Select Print Gridlines (correct) to display or print the lines around each cell.

Select Print Headings (correct) to print column letters (A, B, C) and row numbers (1, 2, 3).

- Ribbon
- Scaling
- Fit
- Margins
- Gridlines
- Page
- Headings

23) Fill in the blanks with the correct number using the graphic as a reference.

| Page Setu | 2                                      | ? | ×      |
|-----------|----------------------------------------|---|--------|
| Page      | Margins Header/Footer Sheet            |   |        |
|           | •                                      |   |        |
| Header:   |                                        |   |        |
| (none)    |                                        |   | $\sim$ |
|           | 2 <u>Custom Header</u> Custom Footer 2 |   |        |
| Eooter:   |                                        |   |        |
|           |                                        |   |        |

Enter your own text or enter codes that automatically insert information like the page number or sheet name 2 (correct)

Choose from a list of pre-created headers or footers **3** (correct) View the preview of the header or footer **1** (correct)

- 1
- 2
- 3
- 24) Fill in the blanks with the correct word

Select one or more worksheets and then, on the Print screen, select **Print Active Sheets (correct)** Select a range of cells and then, on the Print screen, select **Print Selection (correct)** Select a range of cells and then designate it as a **Print Area (correct)** on the Page Layout tab

- Print Area
- Print Active Sheets
- Print Selection

# Unit 1: Unplugged Activities Instructor Guide

### Instructions

Below are a variety of offline activities to choose from to support learning in the unit. Choose activities to enhance learning in the classroom.

#### **Activity 1: Word Search**

Distribute pages 2-4 to the learners.

With Words - Use this word search to reinforce the key terms in the unit. An answer key is provided.

With Clues - Use this word search to challenge learners to find key terms in the unit using clues. An answer key is provided.

#### Activity 2: Crossword Puzzle

Distribute pages 2-3 to the learners.

Have learners solve the crossword puzzle by reading clues and filling in the answer with key terms from the unit. An answer key is provided.

#### **Activity 3: Spreadsheet Grid**

The object of this activity is to help learners understand the concept of cell data, its types, and practical applications.

#### **Activity 4: Collaborative Workbook**

The object of this activity is to simulate the process of creating a workbook without using a computer.

# **Unit 1: Unplugged Activity**

### **Activity 1: Word Search**

Distribute pages 2-4 to the learners.

With Words - Use this word search to reinforce the key terms in the unit. An answer key is provided.

With Clues - Use this word search to challenge learners to find key terms in the unit using clues. An answer key is provided.

#### Word Search with Words

Complete the following word search by finding and circling all the words in the box below the puzzle. Words can be in any direction.

| F | Μ | Η | Е | Ι | Μ | D | U | N | R | Ι | В | В | 0 | N | G | R | 0 | U | Ρ | R | U | Е |
|---|---|---|---|---|---|---|---|---|---|---|---|---|---|---|---|---|---|---|---|---|---|---|
| В | Y | S | D | Κ | W | 0 | 0 | W | 0 | R | Κ | S | Н | Е | Е | Т | Q | Т | J | 0 | Μ | 0 |
| Н | G | Ν | Α | Н | F | В | R | Ι | В | В | 0 | Ν | Т | А | В | F | Ι | Ρ | Ρ | W | L | 0 |
| Ζ | Т | А | Ι | F | В | Κ | D | В | Ν | А | Ν | В | R | 0 | G | 0 | U | S | S | Н | Y | Ν |
| С | W | Μ | Μ | Ι | J | G | Ρ | Y | Х | V | L | J | С | Ν | Ι | 0 | Q | Х | Ζ | Е | Ι | С |
| 0 | 0 | Е | R | W | Ν | С | 0 | Ν | Т | Е | Х | Т | U | А | L | Т | А | В | W | А | G | W |
| L | V | В | Е | Ρ | Ρ | W | Y | F | В | Е | А | Е | С | Ι | Ν | Е | Х | Е | Х | D | А | В |
| U | Y | 0 | J | Ζ | В | J | Х | V | V | Т | Y | D | 0 | Е | Х | R | J | Ι | D | Ι | L | Е |
| Μ | В | Х | В | J | S | А | F | С | А | D | Μ | Ι | Ρ | Н | Е | S | Ι | R | Е | Ν | L | U |
| Ν | V | Q | Q | G | R | Q | 0 | F | U | Ν | W | Ν | Y | Н | Е | V | А | Т | Х | G | Е | В |
| Н | F | Т | G | С | Н | Ρ | R | Ρ | Ζ | Ζ | J | F | Ι | Х | Ι | 0 | А | F | Т | S | R | R |
| Е | 0 | Ζ | W | Т | 0 | Е | Μ | D | S | R | Y | D | 0 | V | В | L | 0 | Х | Е | Е | Υ | А |
| А | R | Q | Ν | Ζ | Н | Ι | U | W | 0 | В | V | Т | R | Ρ | Ρ | С | В | Т | Ν | V | С | Ν |
| D | Μ | Ρ | А | S | Т | Е | L | W | Ι | W | S | F | Ι | Μ | С | Μ | В | Х | S | Ι | В | G |
| I | U | W | Ι | Ζ | 0 | V | А | Ι | W | Ν | F | L | Е | Т | Е | Н | Ι | Е | Ι | Y | G | Е |
| Ν | L | Н | Ζ | L | S | С | S | D | Ι | S | С | Т | Ν | Ζ | L | Т | F | Κ | 0 | Ζ | Е | Α |
| G | А | Е | Ι | R | F | W | Ν | G | Е | Μ | F | Y | Т | Ν | L | Е | А | L | Ν | 0 | Х | D |
| S | В | В | F | А | Ζ | Μ | R | 0 | 0 | R | R | Ν | А | Q | G | Е | В | D | J | Κ | Н | D |
| V | А | G | Е | Ν | Y | А | С | 0 | Е | Ι | S | R | Т | U | U | Ι | R | А | А | Т | Μ | R |
| Μ | R | L | Κ | G | Μ | D | Ζ | Е | Ζ | L | Q | Ρ | Ι | Ρ | F | G | U | S | R | Т | Ι | Е |
| R | Μ | F | U | Е | Y | Х | Т | R | Q | С | D | W | 0 | R | Κ | В | 0 | 0 | Κ | Ζ | А | S |
| V | S | V | Ν | Ι | 0 | V | Н | V | А | U | G | Х | Ν | С | Т | Х | R | V | Q | Q | Х | S |
| L | Ν | U | Μ | Е | R | Ι | С | S | Т | Т | С | Е | L | L | А | D | D | R | Е | S | S | Q |

CELL CELLADDRESS CLIPBOARD COLUMNHEADINGS CONTEXTUALTAB COPY CUT EXTENSION FOOTERS FORMULABAR FORMULAS RANGEADDRESS

RIBBON RIBBONGROUP RIBBONTAB ROWHEADINGS TEMPLATE TITLEBAR WORKBOOK WORKSHEET ZOOM GALLERY HEADERS MARGINS METADATA NAMEBOX NUMERIC ORIENTATION PASTE QAT RANGE

### **Word Search Clues**

| Fill in the words to match the clues | then find these words in | the word search puzzle  |
|--------------------------------------|--------------------------|-------------------------|
| The morus to match the clues,        | then mu those words in   | the word search puzzle. |

| WORD | CLUE                                                                                                    |
|------|----------------------------------------------------------------------------------------------------|
|      | The place at the intersection of every row and column that holds a single value, label, or formula, and might |
|      | also contain comments, formatting, and other related data.                                                    |
|      | A unique combination of the letter and number of the column and row that intersect at the cell.               |
|      | A temporary storage location in Excel.                                                                        |
|      | Sequential letters at the top of each column enable you to identify columns.                                  |
|      | Tabs that appear only when they are applicable.                                                               |
|      | Places the copied values on the Clipboard.                                                                    |
|      | Marks the contents of a cell or a range of cells for removal and places a copy on the Clipboard.              |
|      | The last four characters in the file name that indicate the type of Excel file it is.                         |
|      | Appear at the bottom of every printed page.                                                                   |
|      | Displays the contents of the active cell and can be used to add or edit data.                                 |
|      | Composed of values, cell references, arithmetic operators, and special functions for calculating and          |
|      | displaying results.                                                                                           |
|      | Type of menu in the ribbon that displays multiple formatting options.                                         |
|      | Appear at the top of every printed page.                                                                      |
|      | The amount of white space from the edge of the page.                                                          |
|      | Information about a file that's stored within the file.                                                       |
|      | Displays the cell address of the active cell.                                                                 |
|      | Numbers, date, or time values, aligns to the right by default.                                                |
|      | Portrait (vertical) or Landscape (horizontal).                                                                |
|      | Places the contents of Clipboard into the new cell location, replacing any data already in the new cell       |
|      | location.                                                                                                    |
|      | Located above the Ribbon and provides quick and customizable access to frequently used commands.              |
|      | A rectangular section of a worksheet containing two or more cells.                                            |
|      | Reference for a range, including the top top-leftmost cell address, a colon (:), and then the bottom-         |
|      | rightmost cell address.                                                                                       |
|      | A collection of tabs that provides quick access to commands used to complete a task. Each Ribbon tab          |
|      | relates to a type of activity.                                                                                |
|      | Each Ribbon tab contains groups of related commands to edit, format, or enhance items in your                 |
|      | documents.                                                                                                    |
|      | Commands are arranged in tabs that appear on the Ribbon, and each tab's commands relate to a specific         |
|      | type of activity.                                                                                             |
|      | Sequential numbers on the left side of each row enable you to identify rows.                                  |
|      | A type of workbook that typically contains data, formulas, and formatting, and makes a copy of itself for     |
|      | you to use.                                                                                                   |
|      | Located at the top of the screen, the title bar indicates the contents of the window.                         |
|      | An Excel file that contains one or more worksheets.                                                           |
|      | A two-dimensional arrangement of cells in rows and columns in an Excel workbook that holds data.              |
|      | Change the magnification percentage for viewing.                                                              |
|      | The place at the intersection of every row and column that holds a single value, label, or formula, and might |
|      | also contain comments, formatting, and other related data.                                                    |
|      | A unique combination of the letter and number of the column and row that intersect at the cell.               |
|      | A temporary storage location in Excel.                                                                        |
|      | Sequential letters at the top of each column enable you to identify columns.                                  |

## Word Search with Clues

Complete the following word search by finding and circling the words that fit the clues below. Words can be in any direction.

F MDU NR В В ΟΝ G R 0 R U ΜН Ε U Ρ Ε S Κ W 0 0 WΟ R Κ S Η J ΟΜΟ D Ε Ε Т В Y Т Q F В Ν В Α F Ρ Ρ W ΗG Ν Α Η В R T В 0 Т I L 0 S Ζ В Ν Ν R G U S F Β Κ D Α В 0 0 Y Т Α Н Ν J Ρ Х J Х Ζ CW Μ G Y V С Ν I Ο Q E С Μ L W Ε Т W Α E R Ν С Ν Т U Т Α В G W 0 Ο Ο Х Α L Β E Ρ Ρ W F В Е Α E С Ν Ε E Х Α V Х D В Y I Ζ R U Y Ο J В J Х V Т Y D Ο Ε Х J I D L E V I S S Μ В B J A F С Α Ρ Н E R E Ν U Х D Μ I L L Ν Ε Q G Q Ο F U Ν W Ν Н Ε V А Т Х G В V Q R Y S R Н F Т G С Ρ R Ρ Ζ Ζ J F I Ο А F Т R н Х Ε S Ο Ζ W Т F Μ D R Y D Ο В Ο Х Ε Ε Y Α О V R Ζ W Ο В Т R Ρ Ρ С В Т Ν V С Α Q Ν U V Ν S S S В D Μ Ρ Α Т E W I W F I Μ С Μ В Х L G Ζ Ε Ε A W F Ε Ε G U W Ο V L Ν L Т Н I I Y S Ε Ζ Ζ Ν Ζ S С S D С Т Т F Κ Ο Α н Ν L L G Ε R F G Ε Μ F Ν Ε Ο Х Α I W Ν Y Т L Ν D Α S Ε В 0 R R G J Κ В F Α Ζ Μ R 0 Ν Α В D Η D Q V S Ε U U R Ε Y Α Т R R Α Т Μ Α G Ν С Ο Т Α Ζ Ζ L F S Ρ Ε Ρ G U R Т E Μ R Κ G Μ D Q L С R M R Q D W 0 R Κ В Ζ S F E Т 0 0 Κ U Х Α Y А U GΧ С Т Х V S V S Ν V Η V Ν R Q QX V I О Ε С S Т CΕ DDR Е S S LLA Ν U Μ R Т Q

#### **Activity 1: Word Search Answer Key**

FMHEIMDUÑ (RIBBONGROUP) (RUE B HGNAHFB(RIBBONTAB)FIPPWL 0 FBKDBNANBROGOUS S Ζ ТА ΗY Ν JGPYXVL JCNI O Q X Z Сммм Ε С OE (R W N (C O N T E X T U A L T A B) W A G W 0  $V B E P P W Y F B E A E \widehat{C} I$ NEXEXDA В YOJ ZBJXVVTYDOEXRJ DI U 1 F BXBJSAFCADMIPHESJIREN L U Μ VQQGRQOFUNWNYHEVAT XGE Ν B HFTGCHPRPZZJFIXIOAFT&R O Z W T O E M D S R Y D O V B L O X E E Y A E RQNZ(ĤIUWOBV(ÎRPPCBT NVCN ом(Разтѐ) L W I W Ŝ F I (М́ ́С́ М В Х Ѕ T В G ZOVAIWNFLE UW ΤЕ Η Т Ε YG E LHZLSC&DIS(C(TNZL Т F KOZ Ε Ν Α **R**FWNGE**M**FYTNLJEALNJO ΑE Х G D S B F A Z M R O O R R N A Q G E B D J ΚH D V A G E N Y A C O E I S) R T U U I R A A TMR M<sub>R</sub>LKG(MD(ZEZLQPIPFGUSR)T Ε Ι R M F U E Y X T R Q C D (W O R K B O O K) Z A) S S V N I O V H V A U G X N C T X R V Q Q X S V  $(N \cup M \in R \mid C)$   $S \subset (T) \subset C \in L \cup A \cup D \cap R \in S$ S)Q

# Word Search with Clues Answer Key

| ANSWER KEY      | CLUE                                                                                            |
|-----------------|-------------------------------------------------------------------------------------------------|
| CELL            | The place at the intersection of every row and column that holds a single value, label, or      |
|                 | formula, and might also contain comments, formatting, and other related data.                   |
| CELL ADDRESS    | A unique combination of the letter and number of the column and row that intersect at the cell. |
| CLIPBOARD       | A temporary storage location in Excel.                                                          |
| COLUMN HEADINGS | Sequential letters at the top of each column enable you to identify columns.                    |
| CONTEXTUAL TAB  | Tabs that appear only when they are applicable.                                                 |
| СОРҮ            | Places the copied values on the Clipboard.                                                      |
| CUT             | Marks the contents of a cell or a range of cells for removal and places a copy on the           |
|                 | Clipboard.                                                                                      |
| EXTENSION       | The last four characters in the file name that indicate the type of Excel file it is.           |
| FOOTERS         | Appear at the bottom of every printed page.                                                     |
| FORMULA BAR     | Displays the contents of the active cell and can be used to add or edit data.                   |
| FORMULAS        | Composed of values, cell references, arithmetic operators, and special functions for            |
|                 | calculating and displaying results.                                                             |
| GALLERY         | Type of menu in the ribbon that displays multiple formatting options.                           |
| HEADERS         | Appear at the top of every printed page.                                                        |
| MARGINS         | The amount of white space from the edge of the page.                                            |
| METADATA        | Information about a file that's stored within the file.                                         |
| NAME BOX        | Displays the cell address of the active cell.                                                   |
| NUMERIC         | Numbers, date, or time values, aligns to the right by default.                                  |
| ORIENTATION     | Portrait (vertical) or Landscape (horizontal).                                                  |
| PASTE           | Places the contents of Clipboard into the new cell location, replacing any data already in      |
|                 | the new cell location.                                                                          |
| QAT             | Located above the Ribbon and provides quick and customizable access to frequently used          |
|                 | commands.                                                                                       |
| RANGE           | A rectangular section of a worksneet containing two or more cells.                              |
| KANGE ADDRESS   | bottom-rightmost cell address.                                                                  |
| RIBBON          | A collection of tabs that provides quick access to commands used to complete a task. Each       |
|                 | Ribbon tab relates to a type of activity.                                                       |
| RIBBON GROUP    | Each Ribbon tab contains groups of related commands to edit, format, or enhance items in        |
|                 | your documents.                                                                                 |
| RIBBON TAB      | Commands are arranged in tabs that appear on the Ribbon, and each tab's commands                |
|                 | relate to a specific type of activity.                                                          |
| ROW HEADINGS    | Sequential numbers on the left side of each row enable you to identify rows.                    |
| TEMPLATE        | A type of workbook that typically contains data, formulas, and formatting, and makes a          |
|                 | copy of itself for you to use.                                                                  |
| TITLEBAR        | Located at the top of the screen, the title bar indicates the contents of the window.           |
| WORKBOOK        | An Excel file that contains one or more worksheets.                                             |
| WORKSHEET       | A two-dimensional arrangement of cells in rows and columns in an Excel workbook that holds data |
| 700M            | Change the magnification percentage for viewing                                                 |
| 20011           | change the magnification percentage for viewing.                                                |

# **Unit 1: Unplugged Activity**

## **Activity 2: Crossword Puzzle**

Distribute pages 2-3 to the learners.

Have learners solve the crossword puzzle by reading clues and filling in the answer with key terms from the unit.

An answer key is provided.

## **Crossword Puzzle**

Use the clues to solve the crossword puzzle.

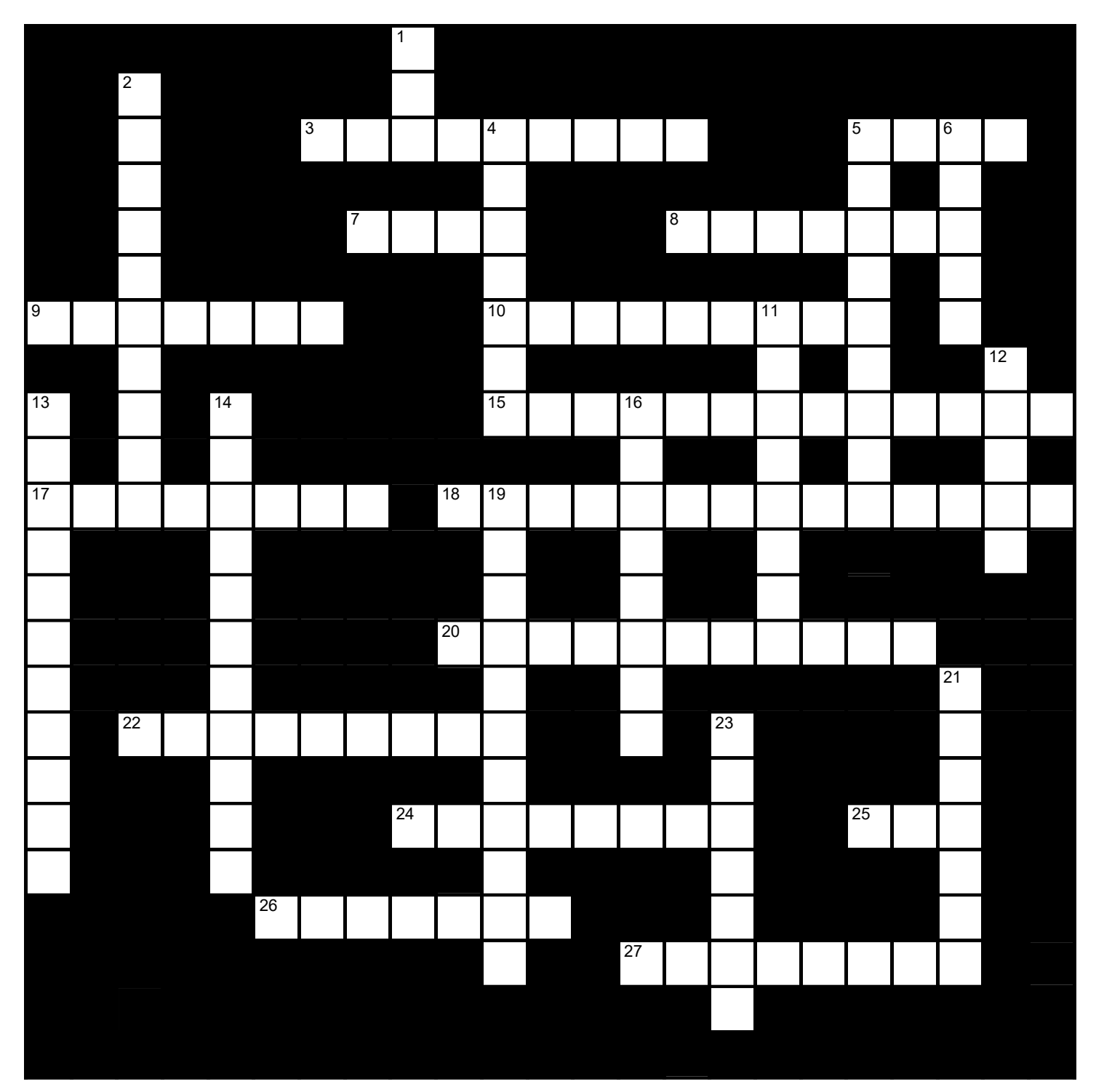

#### **Crossword Clues**

#### Across

- 3 The last four characters in the file name that indicate the type of Excel file it is. (9)
- 5 Places the copied values on the Clipboard. (4)
- 7 Change the magnification percentage for viewing. (4)
- 8 The amount of white space from the edge of the page. (7)
- 9 Type of menu in the ribbon that displays multiple formatting options. (7)
- 10 Commands are arranged in tabs that appear on the Ribbon, and each tab's commands relate to a specific type of activity. (9)
- 15 Tabs that appear only when they are applicable. (13)
- 17 An Excel file that contains one or more worksheets. (8)
- 18 Sequential letters at the top of each column enable you to identify columns. (14)
- 20 A unique combination of the letter and number of the column and row that intersect at the cell. (11)
- 22 A two-dimensional arrangement of cells in rows and columns in an Excel workbook that holds data. (9)
- 24 Information about a file that's stored within the file. (8)
- 25 Located above the Ribbon and provides quick and customizable access to frequently used commands. (3)
- 26 Displays the cell address of the active cell. (7)
- 27 Composed of values, cell references, arithmetic operators, and special functions for calculating and displaying results. (8)

#### Down

- 1 Marks the contents of a cell or a range of cells for removal and places a copy on the Clipboard. (3)
- 2 Displays the contents of the active cell and can be used to add or edit data. (10)
- 4 Numbers, date, or time values, aligns to the right by default. (7)
- 5 A temporary storage location in Excel. (9)
- 6 Places the contents of Clipboard into the new cell location, replacing any data already in the new cell location. (5)
- 11 Located at the top of the screen, the title bar indicates the contents of the window. (8)
- 12 A rectangular section of a worksheet containing two or more cells. (5)
- 13 Sequential numbers on the left side of each row enable you to identify rows. (11)
- 14 Each Ribbon tab contains groups of related commands to edit, format, or enhance items in your documents. (11)
- 16 A type of workbook that typically contains data, formulas, and formatting, and makes a copy of itself for you to use. (8)
- 19 Portrait (vertical) or Landscape (horizontal). (11)
- 21 Appear at the bottom of every printed page. (7)
- 23 Appear at the top of every printed page. (7)

## **Activity 2: Crossword Puzzle Answer Key**

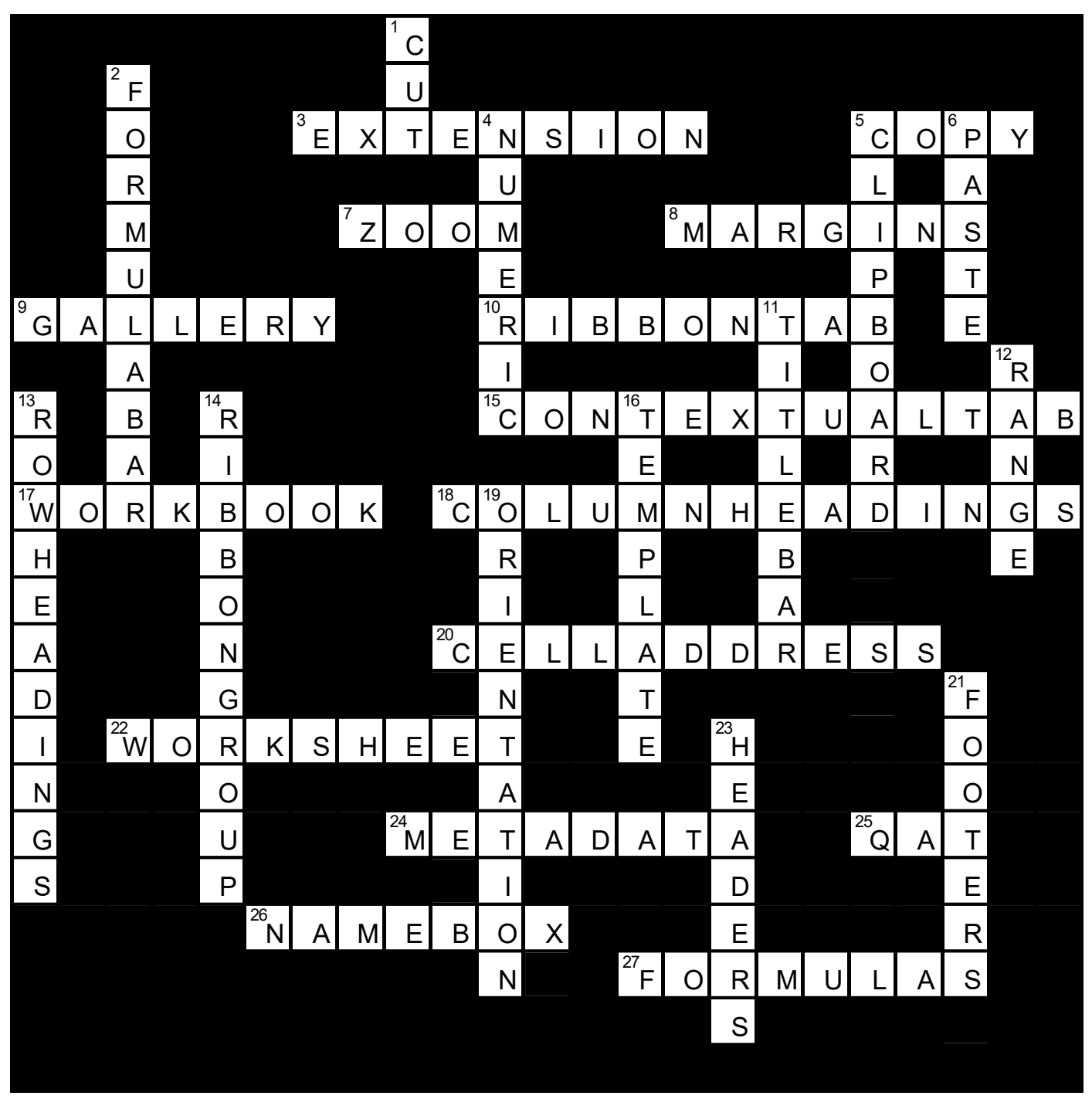

Across: 1 STRUCTUREDREFERENCE, 7 FORMATPAINTER, 13 AUTOFILTERICON, 14 INDENTED, Across: 3 EXTENSION, 5 COPY, 7 ZOOM, 8 MARGINS, 9 GALLERY, 10 RIBBONTAB, 15 CONTEXTUALTAB, 17 WORKBOOK, 18 COLUMNHEADINGS, 20 CELLADDRESS, 22 WORKSHEET, 24 METADATA, 25 QAT, 26 NAMEBOX, 27 FORMULAS.

Down: 1 CUT, 2 FORMULABAR, 4 NUMERIC, 5 CLIPBOARD, 6 PASTE, 11 TITLEBAR, 12 RANGE, 13 ROWHEADINGS, 14 RIBBONGROUP, 16 TEMPLATE, 19 ORIENTATION, 21 FOOTERS, 23 HEADERS.

# **Unit 1: Unplugged Activity**

## **Activity 3: Spreadsheet Grid**

Objective: To help learners understand the concept of cell data, its types, and practical applications.

Materials Needed:

- Blank sheets of paper.
- A ruler or a template if available.
- Writing utensils or a printer if you want a more professional-looking grid.

#### Instructions:

Draw Grid Lines:

- Take a blank sheet of paper.
- Using a ruler (or a template), draw horizontal and vertical lines to create a grid.
- Typically, you would create rows labeled with numbers (1, 2, 3...) and columns labeled with letters (A, B, C...), just like in Excel.

Add Headers:

- Label the top row with the column headers (e.g., "A," "B," "C," etc.) to mimic Excel's column headers.
- Label the leftmost column with row numbers (e.g., "1," "2," "3," etc.) to mimic Excel's row numbers.

Define Data Types:

• In the first row, you can add labels to represent different data types such as "Numbers," "Dates," "Text," and any other types you want to include.

# **Unit 1: Unplugged Activity**

### **Activity 4: Collaborative Workbook**

Objective: To simulate the process of creating a workbook without using a computer.

#### Materials Needed:

- Paper or whiteboard
- Markers
- Printed grid or blank paper resembling an Excel spreadsheet (optional)

#### Instructions:

- Begin with a brief discussion about the concept of Excel workbooks and worksheets. Explain that you'll be simulating the creation of a workbook on paper without using a computer.
- Divide the learners into small groups or pairs. Each group represents a team responsible for creating a workbook.
- Provide each group with a blank sheet of paper or a printed grid that resembles an Excel worksheet.
- Assign each group a specific task or project, similar to the extension activity mentioned earlier. For example, creating a budget, a class schedule, or a simple inventory.
- Instruct the groups to design and draw their workbook structure on paper. This includes deciding on the number of sheets (worksheets), labeling them, and sketching the layout.
- Ask each group to populate their workbook with data. They can use markers or pens to write data in cells on paper.
- Discuss the concept of formatting in Excel. Allow groups to use different colors, patterns, or symbols to represent formatting. For instance, shading cells to indicate important data.
- After a set time, ask each group to present their "workbook" to the class.
- Encourage discussions about the challenges they faced, what they learned about planning a workbook, and how the structure and data in their paper workbook compare to a real Excel workbook.
- Facilitate a discussion about the similarities and differences between working on paper and working in Excel. Discuss the advantages and limitations of each approach.

# Unit 1 Associate Key Terms

| Term                                         | Definition                                                                                                    |
|----------------------------------------------|----------------------------------------------------------------------------------------------------|
| Accessibility Checker                        | A tool used to find issues that might make it difficult for users with disabilities to access the content in the workbook.            |
| Active Cell                                  | The cell where you are entering data.                                                                                                 |
| Auto Fill                                    | Use to copy data or continue sequential patterns in entered data.                                                                     |
| AutoFit                                      | Change a row's height or column's width to fit the contents.                                                                          |
| Column Headings                              | Sequential letters at the top of each column enable you to identify columns.                                                          |
| Contextual Tab                               | Tabs that appear only when they are applicable.                                                                                       |
| Custom Views                                 | Allows you to save your current page layout settings with a name so that you can re-<br>activate them later.                          |
| Document Inspector                           | A tool used to find hidden or private information in a workbook and report it to you in a report.                                     |
| Extension                                    | The last four characters in the file name that indicate the type of Excel file it is.                                                 |
| File Tab                                     | Select the File tab to open the Backstage view.                                                                                       |
| Footers                                      | Footers appear at the bottom of every printed page.                                                                                   |
| Formula Bar                                  | Displays the contents of the active cell and can be used to add or edit data.                                                         |
| Formulas                                     | Formulas are composed of values, cell references, arithmetic operators, and special functions for calculating and displaying results. |
| Freeze Panes                                 | Locks in place the rows above and the columns to the left of a selected cell.                                                         |
| Gallery                                      | Type of menu in the ribbon that displays multiple formatting options.                                                                 |
| Headers                                      | Appear at the top of every printed page.                                                                                              |
| Insert Function                              | Opens a dialog box to help you choose and insert a built-in function.                                                                 |
| Metadata                                     | Information about a file that's stored within the file.                                                                               |
| Minimize,<br>Maximize/Restore Down,<br>Close | Located in the upper right-hand corner of the window, these buttons enable you to minimize (                                          |
|                                              | ) the program to full screen, restore (                                                                                               |
| More Button                                  | Button that opens a gallery.                                                                                                    |
| Name Box                                     | Displays the cell address of the active cell.                                                                                         |
| Normal View                                  | The default view used for entering data and working with data.                                                                        |
| Numeric                                      | Numbers, date, or time values, aligns to the right by default.                                                                        |
| Page Break Preview view                      | Used to manage and control vertical and horizontal page breaks.                                                                       |
| Page Layout                                  | A tab on the Ribbon where you find controls and settings for printing.                                                                |

| Page Layout View              | Use to add header and footer information, change margins and layout, and adjust how the printed document will appear.                                                                                                    |
|-------------------------------|----------------------------------------------------------------------------------------------------|
| Paste Special                 | Paste options to control components of what is pasted.                                                                                                    |
| Print Titles                  | Specifies rows or columns (or both) to print on every page of the printed output.                                                                                                    |
| Properties                    | Metadata in Excel, some that's generated automatically by Excel (such as the date<br>and time the file was created and last modified, who created it, and the size of the<br>file), and some you add (such as a workbook Title or your company name). |
| Quick Access Toolbar<br>(QAT) | Located above the Ribbon, the QAT provides quick and customizable access to frequently used commands.                                                                                                    |
| Ribbon                        | A collection of tabs (such as File, Home, and Insert) that provides quick access to commands used to complete a task. Each Ribbon tab relates to a type of activity.                                                                                  |
| Ribbon Display Options        | Button to control what displays on the ribbon: Auto-hide, Tabs, Tabs, or Tabs and Commands.                                                                                                    |
| Ribbon Group                  | Each Ribbon tab contains groups of related commands to edit, format, or enhance items in your documents. Some groups include a dialog box launcher button at the bottom right which opens a dialog box or pane with more commands and options.        |
| Ribbon Tab                    | Commands are arranged in tabs that appear on the Ribbon, and each tab's commands relate to a specific type of activity.                                                                                                    |
| Row Headings                  | Sequential numbers on the left side of each row enable you to identify rows.                                                                                                    |
| Scroll Bars                   | Scrolls the spreadsheet to view content that is offscreen and not visible.                                                                                                    |
| Sheet Tab                     | The rectangular box at the bottom of a worksheet by which the worksheet is accessed and identified.                                                                                                    |
| Split                         | Splits the worksheet into two or four panes based on the cell pointer position.                                                                                                    |
| Status Bar                    | Displays the current cell mode, auto calculations, the View buttons, and the Zoom slider.                                                                                                    |
| Template                      | A type of workbook that typically contains data, formulas, and formatting, and makes<br>a copy of itself for you to use.                                                                                                    |
| Text                          | Alphabetic and numeric characters and most printable symbols, aligns to the left by default.                                                                                                    |
| Title Bar                     | Located at the top of the screen, the title bar indicates the contents of the window.                                                                                                    |
| View Buttons                  | Change the on-screen views for the worksheet: Normal, Page Layout, and Page Break<br>Preview.                                                                                                    |
| Zoom Slider                   | Drag the slider button to choose a particular zoom percentage or use the buttons at either side of the slider.                                                                                                    |

# **Excel Associate Course Key Terms**

| Term                           | Definition                                                                                                    |
|--------------------------------|----------------------------------------------------------------------------------------------------|
| Accessibility Checker          | A tool used to find issues that might make it difficult for users with disabilities to access the content in the workbook.                                   |
| Active Cell                    | The cell where you are entering data.                                                                                                    |
| Alignment                      | Refers to the position or placement of data within the cell; you can align the cell contents horizontally or vertically.                                     |
| Auto Fill                      | Use to copy data or continue sequential patterns in entered data.                                                                                            |
| AutoFilter                     | Finds and displays the rows where the value in the selected column meets your specified criteria.                                                            |
| AutoFilter Icon                | An arrow that appears next to each column title and can be used to apply various options.                                                                    |
| AutoFit                        | Change a row's height or column's width to fit the contents.                                                                                                 |
| Banding                        | Use different color shades for alternating rows.                                                                                                    |
| Borders                        | The line type or style that can be applied to one or more cells.                                                                                             |
| Built-in Custom Lists          | Sort data by specific order such as weekdays or months.                                                                                                    |
| Cell Range                     | A rectangular block of cells. You refer to a cell range by listing the addresses of two cells at opposite corners of the range, separated by a colon (:).    |
| Cell Reference                 | The column and row coordinates which comprise a cell address. For example, the cell reference A1 indicates a cell at the intersection of column A and row 1. |
| Cell Styles                    | A grouping of specific format settings for a cell.                                                                                                    |
| Chart                          | A chart is a pictorial representation of the data you enter in a worksheet. Often, a chart can be a more descriptive way of representing your data.          |
| Clear                          | Use to remove the contents (or certain components that you choose) from the cell or a range of cells.                                                        |
| Column Headings                | Sequential letters at the top of each column enable you to identify columns.                                                                                 |
| Comma Separated Value<br>(CSV) | A comma-separated value (CSV) file allows data to be saved in a format that can be used with almost any spreadsheet program.                                 |
| Comments                       | A way to add a note or explanation so that other users of the workbook can collaborate.                                                                      |
| Conditional Formatting         | A tool to use to display the data in cells one way for some values but another way for others.                                                               |
| Contextual Tab                 | Tabs that appear only when they are applicable.                                                                                                    |
| Convert a Table                | Choose to return to a regular set of rows and columns without the table definition.                                                                          |
| Custom AutoFilter              | Allows you to specify exactly how you want to filter the data.                                                                                               |
| Custom Views                   | Allows you to save your current page layout settings with a name so that you can re-<br>activate them later.                                                 |
| Document Inspector      | A tool used to find hidden or private information in a workbook and report it to you in a report.                                                                             |
|-------------------------|----------------------------------------------------------------------------------------------------|
| Excel Table             | A structured and pre-formatted dynamic range of cells that has its own name.                                                                                                  |
| Export                  | When you export data, it is the removal and conversion of raw data from their existing format into a new pre-selected format that is required by the new application.         |
| Extension               | The last four characters in the file name that indicate the type of Excel file it is.                                                                                         |
| File Tab                | Select the File tab to open the Backstage view.                                                                                                    |
| Fill Color              | A feature that enables you to apply a background color to the selected cell(s).                                                                                               |
| Fill Patterns           | A feature where you can apply a pattern style to the background of the selected cell(s).                                                                                      |
| Filter                  | Hide rows of data you are not interested in viewing.                                                                                                    |
| Font                    | Refers to the typeface of the text characters, such as Times New Roman, Calibri, Century Block, Helvetica, etc.                                                               |
| Footers                 | Footers appear at the bottom of every printed page.                                                                                                    |
| Format Cells Dialog Box | A dialog box you can activate to select various formatting options for a selected cell(s).<br>This dialog box contains various tabs to address different types of formatting. |
| Format Painter          | A tool that enables you to copy the cell formatting from one area on the worksheet to another.                                                                                |
| Formatting              | Change the appearance of the data using various features to draw attention to parts of the worksheet, or to make the data presented clearer to understand.                    |
| Formula Bar             | Displays the contents of the active cell and can be used to add or edit data.                                                                                                 |
| Formulas                | Formulas are composed of values, cell references, arithmetic operators, and special functions for calculating and displaying results.                                         |
| Freeze Panes            | Locks in place the rows above and the columns to the left of a selected cell.                                                                                                 |
| Function                | A feature designed by Microsoft that enables you to quickly perform a calculation or formula using a specialized function.                                                    |
| Gallery                 | Type of menu in the ribbon that displays multiple formatting options.                                                                                                    |
| Go To Feature           | A quicker method of jumping to a specific cell or object.                                                                                                    |
| Headers                 | Appear at the top of every printed page.                                                                                                    |
| Hyperlink               | A hyperlink is a shortcut to another location in the current workbook, opens a stored document, or opens a page on the internet.                                              |
| Import                  | When you import, you bring in information from an outside source into Excel.                                                                                                  |
| Indented                | Contents in a cell are positioned at least one character from the left edge of the cell to create an indented appearance.                                                     |
| Insert Function         | Opens a dialog box to help you choose and insert a built-in function.                                                                                                    |
| Layer Objects           | Arrange objects to create a layer effect.                                                                                                    |
| Legend                  | Excel will automatically include a legend with the chart to explain the meaning of each line in a line chart or column in a column chart.                                     |
| Merging Cells           | A feature commonly used on text labels to identify a group of cells together.                                                                                                 |

| Metadata                                     | Information about a file that's stored within the file.                                                                                                    |
|----------------------------------------------|----------------------------------------------------------------------------------------------------|
| Minimize,<br>Maximize/Restore Down,<br>Close | Located in the upper right-hand corner of the window, these buttons enable you to minimize the application window to a button on the taskbar, maximize the program to full screen, restore the window to its original size, or close the application window. |
| Mixed Cell Reference                         | A cell address where either the column or row reference is absolute, and the other reference is relative.                                                                                                    |
| More Button                                  | Button that opens a gallery.                                                                                                    |
| Name Box                                     | Displays the cell address of the active cell.                                                                                                    |
| Name Manager                                 | A dialog box where you can modify and delete range names, or change the cell range references.                                                                                                    |
| Named Ranges                                 | Add a meaningful name for a cell or range of cells for users to understand the purpose of the cells.                                                                                                    |
| Normal View                                  | The default view used for entering data and working with data.                                                                                                    |
| Numeric                                      | Numbers, date, or time values, aligns to the right by default.                                                                                                    |
| Orientation                                  | A button that allows you to change the direction of the characters in a cell in various ways.                                                                                                    |
| Page Break Preview view                      | Used to manage and control vertical and horizontal page breaks.                                                                                                    |
| Page Layout                                  | A tab on the Ribbon where you find controls and settings for printing.                                                                                                    |
| Page Layout View                             | Use to add header and footer information, change margins and layout, and adjust how the printed document will appear.                                                                                                    |
| Paste Special                                | Paste options to control components of what is pasted.                                                                                                    |
| Print Titles                                 | Specifies rows or columns (or both) to print on every page of the printed output.                                                                                                    |
| Properties                                   | Metadata in Excel, some that's generated automatically by Excel (such as the date<br>and time the file was created and last modified, who created it, and the size of the<br>file), and some you add (such as a workbook Title or your company name).        |
| Quick Access Toolbar<br>(QAT)                | Located above the Ribbon, the QAT provides quick and customizable access to frequently used commands.                                                                                                    |
| Quick Styles                                 | A set of prebuilt styles provided in Excel to apply a common type of formatting for specific data, such as Headings or currency numbers.                                                                                                    |
| Ribbon                                       | A collection of tabs (such as File, Home, and Insert) that provides quick access to commands used to complete a task. Each Ribbon tab relates to a type of activity.                                                                                         |
| Ribbon Display Options                       | Button to control what displays on the ribbon: Auto-hide, Tabs, Tabs, or Tabs and Commands.                                                                                                    |
| Ribbon Group                                 | Each Ribbon tab contains groups of related commands to edit, format, or enhance items in your documents. Some groups include a dialog box launcher button at the bottom right which opens a dialog box or pane with more commands and options.               |
| Ribbon Tab                                   | Commands are arranged in tabs that appear on the Ribbon, and each tab's commands relate to a specific type of activity.                                                                                                    |
| Row Headings                                 | Sequential numbers on the left side of each row enable you to identify rows.                                                                                                    |
| Scroll Bars                                  | Scrolls the spreadsheet to view content that is offscreen and not visible.                                                                                                    |

| Series                                     | A data series is a row or column of numbers that are plotted in a chart.                                                                                                    |
|--------------------------------------------|----------------------------------------------------------------------------------------------------|
| Sheet Tab                                  | The rectangular box at the bottom of a worksheet by which the worksheet is accessed and identified.                                                                                                    |
| Shrink to Fit                              | An option that shrinks the font size to fit the cell.                                                                                                    |
| SmartArt                                   | Create and modify specific types of diagrams such as organization charts, a matrix, or list processes.                                                                                                    |
| Special Characters                         | Characters that do not fall under numeric or alphabetic characters. They include symbols like punctuation marks and characters that have a special functionality within Excel, such as the full colon (:) and double quotes ("). |
| Split                                      | Splits the worksheet into two or four panes based on the cell pointer position.                                                                                                    |
| Status Bar                                 | Displays the current cell mode, auto calculations, the View buttons, and the Zoom slider.                                                                                                    |
| Structured Reference                       | Reference individual columns within the table by adding the column title within square brackets.                                                                                                    |
| Structured Reference or<br>Table Reference | A special way for referencing tables and their parts that uses a combination of table<br>and column names instead of cell addresses.                                                                                             |
| Symbols                                    | Signs, characters, and alt codes that represent important information or enhance the representation of the data.                                                                                                    |
| Table                                      | A rectangular block of data in which the rows and columns of data have a common structure and format.                                                                                                    |
| Template                                   | A type of workbook that typically contains data, formulas, and formatting, and makes<br>a copy of itself for you to use.                                                                                                    |
| Text                                       | Alphabetic and numeric characters and most printable symbols, aligns to the left by default.                                                                                                    |
| Theme                                      | A set of pre-defined formats that can be applied to a worksheet for a consistent formatted layout and color.                                                                                                    |
| Title Bar                                  | Located at the top of the screen, the title bar indicates the contents of the window.                                                                                                    |
| Total Row                                  | An option you can turn on or off for a table where you can select a built-in function such as sum or average.                                                                                                    |
| View Buttons                               | Change the on-screen views for the worksheet: Normal, Page Layout, and Page Break Preview.                                                                                                    |
| Wrap Text                                  | Force the text content in a cell to stay within the left and right boundaries of the cell, increasing the height of that row to accommodate the full length of the text.                                                         |
| X Axis                                     | The chart's horizontal axis is located at the bottom of the chart.                                                                                                    |
| Y Axis                                     | The chart's vertical axis is located on the left or right side of the chart.                                                                                                    |
| Zoom Slider                                | Drag the slider button to choose a particular zoom percentage or use the buttons at either side of the slider.                                                                                                    |